# Synology Disk Station

## Kullanım Kılavuzu

#### Kullanıldığı Model:

DS110j, DS210j, DS410j, DS710+, DS1010+, DS109j, DS109, DS109+, DS209, DS209+II, DS409, DS409slim, DS409+, RS409, RS409+, RS409RP+, DS509+ Belge ID: Synology \_UserGuide\_NASeries\_20091120\_trk Dayandığı Sürüm: DSM 2.2-1030

#### **TELİF HAKKI UYARISI**

Synology Ürünleri, "Ürünler" veya "Ürün" içinde ve ekinde bulunan tüm başlık, telif hakkı ve diğer fikri mülkiyet hakları (ürün tasarımı ve görünümü, donanım yazılımı ve ilgili medya, görüntüler, fotoğraflar, animasyonlar, video, ses, müzik, metin ve Ürünlere katılmış küçük uygulamalar dahil ancak bunlarla sınırlı olmayan), beraberindeki kılavuzlar ve diğer belgeler ve çevrimiçi veya elektronik belgeler, eğer varsa, Synology Inc. mülkiyetindedir. Synology Inc. tarafından yazılı olarak açıkça lisans verilmedikçe Ürünün herhangi bir tedariki yukarıdaki hakların hiçbirinin lisansı anlamına gelmez.

Telif Hakkı © 2004-2010 Synology Inc.; Tüm hakları saklıdır.

#### TİCARİ MARKA UYARISI

Synology ve Synology Ürünlerinin diğer adları firmaya özel markalardır veya Synology Inc. bünyesinde tescilli ticari markalardır. Microsoft, Windows serisi ve Internet Explorer Microsoft Corporation bünyesinde ticari markalardır. Apple, Mac, Mac OS serisi A.B.D. ve diğer ülkelerde kayıtlı Apple Computer, Inc. bünyesinde ticari markalardır. Burada adı geçen diğer ürünler ve şirket isimleri ilgili sahiplerinin ticari markalarıdır.

#### SINIRLI GARANTİ VE SORUMLULUK

Synology, ürünü başlangıçta Synology'den veya onun yetkili dağıtıcısı veya perakendecisinden satın alan ilk özel veya tüzel kişiye ürünleri için sınırlı bir garanti verir. Synology ürünlerin donanım parçalarının herbirinin garanti dönemi içinde malzeme ve işçilik olarak fiziksel hatalardan arınmış olacağını garanti eder, yoksa sadece Synology tarafından belirlenen biçimde Ürün onarılacak veya yenisiyle değiştirilecektir. DS1010+, DS710+, DS509+, DS508, RS409RP+, RS409+, RS409, RS408-RP, RS408, RS407, DX510, DX5 ve RX4 satın alma tarihinden itibaren üç yıllık garantiye sahiptir. 29/2/2008 tarihinden önce satın alınan diğer tüm modellerin satın alma tarihinden itibaren bir yıl, 1/3/2008 tarihinden sonra satın alınanların ise satın alma tarihinden itibaren iki yıl garantisi vardır. Bu garanti dönemi içinde Ürün bozuk çıkarsa, yardım için yerel satıcıyla irtibata geçebilirsiniz. Yardım isterken satın alma belgesi ile Ürünün ambalajındaki barkod numarasını sağlamanız gerekir. Synology Ürünleri barebone cihazlardır o nedenle Synology takılan sabit disk için hiçbir garanti vermez.

ÜRÜN TEKNİK AYRINTILARINDA VEYA AÇIKLAMASINDA BELİRTİLMEYEN YA DA TANIMLANMAYAN ŞEKİLDE KURULUR VEYA KULLANILIRSA, SYNOLOGY DIŞINDAKİ KİŞİLER TARAFINDAN ÜRÜN ÜZERİNDE HERHANGİ BİR ŞEKİLDE DÜZELTME VEYA DEĞİŞİKLİK YAPILIRSA YA DA ÜRÜNÜN TEKNİK DETAYLARINA UYGUN OLAMAMASI SYNOLOGY'NİN SORUMLULUĞU OLMAYAN SEBEPLERE DAYANDIRILABİLİRSE BU SINIRLI GARANTİ KAPSAMINDA SYNOLOGY'NİN SİZE KARŞI HİÇBİR SORUMLULUĞU OLMAYACAKTIR.

SYNOLOGY, ÜRÜNLERİNE VEYA BU BELGELERİN VE BERABERİNDEKİ TÜM YAZILIMIN İÇERİĞİNE YA DA KULLANIMINA İLİŞKİN OLARAK AÇIK, İMA YOLLU VEYA YASAYLA HİÇBİR GARANTİ VEYA TAAHHÜT VERMEZ VE ÖZELLİKLE HERHANGİ ÖZEL BİR AMAÇ İÇİN KALİTESİNİ VEYA PERFORMANSINI KABUL ETMEZ.

SYNOLOGY ÜRÜNLERİNDE SAKLANAN TÜM VERİLERİN HİÇBİR VERİ KAYBI RİSKİ BULUNMAKSIZIN HER ZAMAN GÜVENDE OLACAĞINA DAİR SYNOLOGY HİÇBİR GARANTİ VERMEZ. SYNOLOGY VERİLERİ BELİRLİ ARALIKLARLA YEDEKLEMENİZİ HATIRLATIR. SYNOLOGY HİÇBİR SURETLE SYNOLOGY ÜRÜNLERİNİN KULLANILMASINDAN YA DA KULLANILMASINDAKİ YETERSİZLİKTEN KAYNAKLANAN BİRİKİMLER, KAZANÇ KAYIPLARI VEYA DİĞER TESADÜFİ VEYA NEDENLİ HASARLAR DAHİL HASARLARDAN VEYA BU NEVİ KULLANIMDAN DOLAYI ORTAYA ÇIKAN VERİ KAYBINDAN KULLANICIYA KARŞI HİÇBİR ŞEKİLDE SORUMLU OLMAYACAKTIR.

BU GARANTİ SİZE BAZI ÖZEL YASAL HAKLAR VERİR VE AYNI ZAMANDA DEVLETTEN DEVLETE (YA DA YARGI ALANINDAN YARGI ALANINA) DEĞİŞEN BAŞKA HAKLARINIZ DA OLABİLİR. SYNOLOGY'NİN DONANIMDAKİ ARIZA VE KUSURLARA İLİŞKİN SORUMLULUĞU BU GARANTİ BEYANINDA İZAH EDİLDİĞİ ŞEKİLDE ONARIM VEYA YENİSİYLE DEĞİŞTİRMEKLE SINIRLIDIR. MÜŞTERİLER İÇİN BU GARANTİ BEYANINDA KAPSANAN AÇIK GARANTİLER DIŞINDA, SATILABİLİRLİK VE BELİRLİ BİR AMACA UYGUNLUK KONUSUNDAKİ İMA YOLLU GARANTİLER VE ŞARTLAR DAHİL ANCAK BUNLARLA SINIRLI KALMAYAN ÜRÜNE YÖNELİK AÇIK VEYA İMA YOLLU, KANUNİ VEYA BAŞKA TÜRLÜ DİĞER TÜM GARANTİLERDEN SYNOLOGY FERAGAT EDER. SINIRLI GARANTİ SÜRESİ BİTTİKTEN SONRA AÇIK VEYA İMA YOLLU OLSUN BAŞKA HİÇBİR GARANTİ GEÇERLİ OLMAYACAKTIR. BAZI DEVLELER VEYA YARGI ALANLARI BAZI İMA YOLLU GARANTİLERİN VEYA ŞARTLARIN REDDİNE YA DA İMA YOLLU BİR GARANTİNİN NE KADAR SÜRECEĞİNE DAİR SINIRLAMALARA İZİN VERMEZ, BÖYLE BİR DURUMDA BU SINIRLAMA SİZİN İÇİN GEÇERLİ OLMAYABİLİR. BU ÜRÜNÜ SATTIĞINIZDA VEYA BAŞKA ŞEKİLDE BU ÜRÜNÜ DİĞER BİR SAHSA AKTARDIĞINIZDA BU SINIRLI GARANTİ KAPSAMI SONA ERER.

SYNOLOGY BU SINIRLI GARANTİ İLE SAĞLANAN ÇÖZÜMLERİN ÖTESİNDE VEYA SINIRLAMAKSIZIN ÜÇÜNCÜ ŞAHISLARIN HASARLAR İÇİN SİZE KARŞI HAK İDDİALARINA, KULLANIMA HAZIR OLMAYAN ÜRÜNLERE VEYA KAYBEDİLEN VERİLERE YA DA KAYBEDİLEN YAZILIMA İLİŞKİN SORUMLULUKLAR DAHİL ÖZEL, DOLAYLI, NEDENSEL VEYA TESADÜFİ HASARLARDAN DOLAYI SORUMLULUK KABUL ETMEZ. SYNOLOGY'NİN SORUMLULUĞU HAK TALEBİNİN KONUSU OLAN ÜRÜN İÇİN ÖDEDİĞİNİZ MİKTARI AŞMAYACAKTIR. BU, SYNOLOGY'NİN SORUMLUĞU OLDUĞU MAKSİMUM MİKTARDIR.

SYNOLOGY INC. ÜRÜNLERİ TIBBİ, HAYAT KURTARMA VEYA HAYATI DESTEKLEME UYGULAMALARINDA KULLANIM İÇİN ÖNGÖRÜLMEMİŞTİR.

#### ANLAŞMAZLIK ÇÖZÜMÜ

Bu taahhüt amacıyla "Anlaşmazlık" terimi herhangi bir uyuşmazlık, ihtilaf veya sayılanlardan kaynaklanan veya ilgili olan hak iddiası anlamına gelir (i) bu Anlaşma, onun yorumu veya ihlali, sona ermesi, uygulanabilirliği veya geçerliliği, (ii) Synology'den ilgili satın alma, teslimat, teslim alma veya herhangi bir ürün ya da hizmet kullanım emri ya da (iii) Sizinle Synology arasındaki ilişkiden kaynaklanan veya onunla ilgili başka bir anlaşmazlık; "Synology" teriminin anlamı Synology, Inc, onun üst şirketleri, yan kuruluşları, bağlı şirketleri, idarecileri, görevlileri, çalışanları, lehtarları, acentaları, atamaları, bileşen tedarikçileri (hem donanım hem yazılım) ve/veya Synology'den satın alınan veya onun tarafından dağıtımı yapılan ürünleri tedarik eden üçüncü şahıslardır; ve "Siz" teriminin anlamı Synology ürününün sahibi veya satın alıcısı veya aile üyeleri ya da lehtarlar gibi sizinle ortak çıkarı olanlardır. ABD müşterileri için Siz ve Synology Sizinle Synology arasındaki Anlaşmazlıkların aşağıda başka türlü verilmedikçe Amerikan Arbitrasyon Kurulunun Yürürlükteki ticari kuralları gereğince yalnızca ve nihai olarak arabulucu kararıyla halledileceğini kabul ediyorsunuz. Arbitrasyon tek arabulucu önünde yürütülecek ve sadece Sizinle Synology arasındaki anlaşmazlıkla sınırlı olacaktır. Arbitrasyon veya onun bir kısmı başka bir arbitrasyonla birleştirilmeyecek ve sınıf olarak ya da sınıf işlemi baz alınarak yürütülmeyecektir. Arbitrasyon tarafların talepleri doğrultusunda hakem tarafından belirlendiği sekilde ve King County, Washington Evaleti, Amerika Birleşik Devletlerinde belgelerin sunulmasıyla, telefonla, internet üzerinden veya bizzat yapılacaktır. A.B.D.'deki veya dışındaki herhangi bir

arbitrasyon veya diğer yasal işlemden haklı çıkan taraf kendisi tarafından ödenmiş olabilecek arbitrasyon ücreti dahil tüm masraflar ve makul avukat ücretlerini alacaktır. Bu tür arbitrasyon duruşmalarında oluşturulan kararlar nihai ve tarafları bağlayıcı olacaktır ve bunun üzerine yetkili yargı merciinin herhangi bir mahkemesinde hüküm işlenebilir. Bu koşulun yokluğunda Anlaşmazlıkları bir mahkeme marifetiyle dava etme hakkına sahip olacağınızı, hakları sınıfsal veya sınıf işlemi bazında dava etme hakkı dahil ve açıkça ve bilerek bu haklarınızdan feragat ettiğinizi ve bu paragrafın hükümleri gereğince anlaşmazlıkları bağlayıcı arbitrasyon yoluyla çözmeyi kabul ettiğinizi anlamaktasınız. ABD dışındaki müşteriler için herhangi bir Anlaşmazlık nihai olarak üç adet tarafsız hakem tarafından R.O.C. Arbitrasyon Yasası ve ilgili yürürlüğe koyma prosedürlerine uygun olarak yürütülen arbitrasyon vasıtasıyla karara bağlanacaktır. Arbitrasyon Taipei, Taiwan, R.O.C.'de gerceklestirilecek ve arbitrasyon durusmaları İngilizce olarak va da iki tarafın kabulü halinde Mandarin Cince olarak vürütülecektir. Arbitrasyon hükmü taraflar üzerinde nihai ve bağlayıcı olacak ve yargı yetkisi olan herhangi bir mahkemede uygulamaya konabilir.

#### REVİZYONLAR

Synology Ürünlerini, diğer ürünleri, yazılımı veya ilgili belgeleri başka bir bildirim olmadan revize etme haklarının hepsini saklı tutar.

Synology Inc. bu tür revizyon veya değişikliklerden kimseyi bilgilendirme zorunluluğu olmaksızın bu yayını revize etme ve içinde değişiklik yapma hakkını saklı tutar.

# indeks

| Bu Kullanım Kılavuzu Hakkında                                  | 7    |
|----------------------------------------------------------------|------|
| Tanıtım Synology Disk Station                                  | 8    |
| Giriş                                                          | 8    |
| İnternet üzerinden Dosyaların Depolanması ve Paylaşılması      | 8    |
| iSCSI Hedefi olarak Depolama Kapasitesinin Paylaşılması        | 8    |
| PC Verisi ve Sunucu Verisi Yedekleme                           | 8    |
| FTP üzerinden Veri Aktarımı                                    | 8    |
| Dosvaların Web Taravıcıları aracılığıyla Yönetilmesi           | 8    |
| Video ve Bloglarin Photo Station 3 ile Pavlasimi               | 8    |
| Sunucu üzerinde Eğlence İceriğinin Tadına yarın                | 9    |
| Anında Müzik dinleme her zaman                                 | 9    |
| Web Sitelerinin Barındırılması                                 | 0    |
| IP Kameralarla Video Kavdu                                     | 0    |
|                                                                | 9    |
| Toknik Özəlliklər                                              | 10   |
|                                                                | 10   |
| 1 yuvali Modeller                                              | . 10 |
|                                                                | 12   |
| 4 yuvali Modeller                                              | 13   |
|                                                                |      |
| Siniriar                                                       | . 17 |
| Gorunum                                                        | . 18 |
| 1 yuvali ve 2 yuvali Disk Station                              | 18   |
| 4 yuvalı Kübik/Disk Station                                    | 25   |
| 4 yuvali 10 Rack Station                                       | 27   |
| DS409slim                                                      | 29   |
| 5 yuvalı Disk Station                                          | 32   |
| Synology Disk Station Yönetimi                                 | . 38 |
| Web Yönetimi Kullanıcı Aravüzüne Girilmesi                     | . 38 |
| Kurulum Yardımcı Programının Kullanılması                      | 38   |
| Web Yönetim Aravüzüne Manuel Erisim                            | 40   |
| Synology Disk Station Yönetimi                                 | 41   |
| Farklı Ağlardan Bağlanma                                       | 41   |
| Birim                                                          | 41   |
| Birim Yönetme                                                  | 42   |
| Birimin Sıcak Değistirme ile Onarılması                        | 42   |
| Windows ADS Etki Alanına Katılma                               |      |
| Synology Disk Station'a Telnet/SSH aracılığıyla Erisim         | 13   |
| Synology Disk Station'a NES aracılığıyla Erişim                | 43   |
| iSCSI Hodofi                                                   | . 44 |
| Synology Dick Station'ın Vatkiaiz Aturum Aamaya karaı Karunmaa | 44   |
| Dabili Güvanlik Duvarı                                         | 45   |
| Otomotik Engelleme                                             | 45   |
| Vänetiei Develesus Sifuleme                                    | 45   |
| funetici Paluidsiiii Siiiilaiila                               | 40   |
| Synology Disk Station i reniden rukleme                        | 40   |
| Synology Disk Station Verisine Erişim                          | - 47 |
| Paylaşımlı Klasörler                                           | . 47 |
| Sisteme Bütünleşik                                             | 47   |
| YöneticininOluşturduğu                                         | 48   |
| Ayrıcalıkların Belirlenmesi                                    | . 49 |
| Ağ Geri Dönüşüm Kutusunun Kullanılması                         | . 49 |
| Şifreleme Ayarı                                                | . 50 |
| Paylaşımlı Klasörlere Erişim                                   | . 51 |
| Í Intranet lçinde                                              | 51   |
| İnternet Üzerinden                                             | 54   |
| Bir Mobil Cihazdan                                             | 55   |

| Yedekleme Çözümleri                                                                                                    |                                                                                                    |
|----------------------------------------------------------------------------------------------------|----------------------------------------------------------------------------------------------------|
| Yerel Yedekleme ve Ağ Yedeklemesi                                                                                                    | 56                                                                                                    |
| Kişisel Verilerin Yedeklenmesi                                                                                                    | 58                                                                                                    |
| Windows Kullanıcıları                                                                                                    |                                                                                                    |
| Mac OS X Kullanıcısı                                                                                                    |                                                                                                    |
| Synology Disk Station Ayarlarının Yedeklenmesi                                                                                                    |                                                                                                    |
| Synology Disk Station'dan Istemci Bilgisayara                                                                                                    | 60                                                                                                    |
| Synology Disk Station dan başka bir Synology Disk Station a                                                                                                    | 60                                                                                                    |
| USB YazıcılarıPaylaştırma                                                                                                    | 61                                                                                                    |
| Diğer Özellikler                                                                                                    |                                                                                                    |
| Yönetim                                                                                                    | 62                                                                                                    |
| Kullanıcı Ana Sayfa                                                                                                    | 62                                                                                                    |
| Uygulamalar Ayrıcalık Ayarı                                                                                                    | 62                                                                                                    |
| Hızlı Arama Kutusu                                                                                                    | 63                                                                                                    |
| Bildirim                                                                                                    | 63                                                                                                    |
| Donanım Yazılımı Güncelleme                                                                                                    |                                                                                                    |
| Audio Station                                                                                                    |                                                                                                    |
| I l unes Hizmeti                                                                                                    |                                                                                                    |
| Media Server                                                                                                    |                                                                                                    |
| Download Station 2                                                                                                    |                                                                                                    |
| Download Bedirector'ın Yüklenmesi                                                                                                    | 00<br>66                                                                                                    |
| Web Station                                                                                                    |                                                                                                    |
| Web Station ve MvSOL Etkinlestirme                                                                                                    |                                                                                                    |
| Sanal Ana Makine Etkinlestirme                                                                                                    |                                                                                                    |
| Web Station'ın avrıntılı acıklaması                                                                                                    | 67                                                                                                    |
| Photo Station 3                                                                                                    |                                                                                                    |
| Photo Station 3'ü Etkinleştirme                                                                                                    | 68                                                                                                    |
| Photo Station 3'ün ayrıntılı açıklaması                                                                                                    | 68                                                                                                    |
|                                                                                                    |                                                                                                    |
| Lütfen "Photo Station 3'ü Etkinlestir" yanındaki "Öğreticiyi Oku" Ilin                                                                                                    | kine                                                                                                    |
| Lütfen "Photo Station 3'ü Etkinleştir" yanındaki "Öğreticiyi Oku" Ilin tıklayın.                                                                                                    | kine<br>68                                                                                                    |
| Lütfen "Photo Station 3'ü Etkinleştir" yanındaki "Öğreticiyi Oku" Ilin<br>tıklayın.<br>Surveillance Station 3.                                                                                                    | i <b>kine</b><br><b>68</b><br>68                                                                                                    |
| Lütfen "Photo Station 3'ü Etkinleştir" yanındaki "Öğreticiyi Oku" Ilin<br>tıklayın.<br>Surveillance Station 3.<br>Surveillance Station 3'nin Etkinleştirilmesi.                                                                                                    | kine<br>68<br>                                                                                                    |
| Lütfen "Photo Station 3'ü Etkinleştir" yanındaki "Öğreticiyi Oku" Ilin<br>tıklayın.<br>Surveillance Station 3.<br>Surveillance Station 3'nin Etkinleştirilmesi.<br>Surveillance Station 3'nin ayrıntılı açıklaması.                                                                                                    | kine<br>68<br>68<br>69<br>69                                                                                                    |
| Lütfen "Photo Station 3'ü Etkinleştir" yanındaki "Öğreticiyi Oku" Ilin<br>tıklayın.<br>Surveillance Station 3.<br>Surveillance Station 3'nin Etkinleştirilmesi.<br>Surveillance Station 3'nin ayrıntılı açıklaması.<br>Mail Station.                                                                                                    | kine<br>68<br>68<br>69<br>69<br>69<br>69                                                                                                    |
| Lütfen "Photo Station 3'ü Etkinleştir" yanındaki "Öğreticiyi Oku" Ilin<br>tıklayın.<br>Surveillance Station 3.<br>Surveillance Station 3'nin Etkinleştirilmesi.<br>Surveillance Station 3'nin ayrıntılı açıklaması<br>Mail Station.<br>Mail Station Yüklemesi.                                                                                                    | kine<br>                                                                                                    |
| Lütfen "Photo Station 3'ü Etkinleştir" yanındaki "Öğreticiyi Oku" Ilin<br>tıklayın.<br>Surveillance Station 3.<br>Surveillance Station 3'nin Etkinleştirilmesi.<br>Surveillance Station 3'nin ayrıntılı açıklaması.<br>Mail Station.<br>Mail Station Yüklemesi.<br>Mail Station Ayarı                                                                                                    | kine                                                                                                    |
| Lütfen "Photo Station 3'ü Etkinleştir" yanındaki "Öğreticiyi Oku" Ilin<br>tıklayın.<br>Surveillance Station 3.<br>Surveillance Station 3'nin Etkinleştirilmesi.<br>Surveillance Station 3'nin ayrıntılı açıklaması.<br>Mail Station.<br>Mail Station Yüklemesi.<br>Mail Station Ayarı<br>Mail Station în ayrıntılı açıklaması.                                                                                                    | kine                                                                                                    |
| Lütfen "Photo Station 3'ü Etkinleştir" yanındaki "Öğreticiyi Oku" Ilin<br>tıklayın.<br>Surveillance Station 3.<br>Surveillance Station 3'nin Etkinleştirilmesi.<br>Surveillance Station 3'nin ayrıntılı açıklaması.<br>Mail Station.<br>Mail Station Yüklemesi.<br>Mail Station Ayarı.<br>Mail Station Ayarı.<br>Mail Station îın ayrıntılı açıklaması.                                                                                                    | kine                                                                                                    |
| Lütfen "Photo Station 3'ü Etkinleştir" yanındaki "Öğreticiyi Oku" Ilin<br>tıklayın.<br>Surveillance Station 3.<br>Surveillance Station 3'nin Etkinleştirilmesi.<br>Surveillance Station 3'nin ayrıntılı açıklaması<br>Mail Station.<br>Mail Station Yüklemesi.<br>Mail Station Ayarı<br>Mail Station Ayarı<br>Mail Station in ayrıntılı açıklaması.<br>USBCopy.<br>USBCopy Hedef Konumunun Ayarlanması                                                                                                    | kine<br>68<br>68<br>69<br>69<br>69<br>69<br>70<br>70<br>70<br>71<br>71                                                                                                    |
| Lütfen "Photo Station 3'ü Etkinleştir" yanındaki "Öğreticiyi Oku" Ilin<br>tıklayın.<br>Surveillance Station 3.<br>Surveillance Station 3'nin Etkinleştirilmesi.<br>Surveillance Station 3'nin ayrıntılı açıklaması.<br>Mail Station.<br>Mail Station Yüklemesi.<br>Mail Station Ayarı<br>Mail Station Ayarı<br>USBCopy<br>USBCopy Hedef Konumunun Ayarlanması.                                                                                                    | kine<br>68<br>68<br>69<br>69<br>69<br>69<br>70<br>70<br>70<br>71<br>71                                                                                                    |
| Lütfen "Photo Station 3'ü Etkinleştir" yanındaki "Öğreticiyi Oku" Ilin<br>tıklayın.<br>Surveillance Station 3.<br>Surveillance Station 3'nin Etkinleştirilmesi<br>Surveillance Station 3'nin ayrıntılı açıklaması<br>Mail Station.<br>Mail Station Yüklemesi.<br>Mail Station Ayarı<br>Mail Station Ayarı<br>USBCopy<br>USBCopy Hedef Konumunun Ayarlanması<br>DX5/RX4ile.                                                                                                    | kine<br>68<br>68<br>69<br>69<br>69<br>69<br>70<br>70<br>71<br>71<br>71<br>71<br>72<br>72                                                                                                    |
| Lütfen "Photo Station 3'ü Etkinleştir" yanındaki "Öğreticiyi Oku" Ilin<br>tıklayın.<br>Surveillance Station 3.<br>Surveillance Station 3'nin Etkinleştirilmesi<br>Surveillance Station 3'nin ayrıntılı açıklaması<br>Mail Station.<br>Mail Station Yüklemesi.<br>Mail Station Ayarı<br>Mail Station Ayarı<br>Mail Station în ayrıntılı açıklaması<br>USBCopy.<br>USBCopy Hedef Konumunun Ayarlanması<br>DX5/RX4ile.<br>Harici HDD IIP.                                                                                                    | kine<br>68<br>68<br>69<br>69<br>69<br>69<br>70<br>70<br>71<br>71<br>71<br>71<br>72<br>72<br>72<br>72                                                                                                    |
| Lütfen "Photo Station 3'ü Etkinleştir" yanındaki "Öğreticiyi Oku" Ilin<br>tıklayın.<br>Surveillance Station 3.<br>Surveillance Station 3'nin Etkinleştirilmesi<br>Surveillance Station 3'nin ayrıntılı açıklaması<br>Mail Station.<br>Mail Station Yüklemesi.<br>Mail Station Ayarı<br>Mail Station Ayarı<br>Mail Station în ayrıntılı açıklaması<br>USBCopy<br>USBCopy Hedef Konumunun Ayarlanması<br>DX5/RX4ile<br>Harici HDD ile<br>Harici USB HDD                                                                                                    | kine<br>68<br>68<br>69<br>69<br>69<br>70<br>70<br>71<br>71<br>71<br>71<br>72<br>72<br>72<br>73<br>73                                                                                                    |
| Lütfen "Photo Station 3'ü Etkinleştir" yanındaki "Öğreticiyi Oku" Ilin<br>tıklayın.<br>Surveillance Station 3.<br>Surveillance Station 3'nin Etkinleştirilmesi<br>Surveillance Station 3'nin ayrıntılı açıklaması<br>Mail Station<br>Mail Station Yüklemesi.<br>Mail Station Ayarı<br>Mail Station Ayarı<br>Mail Station'ın ayrıntılı açıklaması<br>USBCopy<br>USBCopy Hedef Konumunun Ayarlanması<br>Dz5/RX4ile<br>Harici HDD ile.<br>Harici USB HDD<br>Harici SATA HDD                                                                                                    | kine<br>68<br>68<br>69<br>69<br>69<br>69<br>70<br>70<br>70<br>70<br>71<br>71<br>71<br>72<br>72<br>73<br>73<br>73                                                                                                    |
| Lütfen "Photo Station 3'ü Etkinleştir" yanındaki "Öğreticiyi Oku" Ilin<br>tıklayın<br>Surveillance Station 3.<br>Surveillance Station 3'nin Etkinleştirilmesi.<br>Surveillance Station 3'nin ayrıntılı açıklaması<br>Mail Station<br>Mail Station Yüklemesi.<br>Mail Station Ayarı<br>Mail Station'ın ayrıntılı açıklaması.<br>USBCopy<br>USBCopy Hedef Konumunun Ayarlanması<br>Dz5/RX4ile.<br>Harici HDD ile.<br>Harici USB HDD<br>Harici SATA HDD<br>Daha Büyük Dahili HDD Değişimi.                                                                                                    | kine<br>68<br>68<br>69<br>69<br>69<br>70<br>70<br>70<br>70<br>70<br>71<br>71<br>71<br>71<br>72<br>72<br>73<br>73<br>73<br>73<br>73<br>73                                                                                                    |
| Lütfen "Photo Station 3'ü Etkinleştir" yanındaki "Öğreticiyi Oku" Ilin<br>tıklayın.<br>Surveillance Station 3.<br>Surveillance Station 3'nin Etkinleştirilmesi.<br>Surveillance Station 3'nin ayrıntılı açıklaması.<br>Mail Station.<br>Mail Station Yüklemesi.<br>Mail Station Ayarı.<br>Mail Station Ayarı.<br>Mail Station'ın ayrıntılı açıklaması.<br>USBCopy .<br>USBCopy Hedef Konumunun Ayarlanması.<br>Dz5/RX4ile.<br>Harici HDD ile.<br>Harici USB HDD.<br>Harici SATA HDD.<br>Daha Büyük Dahili HDD Değişimi.<br>Bir yuvalı modeller için.                                                                                                    | kine<br>68<br>68<br>69<br>69<br>69<br>70<br>70<br>70<br>71<br>71<br>71<br>71<br>72<br>72<br>73<br>73<br>73<br>73<br>73<br>73<br>74<br>74<br>74                                                                                                 |
| Lütfen "Photo Station 3'ü Etkinleştir" yanındaki "Öğreticiyi Oku" Ilin<br>tıklayın<br>Surveillance Station 3.<br>Surveillance Station 3'nin Etkinleştirilmesi<br>Surveillance Station 3'nin ayrıntılı açıklaması<br>Mail Station<br>Mail Station Yüklemesi<br>Mail Station Ayarı<br>Mail Station Ayarı<br>Mail Station in ayrıntılı açıklaması.<br>USBCopy<br>USBCopy Hedef Konumunun Ayarlanması.<br>DEPOIAMA KAPASİTESININ Artırılması<br>DX5/RX4ile<br>Harici USB HDD<br>Harici SATA HDD<br>Daha Büyük Dahili HDD Değişimi<br>Bir yuvalı modeller için<br>İki veya daha fazla yuvalı modellerde Basic veya RAID 0 birim için<br>İki veya daha cok yuvalı modellerde BAID 1 birimi için*                                                                                                    | kine<br>                                                                                                    |
| Lütfen "Photo Station 3'ü Etkinleştir" yanındaki "Öğreticiyi Oku" Ilin<br>tıklayın.<br>Surveillance Station 3.<br>Surveillance Station 3'nin Etkinleştirilmesi<br>Surveillance Station 3'nin ayrıntılı açıklaması<br>Mail Station Mail Station Yüklemesi<br>Mail Station Ayarı<br>Mail Station Ayarı<br>Mail Station în ayrıntılı açıklaması<br>USBCopy<br>USBCopy<br>USBCopy Hedef Konumunun Ayarlanması<br>Dz5/RX4ile<br>Harici USB HDD<br>Harici USB HDD<br>Harici SATA HDD<br>Daha Büyük Dahili HDD Değişimi<br>Bir yuvalı modeller için<br>İki veya daha fazla yuvalı modellerde Basic veya RAID 0 birim için<br>İki veya daha fazla yuvalı modellerde RAID 1 birimi için*<br>Dört yeva daha fazla yuvalı modellerde RAID 1 birimi için*                                                                                                    | kine<br>                                                                                                    |
| Lütfen "Photo Station 3'ü Etkinleştir" yanındaki "Öğreticiyi Oku" Ilin<br>tıklayın.<br>Surveillance Station 3.<br>Surveillance Station 3'nin Etkinleştirilmesi<br>Surveillance Station 3'nin ayrıntılı açıklaması<br>Mail Station<br>Mail Station Yüklemesi<br>Mail Station Ayarı<br>Mail Station Ayarı<br>Mail Station in ayrıntılı açıklaması<br>USBCopy<br>USBCopy<br>USBCopy Hedef Konumunun Ayarlanması<br>Dz5/RX4ile<br>Harici USB HDD<br>Harici SATA HDD<br>Daha Büyük Dahili HDD Değişimi<br>Bir yuvalı modeller için<br>İki veya daha fazla yuvalı modellerde Basic veya RAID 0 birim için<br>İki veya daha fazla yuvalı modellerde RAID 1 birimi için*<br>Dört veya daha fazla yuvalı modellerde RAID 5 veya RAID 6 birimi için.<br>RAID 5/ RAID 6 BirimeHDD Eklenmesi                                                                                                    | kine<br>                                                                                                    |
| Lütfen "Photo Station 3'ü Etkinleştir" yanındaki "Öğreticiyi Oku" Ilin<br>tıklayın<br>Surveillance Station 3<br>Surveillance Station 3'nin Etkinleştirilmesi<br>Surveillance Station 3'nin ayrıntılı açıklaması<br>Mail Station -<br>Mail Station Yüklemesi.<br>Mail Station Ayarı<br>Mail Station'ın ayrıntılı açıklaması.<br>USBCopy<br>USBCopy Hedef Konumunun Ayarlanması<br>USBCopy Hedef Konumunun Ayarlanması<br>DX5/RX4ile.<br>Harici USB HDD<br>Harici SATA HDD<br>Daha Büyük Dahili HDD Değişimi<br>Bir yuvalı modeller için<br>İki veya daha fazla yuvalı modellerde Basic veya RAID 0 birim için<br>İki veya daha fazla yuvalı modellerde RAID 1 birimi için*<br>Dört veya daha fazla yuvalı modellerde RAID 5 veya RAID 6 birimi için<br>RAID 5/ RAID 6 BirimeHDD Eklenmesi<br>Birim Tipini Değistirme                                                                                                    | kine<br>68<br>68<br>69<br>69<br>69<br>70<br>70<br>70<br>70<br>71<br>71<br>71<br>72<br>72<br>72<br>73<br>73<br>73<br>73<br>73<br>73<br>73<br>73<br>73<br>73<br>73<br>73<br>73                                                                   |
| Lütfen "Photo Station 3'ü Etkinleştir" yanındaki "Öğreticiyi Oku" Ilin<br>tıklayın<br>Surveillance Station 3<br>Surveillance Station 3'nin Etkinleştirilmesi<br>Surveillance Station 3'nin ayrıntılı açıklaması<br>Mail Station.<br>Mail Station Yüklemesi.<br>Mail Station Yüklemesi.<br>Mail Station Yüklemesi.<br>Mail Station Ayarı<br>Mail Station 'ın ayrıntılı açıklaması.<br>USBCopy<br>USBCopy Hedef Konumunun Ayarlanması<br>USBCopy Hedef Konumunun Ayarlanması<br>Depolama Kapasitesinin Artırılması.<br>DX5/RX4ile.<br>Harici HDD ile.<br>Harici USB HDD<br>Harici SATA HDD<br>Daha Büyük Dahili HDD Değişimi.<br>Bir yuvalı modeller için.<br>İki veya daha fazla yuvalı modellerde Basic veya RAID 0 birim için<br>İki veya daha fazla yuvalı modellerde RAID 1 birimi için*<br>Dört veya daha fazla yuvalı modellerde RAID 5 veya RAID 6 birimi için<br>RAID 5/ RAID 6 BirimeHDD Eklenmesi<br>Birim Tipini Değiştirme | kine<br>                                                                                                    |
| Lütfen "Photo Station 3'ü Etkinleştir" yanındaki "Öğreticiyi Oku" Ilin<br>tıklayın.<br>Surveillance Station 3.<br>Surveillance Station 3'nin Etkinleştirilmesi.<br>Surveillance Station 3'nin ayrıntılı açıklaması.<br>Mail Station<br>Mail Station Yüklemesi.<br>Mail Station Yüklemesi.<br>Mail Station Ayarı.<br>Mail Station 'ın ayrıntılı açıklaması.<br>USBCopy<br>USBCopy Hedef Konumunun Ayarlanması.<br>DEPOIAMA KApasitesinin Artırılması.<br>DX5/RX4ile.<br>Harici HDD ile.<br>Harici USB HDD<br>Harici SATA HDD.<br>Daha Büyük Dahili HDD Değişimi.<br>Bir yuvalı modeller için.<br>İki veya daha fazla yuvalı modellerde Basic veya RAID 0 birim için<br>İki veya daha fazla yuvalı modellerde RAID 1 birimi için*.<br>Dört veya daha fazla yuvalı modellerde RAID 5 veya RAID 6 birimi için.<br>RAID 5/ RAID 6 BirimeHDD Eklenmesi.<br>Birim Tipini Değiştirme                                                          | kine<br>68<br>68<br>69<br>69<br>69<br>70<br>70<br>70<br>71<br>71<br>72<br>72<br>72<br>73<br>73<br>73<br>73<br>74<br>74<br>74<br>74<br>74<br>75<br>75<br>75<br>75<br>76                                                                         |
| Lütfen "Photo Station 3'ü Etkinleştir" yanındaki "Öğreticiyi Oku" Ilin<br>tıklayın.<br>Surveillance Station 3.<br>Surveillance Station 3'nin Etkinleştirilmesi<br>Surveillance Station 3'nin ayrıntılı açıklaması<br>Mail Station<br>Mail Station Yüklemesi<br>Mail Station Ayarı<br>Mail Station Ayarı<br>Mail Station in ayrıntılı açıklaması<br>USBCopy<br>USBCopy Hedef Konumunun Ayarlanması<br>DEPOIAMA KApasitesinin Artırılması<br>DX5/RX4ile<br>Harici HDD ile<br>Harici SATA HDD<br>Harici SATA HDD<br>Daha Büyük Dahili HDD Değişimi<br>Bir yuvalı modeller için<br>İki veya daha fazla yuvalı modellerde Basic veya RAID 0 birim için<br>İki veya daha fazla yuvalı modellerde RAID 1 birimi için*<br>Dört veya daha fazla yuvalı modellerde RAID 5 veya RAID 6 birimi için.<br>RAID 5/ RAID 6 BirimeHDD Eklenmesi<br>Birim Tipini Değiştirme                                                                             | kine<br>68<br>68<br>69<br>69<br>69<br>70<br>70<br>70<br>71<br>71<br>72<br>72<br>73<br>73<br>73<br>73<br>74<br>74<br>74<br>74<br>74<br>74<br>74<br>75<br>75<br>75<br>75<br>75<br>76<br>77<br>77<br>77<br>77<br>77<br>75<br>75<br>75<br>75<br>75 |
| Lütfen "Photo Station 3'ü Etkinleştir" yanındaki "Öğreticiyi Oku" Ilin<br>tıklayın.<br>Surveillance Station 3.<br>Surveillance Station 3'nin Etkinleştirilmesi.<br>Surveillance Station 3'nin ayrıntılı açıklaması.<br>Mail Station.<br>Mail Station Yüklemesi.<br>Mail Station Yüklemesi.<br>Mail Station'n ayrıntılı açıklaması.<br>USBCopy<br>USBCopy Hedef Konumunun Ayarlanması.<br>Depolama Kapasitesinin Artırılması.<br>DX5/RX4ile.<br>Harici HDD ile.<br>Harici USB HDD<br>Harici SATA HDD.<br>Daha Büyük Dahili HDD Değişimi.<br>Bir yuvalı modeller için.<br>İki veya daha fazla yuvalı modellerde Basic veya RAID 0 birim için<br>İki veya daha fazla yuvalı modellerde RAID 1 birimi için*<br>Dört veya daha fazla yuvalı modellerde RAID 5 veya RAID 6 birimi için<br>RAID 5/ RAID 6 BirimeHDD Eklenmesi.<br>Birim Tipini Değiştirme.<br>Sorun giderme.                                                                 | kine<br>68<br>68<br>69<br>69<br>69<br>70<br>70<br>70<br>70<br>70<br>70<br>70<br>70<br>70<br>70<br>70<br>70<br>70                                                                                                    |

## Bu Kullanım Kılavuzu Hakkında

Bu kullanım kılavuzu Synology NAS Sunucuya ait tüm önemli işlevleri kapsar ("Synology Disk Station"). işlevlerden bazıları sadece belirli modellerde geçerli olabilir. Lütfen daha fazla ayrıntı için tekniközelliklere bakın.

## **Tanıtım Synology Disk Station**

#### Giriş

Synology Disk Station satın alımından dolayı sizi kutlarız Synology Disk Station aşağıdaki amaçlar için özel olarak tasarlanmıştır:

#### İnternet üzerinden Dosyaların Depolanması ve Paylaşılması

Windows kullanıcıları, Mac kullanıcıları ve Linux kullanıcıları İntranet içinde veya İnternet üzerinden kolayca dosya paylaştırabilirler. Unicode dil desteği *Synology Disk Station* üzerinden farklı dillerdeki dosyaların kolaylıkla paylaşımını destekler.

#### iSCSI Hedefi olarak Depolama Kapasitesinin Paylaşılması

Synology Disk Station birim alanınızın bir kısmını iSCSI istemcilerinin alana yerel disk gibi erişimlerini sağlayacak şekilde iSCSI Hedefi olarak belirleyebilirsiniz. iSCSI hedefi oluşturmak için "Depolama > iSCSI Hedefi"ne gidin ve oluştur üzerine tıklayın.

#### PC Verisi ve Sunucu Verisi Yedekleme

Synology Disk Station PC verisinin Synology Disk Station üzerine yedeklenmesinde, Synology Disk Station verisinin harici bir sabit diske veya başka bir Synology Disk Station üzerine ya da rsync-uyumlu bir sunucuya yedeklenmesinde çeşitli yedekleme çözümleri sunar.

#### FTP üzerinden Veri Aktarımı

Synology Disk Station bant genişliği kısıtlaması ve anonim oturum açma ile FTP hizmeti sağlar. Verileri güvenle aktarmak için, "SSL/TLS üzerinden FTP" ve davetsiz IP oto-siyah da kullanılabilir.

#### Dosyaların Web Tarayıcıları aracılığıyla Yönetilmesi

File Station 2 kullanıcıların dosyalarını bir web arayüzü üzerinden Windows tarzı dosya işlemleri ile *Synology Disk Station* üzerinde kolayca yönetmelerine imkan tanır. *Synology Disk Station* üzerinde depolanan dosyalara bir mobil cihazla da erişebilirsiniz.

#### Video ve Blogların Photo Station 3 ile Paylaşımı

"Photo Station 3" size karmaşık yükleme adımları olmaksızın İnternet üzerinden fotoğraf ve video paylaşma özgürlüğünü verir. Albüm denetimi sayesinde içeriğin doğru kişilerle paylaşılması sağlanır. Ziyaretçiler fotoğraflarınızla ilgili yorum bile bırakabilirler. Ayrıca, sizin hayatınızı ve düşüncelerinizi İnternet üzerinden kolaylıkla paylaşmanız için yepyeni bir blog sistemi entegre edilmiştir.

#### Sunucu üzerinde Eğlence İçeriğinin Tadına varın

"Download Station" İnternetten BitTorrent, FTP, HTTP, eMule ve NZB yoluyla *Synology Disk Station* üzerine dosya indirmenize imkan tanır. Üstelik, LAN içinde bağlanmış UPnP DMA varsa, çoklu ortam dosyalarını *Synology Disk Station* üzerinde paylaşabilirsiniz. Eğer sadece *Synology Disk Station* üzerinde saklanan mp3 dosyalarını paylaşmak ve çalmak isterseniz, "iTunes Hizmeti" ni etkinleştirebilir ve LAN üzerindeki herhangi bir iTunes istemcisinden müziği dinleyebilirsiniz.

Aygıt üzerindeki tümleşik "Kopyala" düğmesi fotoğrafların kameradan *Synology Disk Station* üzerine anında kopyalanmasına imkan tanır.

#### Anında Müzik dinleme her zaman

Synology Disk Station üzerine bir çift USB hoparlör bağlandığında, "Audio Station" sayesinde kullanıcılar Synology Disk Station üzerinde depolanmış müziği bağlı iPod'dan dinleyebilir, hatta İnternet Radyo istasyonlarını akıtabilirler. İlaveten, kullanıcılar bir web tarayıcısı ile İnternetten Synology Disk Station üzerinden müzik akıtabilirler.

#### Web Sitelerinin Barındırılması

Sanal Ana Makine özelliği en çok 30 web sitesini "Web Station" ile PHP ve MySQL destekli olarak barındırmanıza imkan tanır.

#### IP Kameralarla Video Kaydı

"Surveillance Station 3" ağ üzerindeki birden fazla<sup>\*</sup> IP kameradan videoları yönetmenize, izlemenize ve kaydetmeniz imkan tanır. Surveillance Station 3'nin web-tabanlı yönetim arayüzüne erişerek kameranın gözlediği gerçek zamanlı görüntüyü izleyebilir ve videoları hareket algılama modunda veya alarm kaydı modunda sürekli olarak kaydedebilirsiniz.

#### **USB Yazıcı Sunucusu**

LAN üzerinden en çok 2 adet USB 2.0 Yazıcı paylaştırabilirsiniz.

<sup>&</sup>lt;sup>\*</sup> Sadece belirli modellerde desteklenir. Lütfen ürün Teknik Özellik tablosuna bakın.

## Teknik Özellikler

En son ürün teknik özellikleri için, lütfen <u>www.synology.com</u> adresini ziyaret edin.

#### Öğe DS109 DS109+ DS110j Dahili HDD 3.5 SATA (II) x 1 3.5 SATA (II) x 1 3.5 SATA (II) x 1 Maks. Kapasite 2TB 2TB 2TB Sıcak Değiştirilebilir Hayır Hayır Hayır HDD USB x 3 USB x 3 Harici HDD Arabirimi USB x 3 eSATA x 1 eSATA x 1 LAN Bağlantı Noktası Gigabit x 1 Gigabit x 1 Gigabit x 1 USBCopy Evet Evet Evet Sistem Fanı (mm) x 1 (50 x 50) x 1 (50 x 50) x 1 (50 x 50) Boyut (HxWxD) (mm) 160 x 63 x 218 160 x 63 x 218 160 x 63 x 218 Ağırlık (Kg) 0.81 0.81 0.81 Desteklenen İstemciler Windows 2000 ve Üzeri · Mac OS X 10.3 ve Üzeri · Linux Maks. Kullanıcı 1024 2048 512 Hesapları Maks. Grup Hesapları 128 256 128 Maks. Paylaşılmış 256 256 256 Klasör Maks. Eşzamanlı 64 256 64 Bağlantı Maks. Desteklenen IP 8 12 5 Kamerası Dosya Sistemi • EXT3 • FAT (Harici Disk, Oku/Yaz) • NTFS (Harici Disk, Oku/Yaz) Birim Tipi Basic Ajans Belgelemeleri FCC Sinif B CE Sinif B BSMI Sinif B HDD Uykusu Evet Evet Evet Olay Bildirimi Evet Evet Evet NTP Evet Evet Evet SSL/TLS üzerinden FTP Evet Evet Evet HTTPS Bağlantısı Evet Evet Evet Windows ADS Etki Alanı Evet Evet Evet iSCSI Evet Evet Evet Programlı Güç Evet Evet Evet Açma/Kapama English · Deutsch · Français · Italiano · Español · Dansk · Norsk · Svensk • Nederlands • Русский • Polski • Magyar • Português do Brasil • Português Europeu **Dil Yerelleştirme** Türkçe · Český · 日本語・한국어・繁體中文・简体中文 Hat voltaji: 100V - 240V AC • Frekans: 50 / 60Hz Güç Tüketimi • Çalışma Sıcaklığı: 40 ila 95° F (5 ila 35° C) Ve • Depolama Sıcaklığı: 15 ila 155° F (-10 ila 70° C) Çevre Gereksinimleri Bağıl Nem: 5% ila 95% Bağıl Nem Maksimum Çalışma İrtifası: 10000 ft

| Öğe              | DS209             | DS209+II                                     | DS210j                   | DS710+            |
|------------------|-------------------|----------------------------------------------|--------------------------|-------------------|
| Dahili HDD       | 3.5 SATA (II) x 2 | 3.5 SATA (II) x 2                            | 3.5 SATA (II) x 2        | SATA(II) x 2      |
|                  | 4TB               | 4TB                                          | 4TB                      | 4TB               |
| Maks. Kapasite   | (2 x 2TB sabit    | (2 x 2TB sabit                               | (2 x 2TB sabit           | (2 x 2TB sabit    |
|                  | sürücüler)        | sürücüler)                                   | sürücüler)               | sürücüler)        |
| Sıcak            |                   |                                              |                          |                   |
| Değiştirilebilir | Hayır             | Hayır                                        | Hayır                    | Evet              |
| HDD              |                   |                                              |                          |                   |
| Harici HDD       | LISB v 3          | USB x 3                                      | LISB v 3                 | USB x 3           |
| Arabirimi        | 000 × 0           | eSATA x 1                                    | 000 × 0                  | eSATA x 1         |
| LAN Bağlantı     | Gigabit x 1       | Gigabit x 1                                  | Gigabit v 1              | Gigabit x 1       |
| Noktası          | Olgubit X 1       |                                              |                          |                   |
| USBCopy          | Evet              | Evet                                         | Evet                     | Evet              |
| Sistem Fanı      | x 1 (70 x 70)     | x 1 (70 x 70)                                | x 1 (70 x 70)            | x 1 (80 x 80)     |
| (mm)             | X T (70 X T0)     | x T (70 x 70)                                | X T (70 X T0)            | x 1 (00 x 00)     |
| Boyut (HxWxD)    | 161 y 88 y 218    | 161 y 88 y 218                               | 161 y 88 y 218           | 157 y 103 5 y 232 |
| (mm)             | 101 x 00 x 210    | 101 x 00 x 210                               | 101 x 00 x 210           | 107 × 100.5 × 252 |
| Ağırlık (Kg)     | 0.98              | 0.98                                         | 0.98                     | 1.69              |
| Desteklenen      |                   | Windows 2000 ve Üzeri                        | • Mac OS X 10 3 ve Üzer  | ri ∙ Linux        |
| İstemciler       |                   |                                              |                          |                   |
| Maks. Kullanıcı  | 1024              | 2048                                         | 512                      | 2048              |
| Hesapları        | 1024              | 2040                                         | 512                      | 2040              |
| Maks. Grup       | 128               | 256                                          | 128                      | 256               |
| Hesapları        | 120               | 200                                          | 120                      | 230               |
| Maks.            |                   |                                              |                          |                   |
| Paylaşılmış      | 256               | 256                                          | 256                      | 256               |
| Klasör           |                   |                                              |                          |                   |
| Maks. Eşzamanlı  | 128               | 256                                          | 64                       | 512               |
| Bağlantı         |                   |                                              |                          |                   |
| Maks.            |                   |                                              |                          |                   |
| Desteklenen IP   | 8                 | 12                                           | 5                        | 16                |
| Kamerası         |                   |                                              |                          |                   |
| Dosya Sistemi    | • EXT3            | <ul> <li>FAT (Harici Disk, Oku/Y)</li> </ul> | az) • NTFS (Harici Disk, | Oku/Yaz)          |
| Birim Tipi       |                   | Basic · JBOD ·                               | RAID 0 • RAID 1          |                   |
| Ajans            |                   | FCC Sinif B · CE S                           | Sinif B • BSMI Sinif B   |                   |
| Belgelemeleri    |                   | _                                            |                          | _                 |
| HDD Uykusu       | Evet              | Evet                                         | Evet                     | Evet              |
| Olay Bildirimi   | Evet              | Evet                                         | Evet                     | Evet              |
| NTP              | Evet              | Evet                                         | Evet                     | Evet              |
| SSL/TLS          | Evet              | Evet                                         | Evet                     | Evet              |
| üzerinden FTP    |                   |                                              |                          |                   |
| HTTPS            | Evet              | Evet                                         | Evet                     | Evet              |
| Bağlantısı       |                   |                                              |                          |                   |
| Windows ADS      | Evet              | Evet                                         | Evet                     | Evet              |
| Etki Alanı       |                   | _                                            |                          |                   |
| iSCSI            | Evet              | Evet                                         | Evet                     | Evet              |
| Programlı Güç    | Evet              | Evet                                         | Evet                     | Hayır             |
| Açma             |                   |                                              |                          | ,                 |

| Öğe               | DS209                                                           | DS209+II                           | DS210j                 | DS710+            |  |  |
|-------------------|-----------------------------------------------------------------|------------------------------------|------------------------|-------------------|--|--|
| Programlı Güç     | Evet                                                            | Evet                               | Evet                   | Evet              |  |  |
| Kapama            |                                                                 |                                    |                        |                   |  |  |
|                   | <ul> <li>English</li> <li>Der</li> </ul>                        | utsch · Français · Italiar         | no • Español • Dansk • | Norsk · Svensk    |  |  |
| Dil Yerelleştirme | Nederlands      · Py                                            | сский • Polski • Magyar            | Português do Brasil    | Português Europeu |  |  |
|                   | ・Türkçe ・Český ・日本語・한국어・繁體中文・简体中文                               |                                    |                        |                   |  |  |
|                   | ・Hat voltajı: 100V - 240V AC ・                                  |                                    |                        |                   |  |  |
| Güç Tüketimi      | Frekans: 50 / 60Hz                                              |                                    |                        |                   |  |  |
| Ve                | <ul> <li>Çalışma Sıcaklığı: 40 ila 95°F (5 ila 35°C)</li> </ul> |                                    |                        |                   |  |  |
| Çevre             | • Depolama Sıcaklığı: 15 ila 155°F (-10 ila 70°C)               |                                    |                        |                   |  |  |
| Gereksinimleri    | <ul> <li>Bağıl Nem: 5% ila 95% Bağıl Nem</li> </ul>             |                                    |                        |                   |  |  |
|                   |                                                                 | <ul> <li>Maksimum Çalış</li> </ul> | ma İrtifası: 10000 ft  |                   |  |  |

| Öğe                                 | DS409slim     | DS409            | DS409+           | DS410j           | RS409            | RS409+              | RS409RP+      |
|-------------------------------------|---------------|------------------|------------------|------------------|------------------|---------------------|---------------|
| Dahiii UDD                          | 2.5 SATA (II) | 3.5 SATA         | 3.5 SATA         | 3.5 SATA         | 3.5 SATA         | 3.5 SATA            | 3.5 SATA (II) |
| Daniii HDD                          | x 4           | (II) x 4         | (II) x 4         | (II) x 4         | (II) x 4         | (II) x 4            | x 4           |
|                                     | ЗТВ           | 8TB              | 8TB              | 8TB              | 8TB              | 8TB                 | 8TB           |
| Maka Kapasita                       | (4 x 750GB    | (4 x 2TB         | (4 x 2TB         | (4 x 2TB         | (4 x 2TB         | (4 x 2TB            | (4 x 2TB      |
| Maks. Rapasile                      | sabit         | sabit            | sabit            | sabit            | sabit            | sabit               | sabit         |
|                                     | sürücüler)    | sürücüler)       | sürücüler)       | sürücüler)       | sürücüler)       | sürücüler)          | sürücüler)    |
| Sıcak<br>Değiştirilebilir<br>HDD    | Hayır         | Hayır            | Hayır            | Hayır            | Evet             | Evet                | Evet          |
| Harici HDD                          | USB x 2       | USB x 2          | USB x 2          |                  | USB x 2          | USB x 2             | USB x 2       |
| Arabirimi                           | eSATA x 1     | eSATA x 1        | eSATA x 1        | 000 x 2          | eSATA x 1        | eSATA x 1           | eSATA x 1     |
| LAN Bağlantı<br>Noktası             | Gigabit x 1   | Gigabit x 1      | Gigabit x 1      | Gigabit x 1      | Gigabit x 2      | Gigabit x 2         | Gigabit x 2   |
| USBCopy                             | Evet          | Hayır            | Hayır            | Hayır            | Hayır            | Hayır               | Hayır         |
| Sistem Fanı<br>(mm)                 | x 1 (60 x 60) | x 2 (80 x<br>80) | x 2 (80 x<br>80) | x 2 (80 x<br>80) | x 3 (40 x<br>40) | x 3 (40 x<br>40)    | x 4 (40 x 40) |
| Güç Fanı (mm)                       | Hayır         | Hayır            | Hayır            | Hayır            | x 1 (40 x<br>40) | x 1 (40 x<br>40)    | x 1 (40 x 40) |
| Boyut (HxWxD)                       | 120 x 105 x   | 168 x 184        | 168 x 184        | 168 x 184        | 44 x 430.5       | 44 x 430.5          | 44 x 430.5 x  |
| (mm)                                | 142           | x 230            | x 230            | x 230            | x 457.5          | x 457.5             | 457.5         |
| Ağırlık (Kg)                        | 0.66          | 2.23             | 2.23             | 2.23             | 7.1              | 7.1                 | 9.68          |
| Desteklenen<br>İstemciler           |               | • Window         | rs 2000 ve Üze   | eri • Mac OS     | X 10.3 ve Üze    | eri • Linux         |               |
| Maks. Kullanıcı<br>Hesapları        | 1024          | 2048             | 2048             | 1024             | 2048             | 2048                | 2048          |
| Maks. Grup<br>Hesapları             | 128           | 256              | 256              | 256              | 256              | 256                 | 256           |
| Maks.<br>Paylaşılmış<br>Klasör      | 256           | 256              | 256              | 256              | 256              | 256                 | 256           |
| Maks.<br>Eşzamanlı<br>Bağlantı      | 64            | 128              | 256              | 128              | 128              | 512                 | 512           |
| Maks.<br>Desteklenen IP<br>Kamerası | 8             | 8                | 12               | 5                | 8                | 12                  | 12            |
| Dosya Sistemi                       |               | • EXT3 • FA      | T (Harici Disk,  | Oku/Yaz) • N     | NTFS (Harici D   | )<br>Disk, Oku/Yaz) |               |
| Birim Tipi                          |               | Basic • JBOI     | D • RAID 0 • F   | RAID 1 • RAID    | ) 5・RAID 5+8     | Spare • RAID        | 6             |
| Ajans                               | •             | FCC Sinif E      | 3 • CE Sinif E   | 3                | • F(             | CC Sinif A • C      | CE Sinif A    |
| Belgelemeleri                       |               | • BSM            | I Sinif B        | 1                |                  | 1                   |               |
| HDD Uykusu                          | Evet          | Evet             | Evet             | Evet             | Evet             | Evet                | Evet          |
| Olay Bildirimi                      | Evet          | Evet             | Evet             | Evet             | Evet             | Evet                | Evet          |
| NTP                                 | Evet          | Evet             | Evet             | Evet             | Evet             | Evet                | Evet          |
| SSL/TLS<br>üzerinden FTP            | Evet          | Evet             | Evet             | Evet             | Evet             | Evet                | Evet          |
| HTTPS<br>Bağlantısı                 | Evet          | Evet             | Evet             | Evet             | Evet             | Evet                | Evet          |
| Windows ADS<br>Etki Alanı           | Evet          | Evet             | Evet             | Evet             | Evet             | Evet                | Evet          |
| iSCSI                               | Evet          | Evet             | Evet             | Evet             | Evet             | Evet                | Evet          |

| Öğe               | DS409slim                                                                                                    | DS409 | DS409+                     | DS410j        | RS409            | RS409+ | RS409RP+ |
|-------------------|----------------------------------------------------------------------------------------------------|-------|----------------------------|---------------|------------------|--------|----------|
| Programlı Güç     | Evet                                                                                                    | Evet  | Evet                       | Evet          | Evet             | Evet   | Evet     |
| Dil Yerelleştirme | ・English ・Deutsch ・Français ・Italiano ・Español ・Dansk ・Norsk ・Svensk<br>・Nederlands ・Русский ・Polski ・Magyar ・Português do Brasil ・Português Europeu<br>・Türkçe ・Český ・日本語・한국어・繁體中文・简体中文 |       |                            |               |                  |        |          |
|                   | ・Hat voltaji: 100V - 240V AC ・                                                                                                    |       |                            |               |                  |        |          |
| Güç Tüketimi      | Frekans: 50 / 60Hz                                                                                                    |       |                            |               |                  |        |          |
| Ve                | $ullet$ Çalışma Sıcaklığı: 40 ila 95 $^\circ$ F (5 ila 35 $^\circ$ C)                                                                                                    |       |                            |               |                  |        |          |
| Çevre             | <ul> <li>Depolama Sıcaklığı: 15 ila 155° F (-10 ila 70° C)</li> </ul>                                                                                                    |       |                            |               |                  |        |          |
| Gereksinimleri    | <ul> <li>Bağıl Nem: 5% ila 95% Bağıl Nem</li> </ul>                                                                                                    |       |                            |               |                  |        |          |
|                   |                                                                                                    |       | <ul> <li>Maksim</li> </ul> | um Çalışma İr | tifası: 10000 fi | t      |          |

| Öğe                              | DS509+                                                            | DS1010+                            |  |
|----------------------------------|-------------------------------------------------------------------|------------------------------------|--|
| Dahili HDD                       | 3.5 SATA (II) x 5                                                 | 3.5 SATA (II) x 5                  |  |
| Maka Kanasita                    | 10TB                                                              | 10TB                               |  |
|                                  | (5 x 2TB sabit sürücüler)                                         | (5 x 2TB sabit sürücüler)          |  |
| Sıcak Değiştirilebilir<br>HDD    | Evet                                                              | Evet                               |  |
| Harici HDD Arabirimi             | USB x 2<br>eSATA x 1                                              | USB x 4<br>eSATA x 1               |  |
| LAN Bağlantı Noktası             | Gigabit x 2                                                       | Gigabit x 2                        |  |
| USBCopy                          | Hayır                                                             | Hayır                              |  |
| Sistem Fanı                      | x 2 (80 x 80)                                                     | x 2 (80 x 80)                      |  |
| Güç Fanı                         | x 1 (40 x 40)                                                     | x 1 (40 x 40)                      |  |
| Boyut (HxWxD) (mm)               | 177 x 203 x 242                                                   | 157 x 248 x 233                    |  |
| Ağırlık (Kg)                     | 4.75                                                              | 4.25                               |  |
| Desteklenen<br>İstemciler        | • Windows 2000 ve Üzeri                                           | • Mac OS X 10.3 ve Üzeri • Linux   |  |
| Maks. Kullanıcı<br>Hesapları     | 2048                                                              | 2048                               |  |
| Maks. Grup Hesapları             | 256                                                               | 256                                |  |
| Maks. Paylaşılmış<br>Klasör      | 256                                                               | 256                                |  |
| Maks. Eşzamanlı<br>Bağlantı      | 512                                                               | 512                                |  |
| Maks. Desteklenen IP<br>Kamerası | 12                                                                | 20                                 |  |
| Dosya Sistemi                    | • EXT3 • FAT (Harici Disk, Oku/Yaz) • NTFS (Harici Disk, Oku/Yaz) |                                    |  |
| Birim Tipi                       | Basic • JBOD • RAID 0 • RAID                                      | 1 • RAID 5 • RAID 5+Spare • RAID 6 |  |
| Ajans Belgelemeleri              | FCC Sinif B · CE                                                  | Sınıf B • BSMI Sınıf B             |  |
| HDD Uykusu                       | Evet                                                              | Evet                               |  |
| Olay Bildirimi                   | Evet                                                              | Evet                               |  |
| NTP                              | Evet                                                              | Evet                               |  |
| SSL/TLS üzerinden<br>FTP         | Evet                                                              | Evet                               |  |
| HTTPS Bağlantısı                 | Evet                                                              | Evet                               |  |
| Windows ADS Etki<br>Alanı        | Evet                                                              | Evet                               |  |
| iSCSI                            | Evet                                                              | Evet                               |  |
| Programlı Güç Açma               | Evet                                                              | Науи                               |  |
| Programlı Güç<br>Kapama          | Evet                                                              | Evet                               |  |

| Öğe                                        | DS509+                                                                                                    | DS1010+                         |  |  |
|--------------------------------------------|----------------------------------------------------------------------------------------------------|---------------------------------|--|--|
|                                            | English · Deutsch · França                                                                                                    | is • Italiano • Español • Dansk |  |  |
|                                            | Norsk · Svensk · Nederlan                                                                                                    | ds • Русский • Polski • Magyar  |  |  |
| Dil Yerelleştirme                          | Português do Brasil · Português Europeu · Türkçe · Český                                                                                                    |                                 |  |  |
|                                            | ・日本語・한국어・繁體中文・简体中文                                                                                                    |                                 |  |  |
| Güç Tüketimi<br>Ve<br>Çevre Gereksinimleri | <ul> <li>Hat voltajı: 100V - 240V AC •</li> <li>Frekans: 50 / 60Hz</li> <li>Çalışma Sıcaklığı: 40 ila 95° F (5 ila 35° C)</li> <li>Depolama Sıcaklığı: 15 ila 155° F (-10 ila 70° C)</li> <li>Bağıl Nem: 5% ila 95% Bağıl Nem</li> <li>Maksimum Çalışma İrtifası: 10000 ft</li> </ul> |                                 |  |  |

#### Sınırlar

- 1. Herbir Synology Disk Station en çok 2 USB yazıcı destekler.
- 2. USBCopy işlevi yalnız FAT32 dosya sistemine sahip USB diskleri destekler.
- 3. Bazı dijital kameralar, Canon gibi, Durağan Görüntü Aygıtı olarak tanımlanır. Bu tür aygıtlar için, *Synology Disk Station* yalnız USB Copy işlevini destekler (USB paylaşım işlevi olmadan).
- 4. Mac kullanıcıları için, *Synology Disk Station* yalnız PostScript USB yazıcıları destekler.

#### Görünüm

### 1 yuvalı ve 2 yuvalı Disk Station Disk Station (DS710+ hariç)

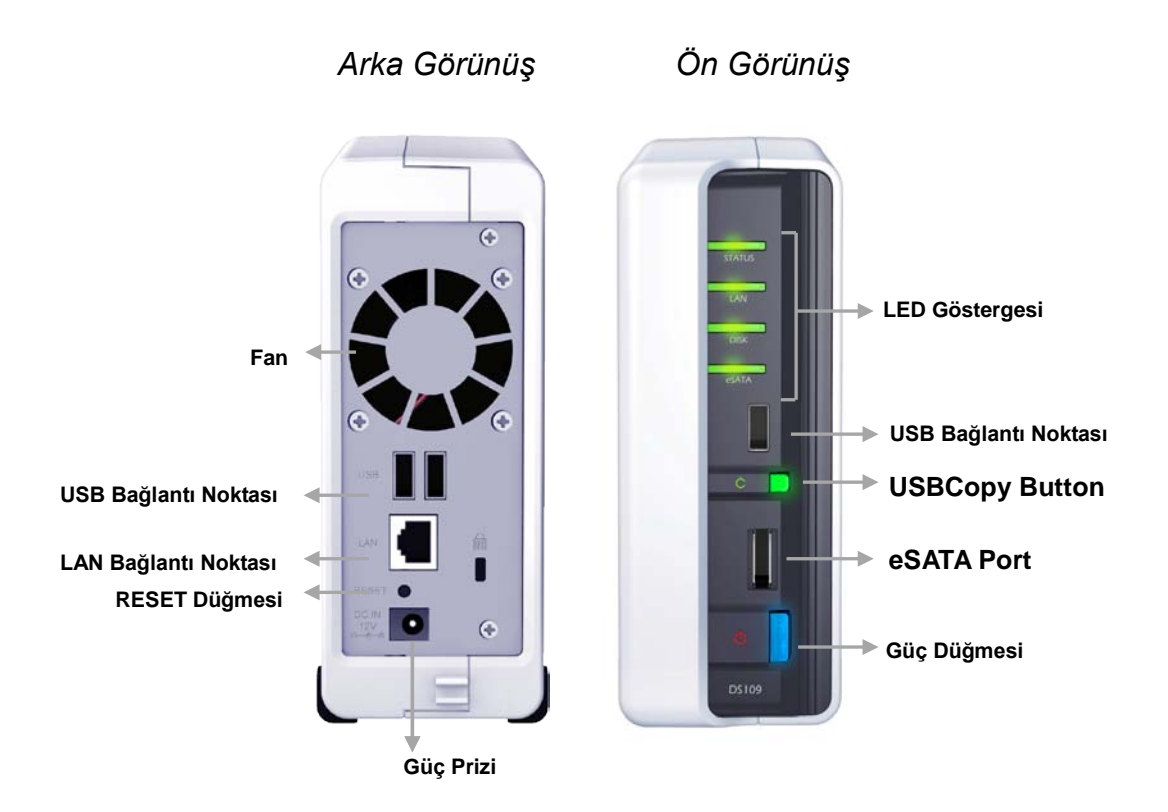

| Parça Adı               | Konum               | Açıklama                                                                                                    |  |  |  |
|-------------------------|---------------------|----------------------------------------------------------------------------------------------------|--|--|--|
| Güç Düğmesi             | Ön Panel            | Güç Düğmesi <i>Synology Disk Station</i> 'ı Açmak veya<br>Kapatmak için kullanılır.<br><i>Synology Disk Station</i> 'ı kapatmak için, "bip" sesi<br>duyana kadar Güç Düğmesine basın bu durumda<br>Power LED'i yanıp sönmeye başlar. Kapanış işlemi |  |  |  |
| LED<br>Göstergesi       | Ön Panel            | 30 saniyede tamamlanır.<br>LED göstergesi dahili sabit diskin ve sistemin<br>durumunu göstermek için kullanılır. Daha fazla<br>ayrıntı için lütfen aşağıdaki <b>LED Gösterge</b><br><b>Tablosu'</b> na bakın.                                       |  |  |  |
| USB Bağlantı<br>Noktası | Ön ve Arka<br>Panel | Synology Disk Station üzerinde ilave harici sabit<br>diskler, USB yazıcılar veya başka USB aygıtlar<br>eklemek için USB bağlantı noktaları vardır.                                                                                                  |  |  |  |
| KOPYALA<br>Düğmesi      | Ön Panel            | KOPYALA Düğmesi bir USB aygıt bağladığınızda<br>ışık verir (örneğin: dijital kamera, USB flaş disk).<br>Düğmeye basılması veriyi bağlı olan USB<br>aygıtından <i>Synology Disk Station</i> 'ın dahili HDD'sine<br>kopyalayacaktır.                  |  |  |  |
| RESET<br>Düğmesi        | Arka Panel          | <ol> <li>IP, DNS, "admin" hesabının parolalarını<br/>varsayılan değere geri yüklemek.</li> <li>Synology Disk Station'ı yeniden yüklemek<br/>için.</li> </ol>                                                                                        |  |  |  |
| LAN Bağlantı<br>Noktası | Arka Panel          | LAN bağlantı noktası RJ-45 kablosunu Synology<br>Disk Station'a bağladığınız yerdir.                                                                                                    |  |  |  |
| Fan                     | Arka Panel          | Fanların görevi Synology Disk Station üzerindeki<br>atık ısıyı dışarı atmaktır. Synology Disk Station<br>başladığında fanlar otomatik olarak çalışacaktır. Fan<br>arızalı ise, sistem her 1 saniyede "bip" sesi<br>verecektir.                      |  |  |  |
| Güç Prizi               | Arka Panel          | Güç prizi AC güç kablosunu bağladığınız yerdir.                                                                                                    |  |  |  |
| eSATA                   | Ön Panel            | eSATA bağlantı noktası harici bir SATA HDD<br>bağlamak içindir.                                                                                                    |  |  |  |

| 1 yuvalı Modeller |         |               |                                   |  |  |  |
|-------------------|---------|---------------|-----------------------------------|--|--|--|
| LED Gösterimi     | Renk    | Status        | Açıklama                          |  |  |  |
|                   | Vacil   | Sabit         | Birim normal                      |  |  |  |
|                   | reşii   | Kapalı        | Uyku                              |  |  |  |
| STATUS            | _       | Sabit         | Kullanılabilir birim alanı < 1GB  |  |  |  |
|                   | Turuncu | Yanıp sönüyor | Birim bozuk veya çökmüş Birim yok |  |  |  |
|                   |         | Sabit         | Ağ çalışır durumda                |  |  |  |
| LAN Yeş           | Yeşil   | Yanıp sönüyor | Ağ etkin durumda                  |  |  |  |
|                   |         | Kapalı        | Ağ çalışmaz durumda               |  |  |  |
|                   | Maail   | Yanıp sönüyor | Diske erişiliyor                  |  |  |  |
| DISK/ESAIA        | reşii   | Kapalı        | Dahili disk yok                   |  |  |  |
|                   |         | Sabit         | USB disk algılandı                |  |  |  |
| USBCopy           | Yeşil   | Yanıp sönüyor | Veri kopyalanıyor                 |  |  |  |
|                   |         | Kapalı        | Takılı USB disk yok               |  |  |  |
|                   |         | Sabit         | Sistem hazır                      |  |  |  |
| Power             | Mavi    | Yanıp sönüyor | Önyükleme yapıyor veya Kapanıyor  |  |  |  |
|                   |         | Kapalı        | Güç kapalı                        |  |  |  |

### LED Göstergeleri Tablosu

| 2 yuvalı Modeller |         |               |                                   |  |  |  |
|-------------------|---------|---------------|-----------------------------------|--|--|--|
| LED Gösterimi     | Renk    | Status        | Açıklama                          |  |  |  |
|                   | Vocil   | Sabit         | Birim normal                      |  |  |  |
|                   | reşii   | Kapalı        | Uyku                              |  |  |  |
| STATUS            |         | Sabit         | Kullanılabilir birim alanı < 1GB  |  |  |  |
| Turunci           | Turuncu | Yanıp sönüyor | Birim bozuk veya çökmüş Birim yok |  |  |  |
|                   | Yeşil   | Sabit         | Ağ çalışır durumda                |  |  |  |
| LAN               |         | Yanıp sönüyor | Ağ etkin durumda                  |  |  |  |
|                   |         | Kapalı        | Ağ çalışmaz durumda               |  |  |  |
|                   |         | Sabit         | Disk hazır ve eylemsiz            |  |  |  |
|                   | Yeşil   | Yanıp sönüyor | Diske erişiliyor                  |  |  |  |
| DISK / ESATA      |         | Kapalı        | Dahili disk yok                   |  |  |  |
|                   | Turuncu | Sabit         | Okuma/Yazma Yapamaz               |  |  |  |
| USBCopy           | Yeşil   | Sabit         | USB disk algılandı                |  |  |  |

|       |      | Yanıp sönüyor | Veri kopyalanıyor                |
|-------|------|---------------|----------------------------------|
|       |      | Kapalı        | Takılı USB disk yok              |
|       |      | Sabit         | Sistem hazır                     |
| Power | Mavi | Yanıp sönüyor | Önyükleme yapıyor veya Kapanıyor |
|       |      | Kapalı        | Güç kapalı                       |

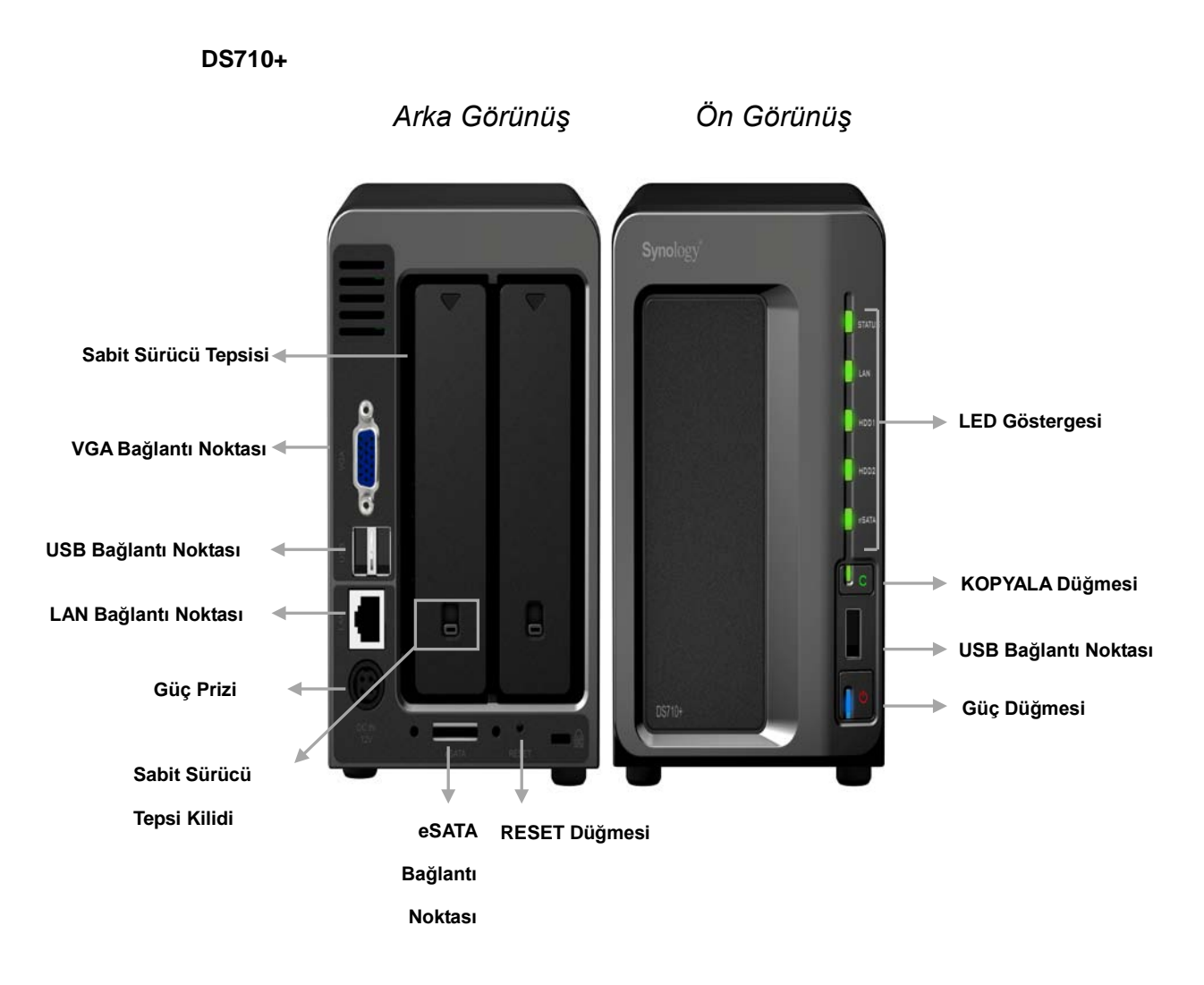

| Parça Adı                    | Konum               | Açıklama                                                                                                    |  |
|------------------------------|---------------------|----------------------------------------------------------------------------------------------------|--|
| Güç Düğmesi Ör               |                     | Güç Düğmesi S <i>ynology Disk Station</i> 'ı Açmak veya<br>Kapatmak için kullanılır.                                                                                                    |  |
|                              | Ön Panel            | Synology Disk Station'ı kapatmak için, "bip" sesi<br>duyana kadar Güç Düğmesine basın bu durumda<br>Power LED'i yanıp sönmeye başlar. Kapanış işlemi<br>30 saniyede tamamlanır.                                                    |  |
|                              | Ön Danal            | LED göstergesi dahili sabit diskin ve sistemin                                                                                                    |  |
| LED                          |                     | durumunu göstermek için kullanılır. Daha fazla                                                                                                    |  |
| Göstergesi                   | On Fanel            | ayrıntı için lütfen aşağıdaki LED Gösterge                                                                                                    |  |
|                              |                     | Tablosu'na bakın.                                                                                                    |  |
|                              |                     | Sabit sürücü tepsisi Synology Disk Station'da                                                                                                    |  |
| Sabit Sürücü<br>Tepsisi      | Arka Panel          | kullanılan sabit sürücüleri yüklemek için                                                                                                    |  |
|                              |                     | tasarlanmıştır.                                                                                                    |  |
|                              | Arka Panel          | Her bir sabit sürücü tepsisinde, tepsileri Disk                                                                                                    |  |
| Sabit Sürücü<br>Tepsi Kilidi |                     | Station'a kilitlemek/çözmek için bir tepsi kilidi                                                                                                    |  |
| roporrailar                  |                     | bulunur.                                                                                                    |  |
|                              | Ön ve Arka<br>Panel | Synology Disk Station üzerinde ilave harici sabit                                                                                                    |  |
| USB Bağlantı<br>Noktası      |                     | diskler, USB yazıcılar veya başka USB aygıtlar                                                                                                    |  |
|                              |                     | eklemek için USB bağlantı noktaları vardır.                                                                                                    |  |
| KOPYALA<br>Düğmesi           | Ön Panel            | KOPYALA Düğmesi bir USB aygıt bağladığınızda<br>ışık verir (örneğin: dijital kamera, USB flaş disk).<br>Düğmeye basılması veriyi bağlı olan USB<br>aygıtından <i>Synology Disk Station</i> 'ın dahili HDD'sine<br>kopyalayacaktır. |  |
| VGA Bağlantı                 | Arka Danal          | VGA bağlantı noktası Synology Disk Station'ı                                                                                                    |  |
| Noktası                      | Alka Fallei         | doğrudan LCD monitöre bağladığınız yerdir.                                                                                                    |  |
| RESET<br>Düğmesi             | Arka Panel          | <ol> <li>IP, DNS, "admin" hesabının parolalarını<br/>varsayılan değere geri yüklemek.</li> <li>Synology Disk Station'ı yeniden yüklemek<br/>için.</li> </ol>                                                                       |  |
| LAN Bağlantı<br>Noktası      | Arka Panel          | LAN bağlantı noktası RJ-45 kablosunu <i>Synology Disk Station</i> 'a bağladığınız yerdir.                                                                                                    |  |
| Güç Prizi                    | Arka Panel          | Güç prizi AC güç kablosunu bağladığınız yerdir.                                                                                                    |  |
| eSATA                        | Arka Panel          | eSATA bağlantı noktası harici bir SATA HDD<br>bağlamak içindir.                                                                                                    |  |

## LED Göstergeleri Tablosu

| DS710+        |         |         |                                  |
|---------------|---------|---------|----------------------------------|
| LED Gösterimi | Renk    | Durum   | Açıklama                         |
| STATUS        | Veeil   | Sabit   | Birim Normal                     |
|               | reşii   | Kapalı  | Uyku                             |
|               |         | Sabit   | Kullanılabilir birim alanı < 1GB |
|               | Turuncu | Yanıp   | Birim düşük modda veya           |
|               |         |         | çökmüş                           |
|               |         | sonuyor | Birim yok                        |
|               |         | Sabit   | Gigabit link                     |
|               | Vooil   | Yanıp   | Ağ etkin durumda                 |
|               | Yeşii   | sönüyor |                                  |
|               |         | Kapalı  | Ağ çalışmaz durumda              |
| LAN           |         | Sabit   | 10/100MB link                    |
|               | Sarı    | Yanıp   | Ağ etkin durumda                 |
|               |         | sönüyor |                                  |
|               |         | Kapalı  | Ağ çalışmaz durumda              |
|               | Yeşil   | Sabit   | Disk hazır                       |
|               |         | Yanıp   | Disko orisiliyor                 |
| HDD1 & HDD2   |         | sönüyor | Diske erişiliyol                 |
|               |         | Kapalı  | Dahili disk yok                  |
|               | Turuncu | Sabit   | Okuma/Yazma Yapamaz              |
|               |         | Sabit   | Sistem hazır                     |
| Power         | Mavi    | Yanıp   | Önyükleme yapıyor                |
|               |         | sönüyor | Kapanıyor                        |
|               |         | Kapalı  | Güç kapalı                       |
|               |         | Sabit   | USB disk algılandı               |
|               | Vocil   | Yanıp   |                                  |
| озвоору       | reşii   | sönüyor | Veri kopyalanıyor                |
|               |         | Kapalı  | Takılı USB disk yok              |

### 4 yuvalı Kübik/Disk Station

#### Ön Görünüş

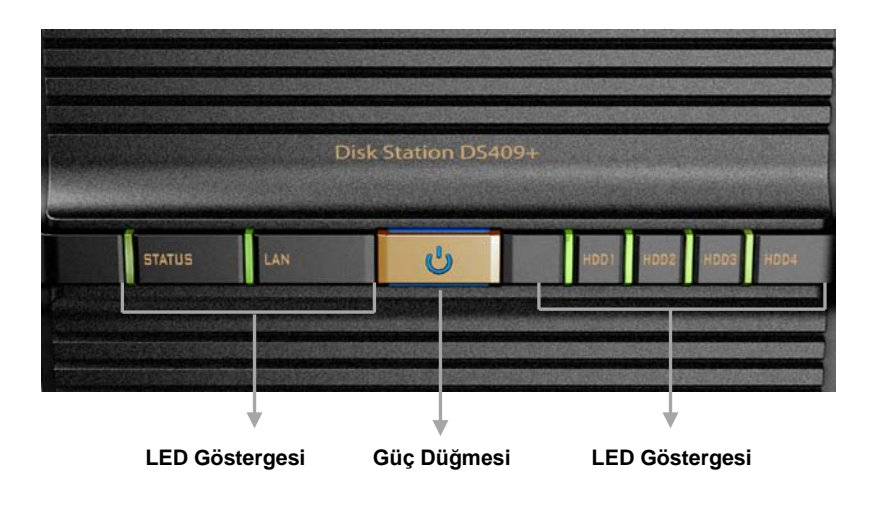

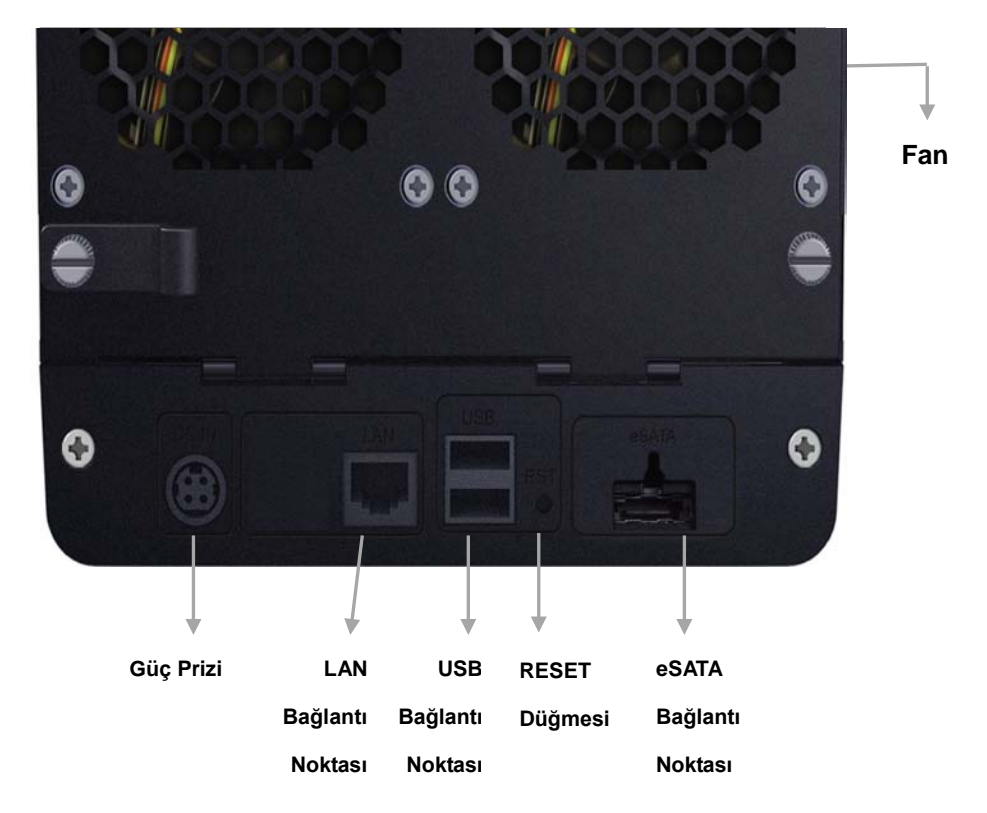

| Parça Adı               | Konum      | Açıklama                                                                                                    |  |
|-------------------------|------------|----------------------------------------------------------------------------------------------------|--|
| Güç Düğmesi             | Ön Panel   | Güç Düğmesi <i>Synology Disk Station</i> 'ı Açmak veya<br>Kapatmak için kullanılır.                                                                                                    |  |
|                         |            | Synology Disk Station'ı kapatmak için, "bip" sesi<br>duyana kadar Güç Düğmesine basın bu durumda<br>Power LED'i yanıp sönmeye başlar. Kapanış işlemi<br>30 saniyede tamamlanır.                                                |  |
|                         | Ön Panel   | LED göstergesi dahili sabit diskin ve sistemin                                                                                                    |  |
| LED                     |            | durumunu göstermek için kullanılır. Daha fazla                                                                                                    |  |
| Göstergesi              |            | ayrıntı için lütfen aşağıdaki LED Gösterge                                                                                                    |  |
|                         |            | Tablosu'na bakın.                                                                                                    |  |
|                         | Arka Panel | Synology Disk Station üzerinde ilave harici sabit                                                                                                    |  |
| USB Bağlantı<br>Noktası |            | diskler, USB yazıcılar veya başka USB aygıtlar                                                                                                    |  |
| iteritaei               |            | eklemek için USB bağlantı noktaları vardır.                                                                                                    |  |
| RESET<br>Düğmesi        | Arka Panel | <ol> <li>IP, DNS, "admin" hesabının parolalarını<br/>varsayılan değere geri yüklemek.</li> <li>Sunology Dick Station'ı yapıldan yüklemek için.</li> </ol>                                                                      |  |
|                         |            | 2. Synology Disk Station i yeniden yuklemek için.                                                                                                    |  |
| Fan                     | Arka Panel | Fanların görevi Synology Disk Station üzerindeki<br>atık ısıyı dışarı atmaktır. Synology Disk Station<br>başladığında fanlar otomatik olarak çalışacaktır. Fan<br>arızalı ise, sistem her 1 saniyede "bip" sesi<br>verecektir. |  |
| LAN Bağlantı<br>Noktası | Arka Panel | LAN bağlantı noktası RJ-45 kablosunu <i>Synology</i><br><i>Disk Station</i> 'a bağladığınız yerdir.                                                                                                    |  |
| Güç Prizi               | Arka Panel | Güç prizi AC güç kablosunu bağladığınız yerdir.                                                                                                    |  |
| eSATA                   | Arka Panel | eSATA bağlantı noktası harici bir SATA HDD bağlamak içindir.                                                                                                    |  |

### 4 yuvalı 1U Rack Station

#### Ön Görünüş

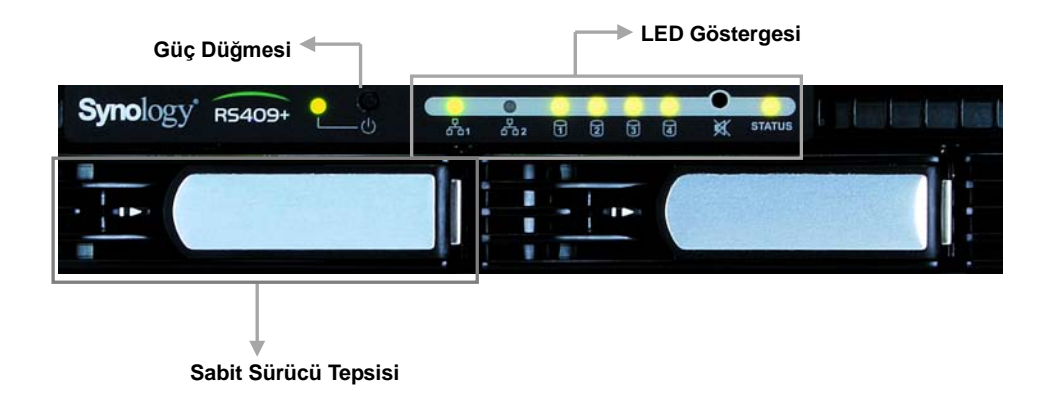

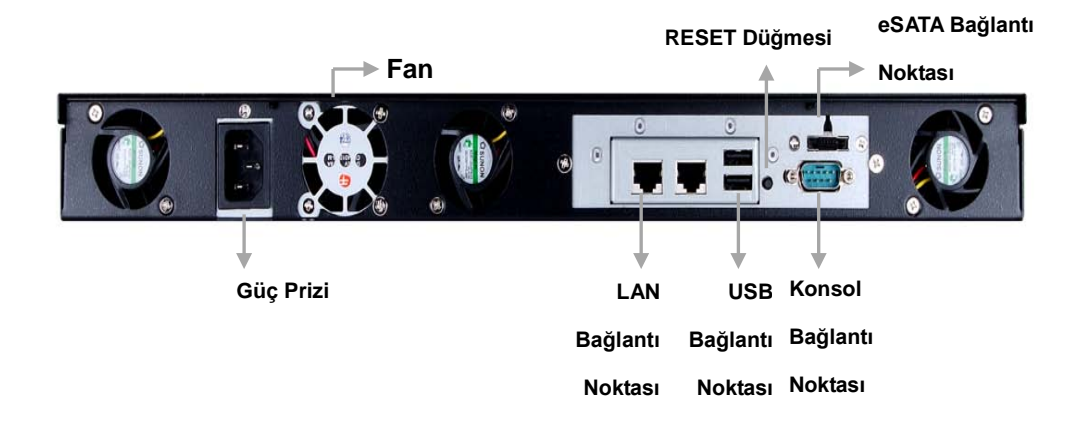

| Parça Adı                     | Konum      | Açıklama                                                                                                    |  |
|-------------------------------|------------|----------------------------------------------------------------------------------------------------|--|
| Güç Düğmesi                   | Ön Panel   | Güç Düğmesi <i>Synology Disk Station</i> 'ı Açmak veya<br>Kapatmak için kullanılır.                                                                                                    |  |
|                               |            | Synology Disk Station'ı kapatmak için, "bip" sesi<br>duyana kadar Güç Düğmesine basın bu durumda<br>Power LED'i yanıp sönmeye başlar. Kapanış işlemi<br>30 saniyede tamamlanır.                                                |  |
|                               |            | LED göstergesi dahili sabit diskin ve sistemin                                                                                                    |  |
| LED                           | Ön Panel   | durumunu göstermek için kullanılır. Daha fazla                                                                                                    |  |
| Göstergesi                    | On Fanel   | ayrıntı için lütfen aşağıdaki LED Gösterge                                                                                                    |  |
|                               |            | Tablosu'na bakın.                                                                                                    |  |
|                               |            | Sabit sürücü tepsisi Synology Disk Station'da                                                                                                    |  |
| Sabit Sürücü<br>Tepsisi       | Ön Panel   | kullanılan sabit sürücüleri yüklemek için                                                                                                    |  |
|                               |            | tasarlanmıştır.                                                                                                    |  |
|                               | Arka Panel | Synology Disk Station üzerinde ilave harici sabit                                                                                                    |  |
| USB Bağlantı<br>Noktası       |            | diskler, USB yazıcılar veya başka USB aygıtlar                                                                                                    |  |
|                               |            | eklemek için USB bağlantı noktaları vardır.                                                                                                    |  |
| RESET<br>Düğmesi              | Arka Panel | <ol> <li>IP, DNS, "admin" hesabının parolalarını<br/>varsayılan değere geri yüklemek.</li> <li>Synology Disk Station'ı yeniden yüklemek için.</li> </ol>                                                                       |  |
| Fan                           | Arka Panel | Fanların görevi Synology Disk Station üzerindeki<br>atık ısıyı dışarı atmaktır. Synology Disk Station<br>başladığında fanlar otomatik olarak çalışacaktır. Fan<br>arızalı ise, sistem her 1 saniyede "bip" sesi<br>verecektir. |  |
| Konsol<br>bağlantı<br>noktası | Arka Panel | Konsol bağlantı noktası Synology Disk Station'ı<br>doğrudan bilgisayara bağladığınız yerdir.                                                                                                    |  |
| LAN Bağlantı<br>Noktası       | Arka Panel | LAN bağlantı noktası RJ-45 kablosunu <i>Synology</i> Rack Station'a bağladığınız yerdir.                                                                                                    |  |
| Güç Prizi                     | Arka Panel | Güç prizi AC güç kablosunu bağladığınız yerdir.                                                                                                    |  |
| eSATA                         | Arka Panel | eSATA bağlantı noktası harici bir SATA HDD<br>bağlamak içindir.                                                                                                    |  |

#### DS409slim

#### Ön Görünüş

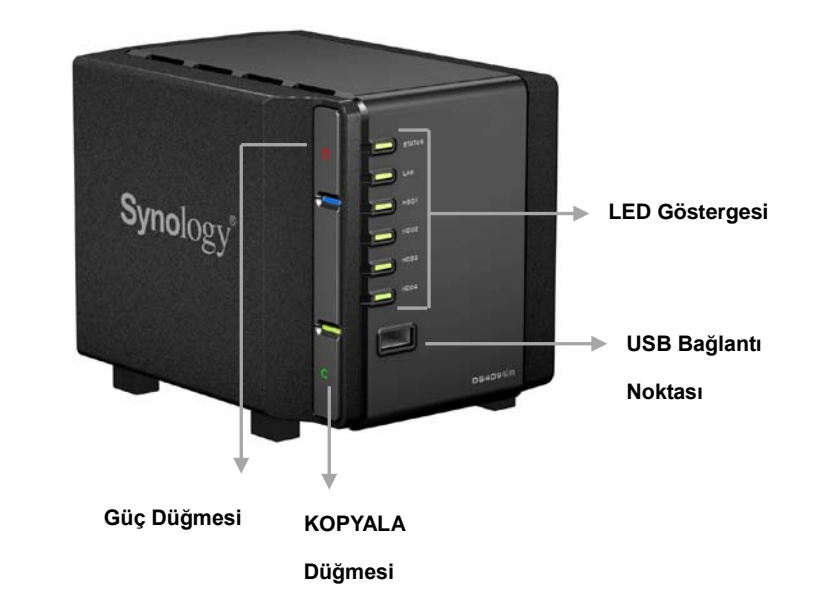

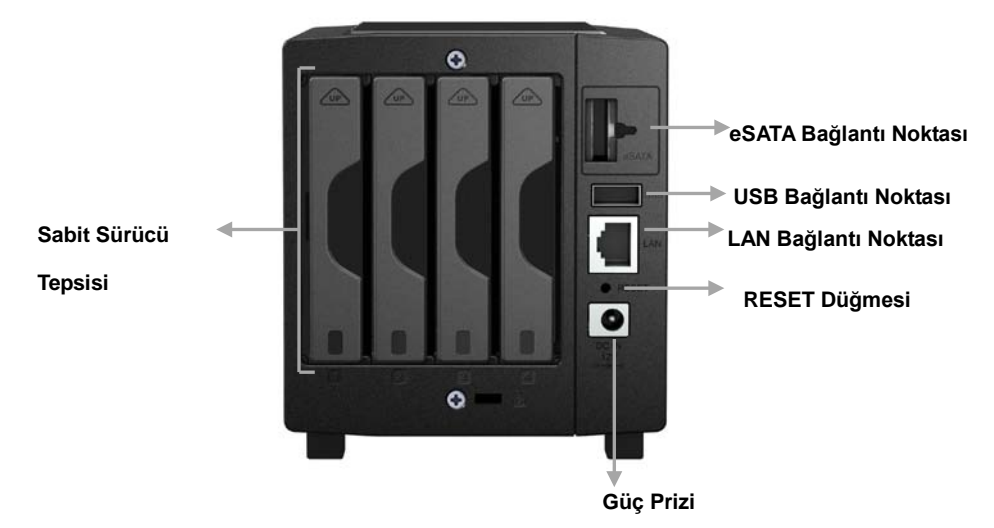

| Parça Adı               | Konum               | Açıklama                                                                                                    |
|-------------------------|---------------------|----------------------------------------------------------------------------------------------------|
| Güç Düğmesi             | Ön Panel            | Güç Düğmesi <i>Synology Disk Station</i> 'ı Açmak veya<br>Kapatmak için kullanılır.                                                                                                    |
|                         |                     | Synology Disk Station'ı kapatmak için, "bip" sesi<br>duyana kadar Güç Düğmesine basın bu durumda<br>Power LED'i yanıp sönmeye başlar. Kapanış işlemi<br>30 saniyede tamamlanır.                                                    |
|                         |                     | LED göstergesi dahili sabit diskin ve sistemin                                                                                                    |
| LED                     | Ön Panal            | durumunu göstermek için kullanılır. Daha fazla                                                                                                    |
| Göstergesi              | On Fanel            | ayrıntı için lütfen aşağıdaki LED Gösterge                                                                                                    |
|                         |                     | Tablosu'na bakın.                                                                                                    |
|                         | Arka Panel          | Sabit sürücü tepsisi Synology Disk Station'da                                                                                                    |
| Sabit Sürücü<br>Tepsisi |                     | kullanılan sabit sürücüleri yüklemek için                                                                                                    |
| •                       |                     | tasarlanmıştır.                                                                                                    |
|                         | Ön ve Arka<br>Panel | Synology Disk Station üzerinde ilave harici sabit                                                                                                    |
| USB Bağlantı<br>Noktası |                     | diskler, USB yazıcılar veya başka USB aygıtlar                                                                                                    |
|                         |                     | eklemek için USB bağlantı noktaları vardır.                                                                                                    |
| KOPYALA<br>Düğmesi      | Ön Panel            | KOPYALA Düğmesi bir USB aygıt bağladığınızda<br>ışık verir (örneğin: dijital kamera, USB flaş disk).<br>Düğmeye basılması veriyi bağlı olan USB<br>aygıtından <i>Synology Disk Station</i> 'ın dahili HDD'sine<br>kopyalayacaktır. |
| RESET<br>Düğmesi        | Arka Panel          | <ol> <li>IP, DNS, "admin" hesabının parolalarını<br/>varsayılan değere geri yüklemek.</li> <li>Synology Disk Station'ı yeniden yüklemek için.</li> </ol>                                                                           |
| LAN Bağlantı<br>Noktası | Arka Panel          | LAN bağlantı noktası RJ-45 kablosunu Synology<br>Disk Station'a bağladığınız yerdir.                                                                                                    |
| Güç Prizi               | Arka Panel          | Güç prizi AC güç kablosunu bağladığınız yerdir.                                                                                                    |
| eSATA                   | Arka Panel          | eSATA bağlantı noktası harici bir SATA HDD<br>bağlamak içindir.                                                                                                    |

| 4 yuvalı Modeller |         |               |                                    |
|-------------------|---------|---------------|------------------------------------|
| LED Gösterimi     | Renk    | Status        | Açıklama                           |
|                   | Yeşil   | Sabit         | Birim normal                       |
| STATUS            |         | Kapalı        | Uyku                               |
| STATUS            | Turuncu | Sabit         | Kullanılabilir birim alanı < 1GB   |
|                   |         | Yanıp sönüyor | Birim bozuk veya çökmüş Birim yok  |
|                   | Yeşil   | Devamlı       | Ağ çalışır durumda                 |
| LAN               |         | Yanıp sönüyor | Ağ etkin durumda                   |
|                   |         | Kapalı        | Ağ çalışmaz durumda                |
|                   | Yeşil   | Devamlı       | Disk hazır                         |
| DISK 1~1          |         | Yanıp sönüyor | Diske erişiliyor                   |
| DISK 1~4          |         | Kapalı        | Dahili disk yok                    |
|                   | Turuncu | Sabit         | Okuma/Yazma Yapamaz                |
| Power             | Mavi    | Sabit         | Sistem hazır                       |
|                   |         | Yanıp sönüyor | Önyükleme yapıyor veya Kapanıyor   |
|                   |         | Kapalı        | Güç kapalı                         |
| RPS-STATUS*       | Yeşil   | Sabit         | İki gereksiz güç kaynağı çalışıyor |
|                   |         | Yanıp sönüyor | 1 RPS çalışmıyor                   |

### LED Göstergeleri Tablosu

\* Yalnız RS409RP+

#### 5 yuvalı Disk Station

DS509

Ön Görünüş

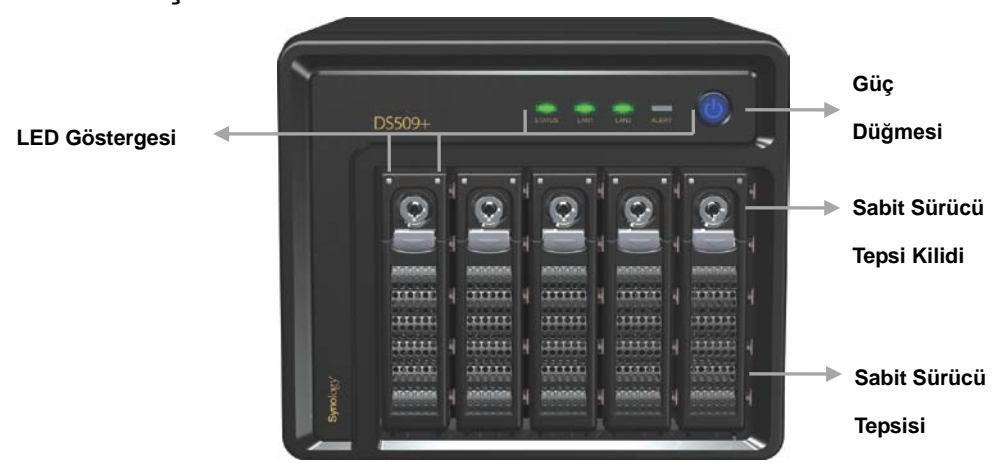

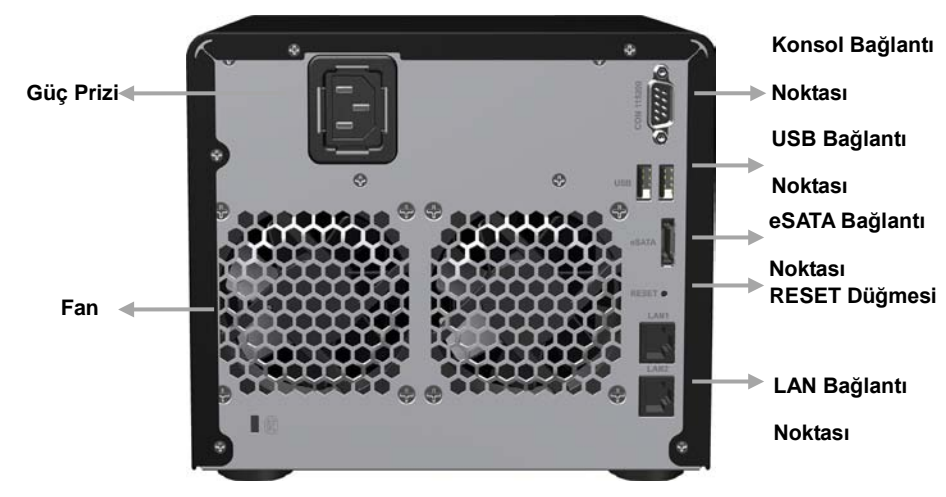

| Parça Adı                     | Konum      | Açıklama                                                                                                    |  |
|-------------------------------|------------|----------------------------------------------------------------------------------------------------|--|
|                               |            | Güç Düğmesi S <i>ynology Disk Station</i> 'ı Açmak veya<br>Kapatmak için kullanılır.                                                                                                    |  |
| Güç Düğmesi                   | Ön Panel   | Synology Disk Station'ı kapatmak için, "bip" sesi<br>duyana kadar Güç Düğmesine basın bu durumda<br>Power LED'i yanıp sönmeye başlar. Kapanış işlemi<br>30 saniyede tamamlanır.                                                |  |
|                               |            | LED göstergesi dahili sabit diskin ve sistemin                                                                                                    |  |
| LED                           | Ön Panel   | durumunu göstermek için kullanılır. Daha fazla                                                                                                    |  |
| Göstergesi                    | On Fanel   | ayrıntı için lütfen aşağıdaki LED Gösterge                                                                                                    |  |
|                               |            | Tablosu'na bakın.                                                                                                    |  |
|                               |            | Sabit sürücü tepsisi Synology Disk Station'da                                                                                                    |  |
| Sabit Sürücü<br>Tepsisi       | Ön Panel   | kullanılan sabit sürücüleri yüklemek için                                                                                                    |  |
| ropolor                       |            | tasarlanmıştır.                                                                                                    |  |
|                               | Ön Panel   | Her bir sabit sürücü tepsisinde, tepsileri Disk                                                                                                    |  |
| Sabit Sürücü<br>Tepsi Kilidi  |            | Station'a kilitlemek/çözmek için bir tepsi kilidi                                                                                                    |  |
| roportandi                    |            | bulunur.                                                                                                    |  |
|                               | Arka Panel | Synology Disk Station üzerinde ilave harici sabit                                                                                                    |  |
| USB Bağlantı<br>Noktası       |            | diskler, USB yazıcılar veya başka USB aygıtlar                                                                                                    |  |
| Nontaon                       |            | eklemek için USB bağlantı noktaları vardır.                                                                                                    |  |
| Fan                           | Arka Panel | Fanların görevi Synology Disk Station üzerindeki<br>atık ısıyı dışarı atmaktır. Synology Disk Station<br>başladığında fanlar otomatik olarak çalışacaktır. Fan<br>arızalı ise, sistem her 1 saniyede "bip" sesi<br>verecektir. |  |
| Konsol<br>bağlantı<br>noktası | Arka Panel | Konsol bağlantı noktası <i>Synology Disk Station</i> 'ı<br>doğrudan bilgisayara bağladığınız yerdir.                                                                                                    |  |
| RESET<br>Düğmesi              | Arka Panel | <ol> <li>IP, DNS, "admin" hesabının parolalarını<br/>varsayılan değere geri yüklemek.</li> <li>Synology Disk Station'ı yeniden yüklemek için.</li> </ol>                                                                       |  |
| LAN Bağlantı<br>Noktası       | Arka Panel | LAN bağlantı noktası RJ-45 kablosunu <i>Synology</i><br><i>Disk Station</i> 'a bağladığınız yerdir.                                                                                                    |  |
| Güç Prizi                     | Arka Panel | Güç prizi AC güç kablosunu bağladığınız yerdir.                                                                                                    |  |
| eSATA                         | Arka Panel | eSATA bağlantı noktası harici bir SATA HDD<br>bağlamak içindir.                                                                                                    |  |

### LED Göstergeleri Tablosu

| DS509+                              |         |               |                                   |
|-------------------------------------|---------|---------------|-----------------------------------|
| LED Gösterimi                       | Renk    | Status        | Açıklama                          |
|                                     | Yeşil   | Devamlı       | Birim Normal                      |
|                                     |         | Kapalı        | Uyku                              |
| 51A105                              | Turuncu | Devamlı       | Kullanılabilir birim boyutu < 1GB |
|                                     |         | Yanıp sönüyor | Birim bozuk veya çökmüş Birim yok |
|                                     | Yeşil   | Devamlı       | Ağ çalışır durumda                |
| LAN1 ve LAN2                        |         | Yanıp sönüyor | Ağ etkin durumda                  |
|                                     |         | Kapalı        | Ağ çalışmaz durumda               |
|                                     | Turuncu | Yanıp sönüyor | Donanım Hatası                    |
| UTARI                               |         | Kapalı        | Sistem sağlıklı                   |
| Power                               | Mavi    | Devamlı       | Sistem hazır                      |
|                                     |         | Yanıp sönüyor | Önyükleme yapıyor Kapanıyor       |
|                                     |         | Kapalı        | Sistem kapalı                     |
| Durum<br>Göstergesi<br>(tepside)    | Yeşil   | Devamlı       | Disk hazır                        |
|                                     |         | Kapalı        | Disk yok                          |
|                                     | Turuncu | Sabit         | Birim çökmüş                      |
| Etkinlik<br>Göstergesi<br>(tepside) | Yeşil   | Yanıp sönüyor | Diske erişiliyor                  |
|                                     |         | Kapalı        | Disk eylemsiz                     |

#### DS1010+

#### Ön Görünüş

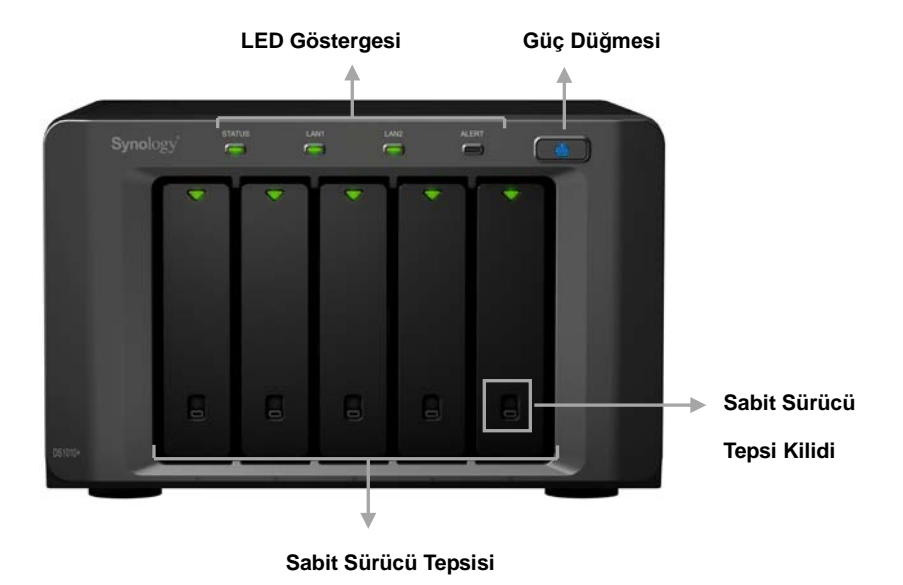

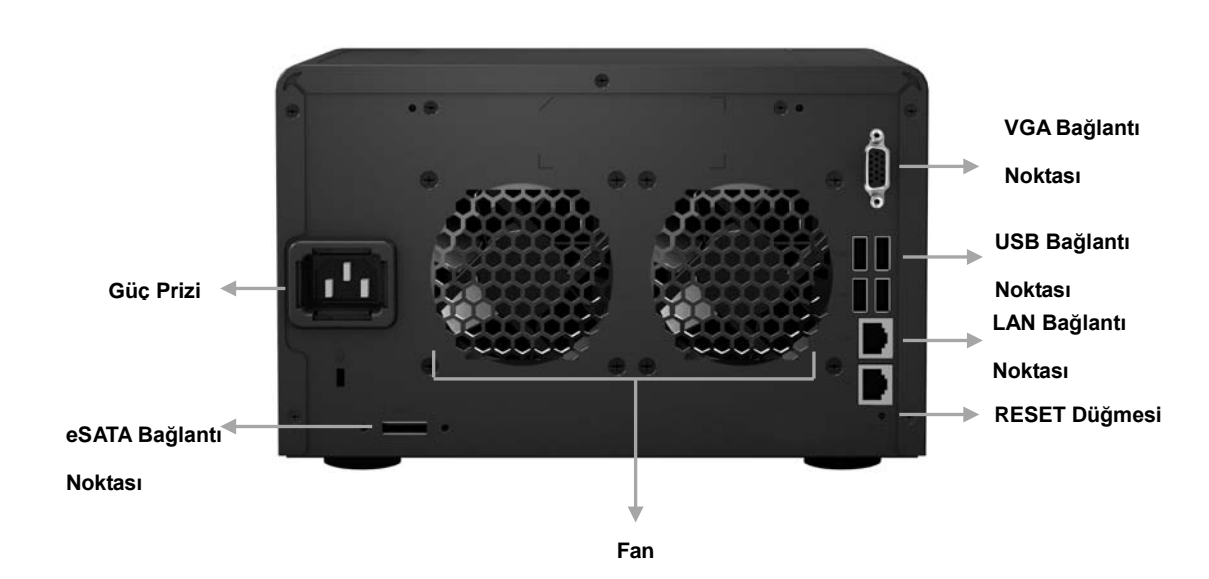

| Parça Adı                    | Konum       | Açıklama                                                                                                    |  |
|------------------------------|-------------|----------------------------------------------------------------------------------------------------|--|
| Güç Düğmesi                  | Ön Panel    | Güç Düğmesi Synology Disk Station'ı Açmak veya<br>Kapatmak için kullanılır.<br>Synology Disk Station'ı kapatmak için, "bip" sesi<br>duyana kadar Güç Düğmesine basın bu durumda<br>Power LED'i yanıp sönmeye başlar. Kapanış işlemi<br>30 saniyede tamamlanır. |  |
|                              |             | LED göstergesi dahili sabit diskin ve sistemin                                                                                                    |  |
| LED                          | Ön Panel    | durumunu göstermek için kullanılır. Daha fazla                                                                                                    |  |
| Göstergesi                   |             | ayrıntı için lütfen aşağıdaki LED Gösterge                                                                                                    |  |
|                              |             | Tablosu'na bakın.                                                                                                    |  |
|                              |             | Sabit sürücü tepsisi Synology Disk Station'da                                                                                                    |  |
| Sabit Surucu<br>Tepsisi      | Ön Panel    | kullanılan sabit sürücüleri yüklemek için                                                                                                    |  |
| •                            |             | tasarlanmıştır.                                                                                                    |  |
|                              | Ön Panel    | Her bir sabit sürücü tepsisinde, tepsileri Disk                                                                                                    |  |
| Sabit Sürücü<br>Tepsi Kilidi |             | Station'a kilitlemek/çözmek için bir tepsi kilidi                                                                                                    |  |
|                              |             | bulunur.                                                                                                    |  |
|                              | Arka Panel  | Synology Disk Station üzerinde ilave harici sabit                                                                                                    |  |
| USB Bağlantı<br>Noktası      |             | diskler, USB yazıcılar veya başka USB aygıtlar                                                                                                    |  |
|                              |             | eklemek için USB bağlantı noktaları vardır.                                                                                                    |  |
| Fan                          | Arka Panel  | Fanların görevi Synology Disk Station üzerindeki<br>atık ısıyı dışarı atmaktır. Synology Disk Station<br>başladığında fanlar otomatik olarak çalışacaktır. Fan<br>arızalı ise, sistem her 1 saniyede "bip" sesi<br>verecektir.                                 |  |
| VGA Bağlantı                 | Arka Danal  | VGA bağlantı noktası Synology Disk Station'ı                                                                                                    |  |
| Noktası                      | Alka Fallei | doğrudan LCD monitöre bağladığınız yerdir.                                                                                                    |  |
| RESET<br>Düğmesi             | Arka Panel  | <ol> <li>IP, DNS, "admin" hesabının parolalarını<br/>varsayılan değere geri yüklemek.</li> <li>Synology Disk Station'ı yeniden yüklemek için.</li> </ol>                                                                                                    |  |
| LAN Bağlantı<br>Noktası      | Arka Panel  | LAN bağlantı noktası RJ-45 kablosunu <i>Synology</i><br><i>Disk Station</i> 'a bağladığınız yerdir.                                                                                                    |  |
| Güç Prizi                    | Arka Panel  | Güç prizi AC güç kablosunu bağladığınız yerdir.                                                                                                    |  |
| eSATA                        | Arka Panel  | eSATA bağlantı noktası harici bir SATA HDD<br>bağlamak içindir.                                                                                                    |  |
## LED Göstergeleri Tablosu

| DS1010+       |         |         |                                  |  |  |  |
|---------------|---------|---------|----------------------------------|--|--|--|
| LED Gösterimi | Renk    | Durum   | Açıklama                         |  |  |  |
|               | Vooil   | Sabit   | Birim Normal                     |  |  |  |
|               | reşii   | Kapalı  | Uyku                             |  |  |  |
| STATUS        |         | Sabit   | Kullanılabilir birim alanı < 1GB |  |  |  |
| OTATOO        | Turuncu | Manage  | Birim düşük modda veya           |  |  |  |
|               | Turuncu | Yanıp   | çökmüş                           |  |  |  |
|               |         | sonuyor | Birim yok                        |  |  |  |
|               |         | Sabit   | Gigabit link                     |  |  |  |
|               | Vacil   | Yanıp   | Aă otkin durumda                 |  |  |  |
|               | Yeşil   | sönüyor | Ag etkin durumda                 |  |  |  |
| LAN 1 & LAN 2 |         | Kapalı  | Ağ çalışmaz durumda              |  |  |  |
|               | Sarı    | Sabit   | 10/100MB link                    |  |  |  |
|               |         | Yanıp   |                                  |  |  |  |
|               |         | sönüyor | Ag etkin durumda                 |  |  |  |
|               |         | Kapalı  | Ağ çalışmaz durumda              |  |  |  |
| Oak it Diak   |         | Sabit   | Disk hazır ve eylemsiz           |  |  |  |
| Sabit Disk    | Vooil   | Yanıp   | Dieko origiliyor                 |  |  |  |
| Cöstorgosi    | Yeşii   | sönüyor | Diske elişiliyol                 |  |  |  |
| (topside)     |         | Kapalı  | Dahili disk yok                  |  |  |  |
| (lepside)     | Turuncu | Sabit   | Okuma/Yazma Yapamaz              |  |  |  |
|               |         | Yanıp   | Dononim hotoo                    |  |  |  |
| ALERT         | Turuncu | sönüyor | Donanim natasi                   |  |  |  |
|               |         | Kapalı  | Sistem hazır                     |  |  |  |
|               |         | Sabit   | Sistem hazır                     |  |  |  |
| Dewer         | Maxi    | Yanıp   | Önyükleme yapıyor                |  |  |  |
| rower         | IVIAVI  | sönüyor | Kapanıyor                        |  |  |  |
|               |         | Kapalı  | Güç kapalı                       |  |  |  |

# **Synology Disk Station Yönetimi**

## Web Yönetimi Kullanıcı Arayüzüne Girilmesi

Sistem yöneticisi web yönetim arayüzüne girerek *Synology Disk Station*'ı yönetebilir. Web yönetim arayüzüne girişiniz için iki seçenek vardır:

#### Kurulum Yardımcı Programının Kullanılması

#### Windows Kullanıcısı

- 1. Yükleme CD'sini CD/DVD-Rom Sürücüsüne takın.
- 2. Otomatik başlatma menüsünde "Synology Assistant" seçinini yapın.

|                         | PDF biciminde Hýzlý Yükleme Kýlavuzu |
|-------------------------|--------------------------------------|
| Hýzlý Yükleme Kýlavuzu  |                                      |
| Synology sunucusunu kur |                                      |
| Synology Assistant      |                                      |
| Data Replicator 3       |                                      |
| Download Redirector     |                                      |
| Kullaným Kýlavuzu       |                                      |

- 3. Yüklemeyi tamamlamak için adımları izleyin.
- 4. Yükleme sonrasında, programı yürütmek için masaüstü simgesine çift tıklayın.

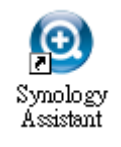

5. Yönetmek istediğiniz sunucuyu seçin. Web Yönetim Arayüzüne girmek için Bağlan üzerine tıklayın veya seçilen sunucuya çift tıklayın.

| (a) Synology Assista | ant                 |               | 1.1               |                   |          |             | - <b>D</b> X        |
|----------------------|---------------------|---------------|-------------------|-------------------|----------|-------------|---------------------|
| Yonetim N            | 2<br>/ükleme Kaynak | 1<br>monitörü |                   |                   |          |             | Synology            |
| ९ Ara 🖁 Bağla        | in 🚆 Harita Sürücü  | isü 🖨 Yazıc   | i Ekle 🛛 Kaynak I | Monitörünü Kur    |          |             | \$ 0                |
| Sunucu aur           | IP duresi           | IP QUI UITU   | Sistem uurumu     | MAC duresi        | Surum    | Model       | Settito             |
|                      | 192.168.24.242      | DHCP          |                   | 00:11:32:04:0C EA | 2.2-0933 |             | 89E1N01506          |
|                      |                     |               |                   |                   |          |             |                     |
|                      |                     |               |                   |                   |          |             |                     |
|                      |                     |               |                   |                   |          |             |                     |
|                      |                     |               |                   |                   |          |             |                     |
|                      |                     |               |                   |                   |          |             |                     |
|                      |                     |               |                   |                   |          |             |                     |
|                      |                     |               |                   |                   |          |             |                     |
|                      |                     |               |                   |                   |          |             |                     |
|                      |                     |               |                   |                   |          |             |                     |
|                      |                     |               |                   |                   |          |             |                     |
|                      |                     |               |                   |                   |          |             |                     |
|                      |                     |               |                   |                   | Topl     | am 1 Synolo | gy Sunucusu bulundu |
|                      |                     |               |                   |                   |          |             |                     |

6. "Sistem yöneticisi (admin)" seçimini yapın, parolayı girin ve "Oturum Aç" üzerine tıklayın. Varsayılan parola değeri boştur.

| Synology <sup>®</sup> Disk Sta | tion Manager 2.2                                                   |
|--------------------------------|--------------------------------------------------------------------|
|                                | Oturum açma hesabı seç:                                            |
|                                | <ul> <li>Sistem yöneticisi (admin)</li> <li>Başka hesap</li> </ul> |
| DiskStation                    | Parola airin:<br>Oturum aç                                         |
|                                |                                                                    |

#### Mac OSX Kullanıcısı

- 1. Yükleme CD'sini CD/DVD-Rom Sürücüsüne takın.
- 2. CD-Rom Sürücü küçük resmine çift tıklayın.
- 3. "MacOSX" küçük resmine çift tıklayın.
- 4. "Synology Assistant-SYNOLOGY.dmg" küçük resmine çift tıklayın.
- 5. Kurulum sihirbazını çalıştırmak için "Synology Assistant" küçük resmine çift tıklayın.
- 6. Bir Synology Disk Station seçin. Web Yönetim Arayüzüne girmek için "Bağlan" üzerine tıklayın veya seçilen sunucuya çift tıklayın.
- 7. Bir *Synology Disk Station* seçin. Web Yönetim Arayüzüne girmek için "Bağlan" üzerine tıklayın veya seçilen sunucuya çift tıklayın.

#### Lütfen dikkat:

Yönetim işlemini hatasız olarak gerçekleştirmek için, lütfen aşağıdaki tarayıcıları kullanın:

| Тагауісі            | Sürüm                |
|---------------------|----------------------|
| Internet Explorer   | 7.0 ve daha yukarısı |
| Firefox             | 3.0 ve daha yukarısı |
| Safari (yalnız Mac) | 3.0 ve daha yukarısı |

#### Web Yönetim Arayüzüne Manuel Erişim

- 1. Bir web tarayıcı penceresi açın.
- Adres satırına "http://Synology\_Server\_Name:5000/" girin, burada "Synology\_Server\_Name" kurulum işlemi sırasında Synology Disk Station için ayarladığınız adla değiştirilmelidir. Kurulum işlemi sırasında "Tek adımda Kurulum" seçtiyseniz, "Synology\_Server\_Name" "DiskStation", "CubeStation", veya "RackStation" olacaktır.

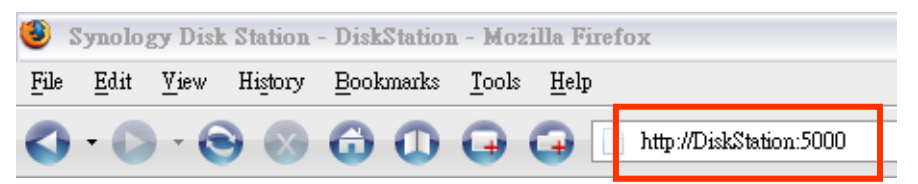

- 3. Klavye üzerindeki "Giriş" tuşuna basın.
- 4. "Sistem yöneticisi (admin)" seçimini yapın.
- 5. Admin için parolayı girin.
- 6. Web Yönetim Arayüzüne erişim için "Giriş" e tıklayın.

## Synology Disk Station Yönetimi

Web Yönetim arayüzünde *Synology Disk Station*'ı yönetmeye başlayabilirisiniz. *Synology Disk Station* Web Yönetim Arayüzü kolay yönetim için farklı ve doğrudan kullanımlı tasarıma sahiptir. Web Yönetim arayüzünün her sayfasının

sağ üst köşesinde çevrimiçi bir "Yardım" düğmesi 💷 bulacaksınız. Bir sorunla karşılaştığınızda "Yardım" düğmesine basarak daha fazla bilgi edinebilirsiniz.

Synology Disk Station yönetiminde size daha fazla yardımcı olmak için, kaynak monitörü CPU kullanımını, bellek kullanımını, ağ akışını ve birim kullanımını izlemenize imkan tanır. SNMP hizmeti ile, artık *Synology Disk Station* izlemesini ağ yönetim yazılımı ile yapabilirsiniz.

## Farklı Ağlardan Bağlanma<sup>\*</sup>

Synology Disk Station ağa aynı anda iki LAN kablosuyla bağlanmanıza ya da Synology Disk Station'ı farklı alt ağlar altında bulunan iki IP adresi kullanarak ayarlamanıza imkan tanıyan ikili LAN desteklidir. Link Aggregation etkin durumda, trunking ve network fault tolerance desteklenir. Lütfen ayar için Web Yönetim Arayüzünün "Sistem > Ağ" sayfasına gidin.

## Birim

Farklı birim tipleri oluşturmak ve size uygun veri koruma düzeyini tespit etmek için *Synology Disk Station* üzerinde sabit sürücleri birleştirebilirsiniz. *Synology Disk Station* aşağıda olduğu gibi size farklı birim tipleri sunar:

| Birim<br>Tipi | Birleştirilmiş<br>disk miktarı | İşlevsellik                                                                                                    |
|---------------|--------------------------------|----------------------------------------------------------------------------------------------------|
| Basic         | 1                              | Basic (RAID olmayan) birim, bir sabit sürücü bağımsız<br>ünite olacak şekilde oluşturulmalıdır. Basic bir birim<br>oluştururken her seferinde yalnız bir sabit sürücü<br>seçebilirsiniz.                                                                                |
| JBOD          | ≧2                             | JBOD sabit disklerin bir derlemesidir. Bir JBOD<br>biriminin maksimum kapasitesi tüm sabit sürücülerin<br>toplam kapasitesidir.                                                                                                    |
| RAID 0        | ≧2                             | Bir birim oluşturmak üzere birden fazla diskin<br>birleştirilmesidir, RAID 0 verinin bloklara bölünmesi ve<br>veri bloklarının birkaç sabit sürücü üzerine dağıtılması<br>işlemi olan Striping imkanını güvenlik önlemleri<br>olmaksızın sağlar.                        |
| RAID 1        | 2                              | Birleştirilen disklerden bir tanesi yedekleme amaçları<br>için kullanılır; veri bütünlüğünü sağlama almak için A<br>diskinin içeriği B diskine aksettirilir. O nedenle gerçek<br>kullanılabilir depolama kapasitesi sadece bir sabit<br>sürücünün kapasitesine eşittir. |

\* Sadece belirli modellerde desteklenir. Lütfen ürün Teknik Özellik tablosuna bakın.

| Birim<br>Tipi   | Birleştirilmiş<br>disk miktarı | İşlevsellik                                                                                                    |
|-----------------|--------------------------------|----------------------------------------------------------------------------------------------------|
| RAID 5          | ≧3                             | Bu yapılandırma bir yedekleme seçeneği içerir. Daha<br>sonra veri kurtarma amacıyla yedeklemeli verileri bir<br>diskin boyutuna eşit alan üzerine depolamak üzere<br>parite modu kullanır. O nedenle gerçek kullanılabilir<br>depolama kapasitesi n-1 sabit sürücünün kapasitesine<br>eşittir.                                       |
| RAID<br>5+Spare | ≧4                             | RAID 5+Spare veriyi güvenli hale getirmek için yeni bir<br>yönetim mekanizmasıdır. Bir RAID 5+Spare birimi<br>oluşturmak için en az dört adet sürücü gereklidir ve bir<br>tanesi birimin arızalı sürücüsünü otomatik olarak<br>yeniden kurmak için sıcak Yedek sürücü olarak<br>davranır.                                            |
| RAID 6          | ≥4                             | Bu birim tipi birim arızası riskini ortadan kaldırır ve<br>ekstra veri koruması sağlar. Daha sonra veri kurtarma<br>amacıyla yedeklemeli verileri iki diskin boyutuna eşit<br>alan üzerine depolamak üzere parite modu kullanır.<br>O nedenle gerçek kullanılabilir depolama kapasitesi<br>n-2 sabit sürücünün kapasitesine eşittir. |

### Birim Yönetme<sup>\*</sup>

Birimleri oluşturubilir, kaldırabilir ve onarabilirsiniz. Ayrıntılı açıklamalar için lütfen "Depolama > Birim" sayfasındaki Yardım'a başvurun.

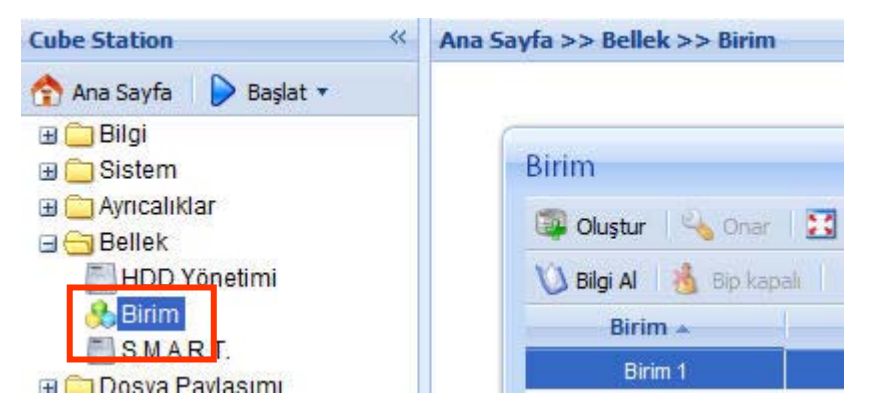

#### Birimin Sıcak Değiştirme ile Onarılması<sup>\*</sup>

Synology Disk Station sıcak değiştirme işlevini sağlar. Synology Disk Station içindeki çökmüş diskleri değiştirmeniz gerektiğinde, sunucuyu kapatmanız gerekmez. Çökmüş diskleri belirlemek için disk durumuna yönetim arayüzünden ya da ön panel LED göstergelerinden bakabilirsiniz ve çökmüş diski yeni bir tanesiyle değiştirmek için sabit sürücü tepsisini doğrudan çıkarabilirsiniz. Ardından sabit sürücüyü değiştirdikten hemen sonra bozuk birimi onarmak için yönetim arayüzündeki adımları izleyin.

<sup>\*</sup> Sadece belirli modellerde desteklenir. Lütfen ürün Teknik Özellik tablosuna bakın.

## Windows ADS Etki Alanına Katılma<sup>\*</sup>

Synology Disk Station'ı Windows ADS etki alanına ekleyebilir ve etki alanı kullanıcılarının Synology Disk Station'a erişimini sağlayabilirisiniz. Synology Disk Station Aktif Dizin Hizmeti (ADS) etki alanını destekler. Synology Disk Station'ı Windows etki alanına ekledikten sonra, sunucu üzerindeki paylaşımlı klasörlerin kullanıcı ayrıcalıklarını atamak için "Ayrıcalıklar > Paylaşımlı Klasörler" sayfasına gidebilirsiniz. Etki alnı kullanıcıları Synology Disk Station'a eriştiklerinde, kimlik denetimi için sadece etki alanı hesaplarını ve parolalarını girmeleri gerekir.

Ayrıntılı açıklamalar için lütfen "Dosya Paylaşımı > Win/Mac OS" sayfasındaki Yardım'a başvurun.

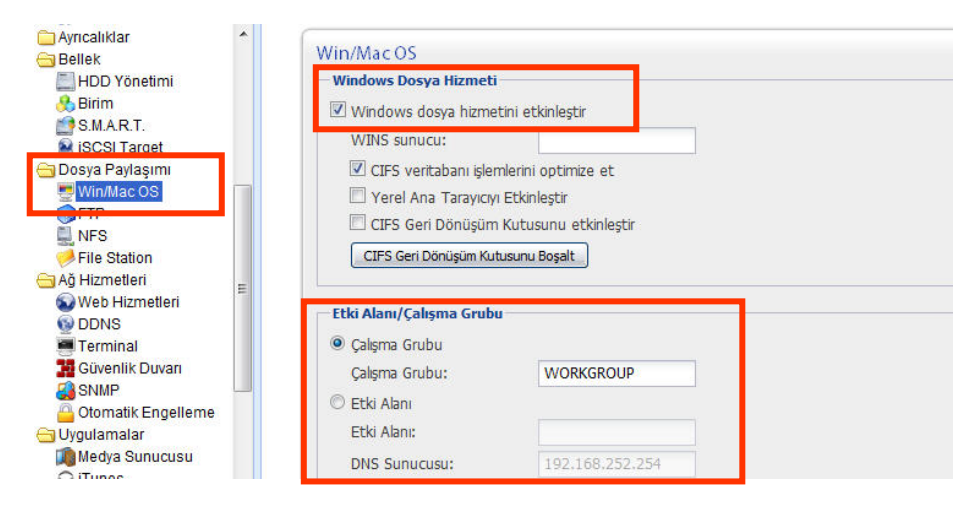

## Synology Disk Station'a Telnet/SSH aracılığıyla Erişim

Synology Disk Station'a Telnet/SSH aracılığıyla erişmek için "Ağ Hizmetleri > Terminal" e gidin ve terminal hizmetini etkinleştirin.

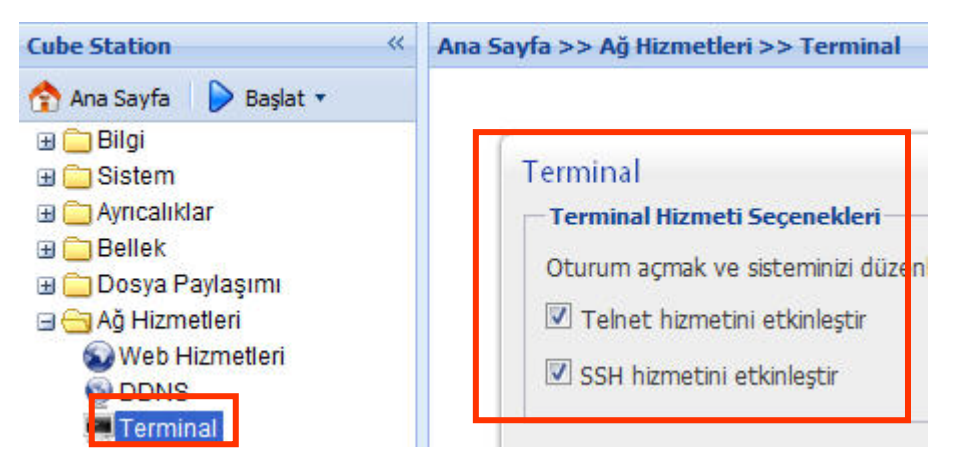

<sup>&</sup>lt;sup>\*</sup> Sadece belirli modellerde desteklenir. Lütfen ürün Teknik Özellik tablosuna bakın.

## Synology Disk Station'a NFS aracılığıyla Erişim

Bütünleşik NFS seçeneği ile, yönetici NFS'yi hızla etkinleştirebilir ve arayüz üzerinde sadece birkaç onaylama ile ayrıcalıkları ayarlayabilir. "Dosya Paylaşımı > NFS" ye gidin ve bu işlevi etkinleştirmek için onay kutusunu işaretleyin. NFS ayrıcalıklarını ayarlamak için "Ayrıcalıklar > Paylaşımlı Klasör" e gidin.

| Cube Station «                                                                                             | Ana Sayfa >> Dosya Paylaşımı >> NFS                                                      |
|----------------------------------------------------------------------------------------------------|------------------------------------------------------------------------------------------|
| Ana Sayfa Başlat 🔻<br>Bilgi<br>Sistem<br>Ayrıcalıklar<br>Bellek<br>Bellek<br>Sosya Paylaşımı<br>Win/Mac OS | NFS<br>NFS Hizmeti<br>Kullanıcıların sunucuya NFS protokolü yolu<br>IV NFS'i etkinleştir |

## iSCSI Hedefi<sup>\*</sup>

Birim alanınızın bir kısmını istemcilerin alana yerel disk gibi erişimlerini sağlayacak şekilde iSCSI Hedefi olarak belirleyebilirsiniz. "Depolama > iSCSI Hedefi" öğesine gidin ve bir iSCSI hedefi oluşturun.

| Bellek                                                                                                    | • | iSCSI Target | jüzenle 🕴 💢 Kaldır |       |       |          |
|----------------------------------------------------------------------------------------------------|---|--------------|--------------------|-------|-------|----------|
| SHART SIGNART SIGNART |   | Etkin        | İsim               | Konum | Durum | Kapasite |
| ■ NFS<br>File Station<br>■ Ağ Hizmetleri<br>Web Hizmetleri<br>Web DDNS<br>■ DDNS                                                                                                    | Ш |              |                    |       |       |          |
| Güvenlik Duvarı<br>SNMP<br>Otomatik Engelleme<br>Uygulamalar                                                                                                    |   |              |                    |       |       |          |

<sup>\*</sup> Sadece belirli modellerde desteklenir. Lütfen ürün Teknik Özellik tablosuna bakın.

# Synology Disk Station'ın Yetkisiz Oturum Açmaya karşı Korunması

#### Dahili Güvenlik Duvarı

Dahili güvenlik duvarı yetkisiz oturum açmaları önleyebilir ve hangi hizmetlere erişilebileceğini denetleyebilir. Etkinleştirmek ve güvenlik duvarı kuralları oluşturmak için "Ağ Hizmetleri > Güvenlik Duvarı" öğesine gidin. Bazı veya tüm IP adreslerinin bir kısım veya tüm ağ bağlantı noktalarına erişimine izin verip vermemeyi seçebilirsiniz.

| Web Hizmetleri           | Güvenlik Duvarı                                                                                                   |  |
|--------------------------|----------------------------------------------------------------------------------------------------|--|
| Güvenlik Duvarı          | LAN PPPoe                                                                                                    |  |
| Otomatik Engelleme       | Fitkin Bağlantı noktaları Protokol Kavnak IP İslem                                                                |  |
| 😁 Uygulamalar            |                                                                                                    |  |
| 🌆 Medya Sunucusu         |                                                                                                    |  |
| 🞧 iTunes                 |                                                                                                    |  |
| Audio Station            |                                                                                                    |  |
| Photo Station            |                                                                                                    |  |
| 😌 Download Station       |                                                                                                    |  |
| 📌 Surveillance Station 🔄 |                                                                                                    |  |
| G Yedekle                |                                                                                                    |  |
| 🐓 Yedekle                |                                                                                                    |  |
| 📟 Ağ Yedekleme Hizmeti   |                                                                                                    |  |
| 💞 Yapılandırma Yedeklen  |                                                                                                    |  |
| 🔄 Harici Aygıtlar 👘      |                                                                                                    |  |
| NSB Disk                 |                                                                                                    |  |
| 👒 eSATA Disk             |                                                                                                    |  |
| 🔄 USB Yazıcı             | Higoir kurai eşienmedigi zaman: 💛 Erişime izin ver 💛 Erişime izin verme                                           |  |
| USBCopy                  | sırayı yeniden düzenlemek için kuralları surukleyip birakabilirsiniz. Üstteki kuralların önceliği daha yüksektir. |  |

#### **Otomatik Engelleme**

SSH, Telnet, rsync, FTP, mobil cihazlar, File Station ve yönetim kullanıcı arabirimi yoluyla yetkisiz oturum açmaları engellemenin başka bir yöntemi Otomatik Engellemedir. Bir zaman diliminde belirlenen başarısız oturum açma sayısını aşan IP adreslerinin engellenmesi için hizmeti etkinleştirmek ve ayarlamak üzere "Ağ Hizmetleri > Otomatik Engelleme" öğesine gidin.

| Ağ Hizmetleri<br>Web Hizmetleri<br>DDNS<br>Terminal<br>Güvenlik Duvarı                                                                                                  | Otomatik Engelleme<br>Otomatik Engelleme<br>Çok sayıda başarısız oturum açma girişiminde bulunan IP adreslerini engellemek için bu<br>seçeneği etkinleştirin. SSH, Telnet, rsync, FTP, IPhone, File Station ve yönetim kullanıcı                               |
|----------------------------------------------------------------------------------------------------|----------------------------------------------------------------------------------------------------|
| Otomatik Engelleme<br>Uvgulamalar<br>Medya Sunucusu                                                                                                    | <ul> <li>Otomatik engellemeyi etkinleştir</li> <li>Bir IP adresinin aşağıya girilen zaman dilimi içerisinde başarısız oturum açma girişim sayısı<br/>dolarsa, bu IP adresi engellenir.</li> </ul>                                                              |
| ⊖ iTunes                                                                                                    | Oturum açma girişimleri: 5                                                                                                    |
| P Audio Station                                                                                                    | Süre içinde (dakika): 5                                                                                                    |
| Download Station     Surveillance Station     Yedekle     Yedekle     Yedekle     Yapılandırma Yedeklen     Harici Aygıtlar     USB Disk     GeSATA Disk     USB Yazıcı | Engelleme säre dolamana odlanlogti     Engelleme süre dolamana odlanlogti     Engellemes süre dolamana odlanlogti     Engellemeyi sonra kaldır      (gün):     E-posta bildirisini etkinleştir     Bir IP adresi engellendiğinde e-posta bildirimi gönderilir. |
| USBCopy +                                                                                                    | Tamam Sifirla                                                                                                    |

#### Yönetici Parolasını Sıfırlama

"RESET" düğmesine basıp yaklaşık 4 saniye basılı tutarak bir bip sesi işittiğinizde "admin" hesabı için IP, DNS, parolalar varsayılan değere geri yüklenecek. "Admin" hesabının varsayılan parolası boştur.

## Synology Disk Station'ı Yeniden Yükleme

Herhangi bir nedenle *Synology Disk Station*'ı yeniden yüklemeniz gerektiğinde, arka paneldeki RESET düğmesine iki defa basabilirsiniz, bu durumda *Synology Disk Station* yeniden yüklenecektir. Yeniden yükleme sırasında *Synology Disk Station* üzerine kaydedilen veriler silinmeyecektir. Yine de, güvenlik nedeniyle, sunucudaki verileri yedeklemenizi önemle tavsiye ederiz.

Sunucuyu yeniden yüklemek için:

- 1. "RESET" düğmesine basın ve yaklaşık 4 saniye basılı tutun. *Synology Disk Station* bir bip sesi verdiğinde düğmeyi bırakın.
- Takip eden 10 saniye içinde, "RESET" düğmesine basın ve tekrar yaklaşık 4 saniye basılı tutun. Synology Disk Station bir bip sesi verdiğinde düğmeyi bırakın.
- 3. Synology Assistant'ı çalıştırın ve Synology Disk Station'ı tekrar kurun.

# Synology Disk Station Verisine Erişim

Dosya paylaşım hizmeti *Synology Disk Station*'ın asıl işlevlerinden biridir. Yönetici kullanıcıların paylaşımlı klasörlere erişimi için erişim haklarını ayarlayabilir.

## Paylaşımlı Klasörler

#### Sisteme Bütünleşik

Sisteme bütünleşik paylaşımlı klasörler aşağıdadır.

| Adı          | Açıklama                                                                                                    |
|--------------|----------------------------------------------------------------------------------------------------|
| public       | "public" paylaşımlı klasörü Synology 1 yuvalı modellerde ilk kurulum sonrasında otomatik olarak oluşturulacaktır.                                                                                                    |
| web          | "web" paylaşımlı klasörü web sayfalarının depolanması içindir.<br>Web Station etkinleştirildiğinde, "web" paylaşımlı klasörü otomatik<br>olarak oluşturulacaktır. Web sitenizi oluşturmak için sayfaları<br>"web" paylaşımlı klasörüne yükleyebilirsiniz. Ayrıntılı bilgi için<br>lütfen "Ekstra Özellikler > Web Station" kısmına bakın.                                                                                                    |
| photo        | "photo" paylaşımlı klasörü Photo Station 3 üzerinde paylaşmak<br>istediğiniz görüntü ve videoların depolanması içindir. Photo<br>Station veya DLNA/UPnP Medya Sunucusu etkinleştirildiğinde<br>otomatik olarak oluşturulacaktır.<br>Ayrıntılı bilgi için lütfen Photo Station 3 ve Medya Sunucusu<br>acıklamalarına bakın                                                                                                    |
| music        | Müzik dosyalarını "music" paylaşımlı klasöründe saklayabilirsiniz.<br>iTunes Hizmeti etkinleştirildiğinde, müzik dosyalarına iTunes<br>üzerinden göz atabilirsiniz. iTunes Hizmeti hakkında daha fazla<br>ayrıntı için "Ekstra Özellikler > iTunes Hizmeti" kısmına bakın.<br>Ayrıca, DLNA/UPnP Media Server etkinleştirildiğinde, müzik<br>DLNA/UPnP aygıtı üzerinden paylaşılabilir. Ayrıntılı bilgi için<br>lütfen Media Server açıklamalarına bakın. |
| video        | Media Server etkinleştirildiğinde "video" paylaşımlı klasörü<br>içindeki video dosyalarına DLNA/UPnP DMA aracılığıyla göz<br>atılabilir. Ayrıntılı bilgi için lütfen Media Server açıklamalarına<br>bakın.                                                                                                    |
| surveillance | "surveillance" paylaşımlı klasörü Surveillance Station 3 tarafından<br>kaydedilen video dosyalarının depolanması içindir. Surveillance<br>Station 3 etkinleştirildiğinde otomatik olarak oluşturulacaktır. Bu<br>paylaşımlı klasör salt okunurdur ve sadece "admin" hesabıyla<br>erişilebilir. Daha fazla ayrıntı için lütfen "Ekstra Özellikler ><br>Surveillance Station 3" kısmına bakın.                                                             |

| Adı       | Açıklama                                                                                                    |
|-----------|----------------------------------------------------------------------------------------------------|
| home      | Kullanıcı Ana Sayfa etkinleştirldiğinde sistem herbir kullanıcı için<br>bir "home" klasörü oluşturacaktır. Her kullanıcının veri depolaması<br>için başka kullanıcıların erişemeyeceği özel bir alan sağlar.                                                  |
| homes     | Kullanıcı Ana Sayfa etkinleştirldiğinde, admin tüm kullanıcıların<br>"homes" klasörü altındaki "home" klasörlerini görebilecek ve<br>yönetebilecektir.                                                                                                    |
| NetBackup | "NetBackup" paylaşımlı klasörü Ağ Yedekleme kullanılarak<br>yedeklenmiş dosyaların kaydedilmesi içindir. Lütfen Web Yönetim<br>Arayüzünün "Yedekleme > Ağ Yedeklemesi" sayfasına bakın.                                                                       |
| usbshare  | Harici USB HDD <i>Synology Disk Station</i> 'ın USB portuna<br>bağlandıktan sonra, sistem otomatik olarak "usbshare" öntakılı bir<br>paylaşımlı klasör oluşturacaktır. Ayrıntılar için "Depolama<br>Kapasitesinin Genişletilmesi > Harici HDD" kısmına bakın. |
| satashare | SATA HDD Synology Disk Station'ın eSATA portuna bağlandıktan<br>sonra, sistem otomatik olarak "satashare" öntakılı bir paylaşımlı<br>klasör oluşturacaktır. Ayrıntılar için "Depolama Kapasitesinin<br>Genişletilmesi > Harici HDD" kısmına bakın.            |

#### YöneticininOluşturduğu

Yuakrıdaki sistemin oluşturduğu paylaşımlı klasörler dışında, Yönetici Web Yönetim Arayüzünün "Ayrıcalıklar > Paylaşımlı Klasörler" sayfasında paylaşımlı klasörler oluşturabilir. Yönetici tarafından oluşturulan paylaşımlı klasörler her zaman silinebilir veya yenidan adlandırılabilir.

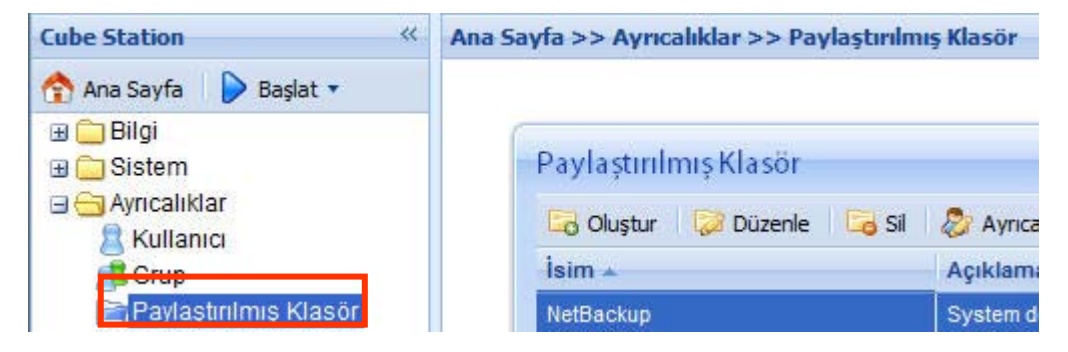

#### Ayrıcalıkların Belirlenmesi

Güvenlik nedenleriyle, Yönetici Web Yönetim Arayüzünün "Ayrıcalıklar > Paylaşımlı Klasörler" sayfasına giderek paylaşımlı klasörlere erişim için kullanıcı ayrıcalıkları atayabilir.

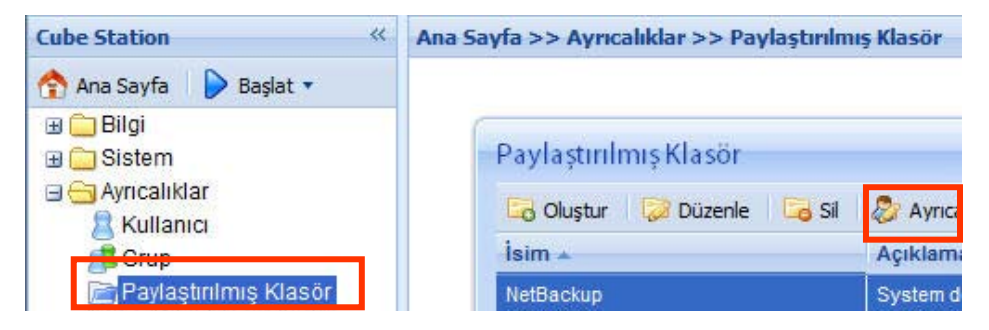

Aynı zamanda herbir kullanıcının paylaşımlı klasörlere erişim ayrıcalıklarını "Ayrıcalıklar > Kullanıcı" sayfasına giderek de ayarlayabilirsiniz. Kullanıcı hesabını seçin ve "Düzenle" ye tıklayın ardından kullanıcının ayrıcalıklarını ayarlamak için "Ayrıcalıkların ayarlanması" na gidin. Ayrıntılı açıklamalar için lütfen "Ayrıcalıklar > Kullanıcı" daki Yardım'a başvurun.

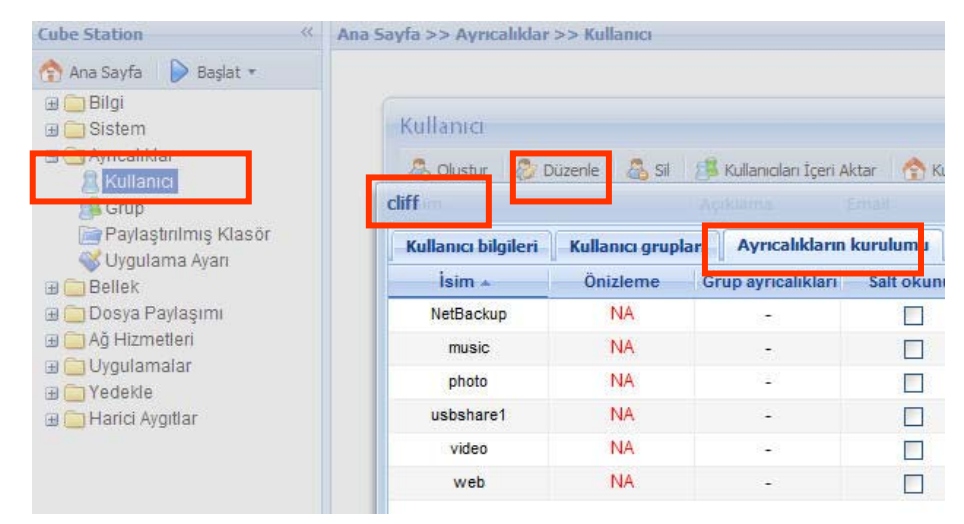

## Ağ Geri Dönüşüm Kutusunun Kullanılması

Kullanıcılar paylaşımlı klasörler içindeki dosyaları SMB/CIFS protokolü aracılığıyla sildiklerinde (örn: Windows üzerinde), dosyaların istemeyerek silinmelerini önlemek için silinen dosyalar aynı paylaşımlı klasör içinde otomatik olarak oluşturulan "#recycle" klasörüne taşınacaktır.

Geri dönüşüm kutularını etkinleştirmek için, "Ağ Hizmetleri > Win/Mac OS" sayfasına giderek "CIFS Geri Dönüşüm Kutusunu Etkinleştir" seçeneği işaretlenmelidir.

Bir paylaşımlı klasör içindeki dosyaları kalıcı olarak silmek için "#recycle" klasörünün silinmesi yeterlidir; tüm paylaşımlı klasörlerdeki dosyaları kalıcı olarak silmek için "CIFS Geri Dönüşüm Kutusunu Boşalt" düğmesine tıklayın.

| Cube Station                                                                                                    | Ana Sayfa >> Dosya Paylaşımı >> Win/Mac OS                                                                                                    |
|----------------------------------------------------------------------------------------------------|----------------------------------------------------------------------------------------------------|
| Ana Sayfa Başlat V<br>Constraints and the second second seco | Win/Mac OS         Win/Mac OS         Aşağıda kaydedilen bilgi vasıtasıyla Windows/Mai<br>konumlandırabilirler. Bu ayarlar düzgün yapılandır<br>bağlanamazlar.         Image: The service         Image: Calışma Grubu         Çalışma Grubu         Çalışma Grubu:         Image: Calışma Grubu:         Image: Calışma Grubu:         Ima |

## Şifreleme Ayarı

Synology Disk Station dosyaları yönetmekte Unicode kullanır. Unicode kullanmanın avantajı farklı diller kullanan kullanıcılar arasında erişilmezliğin önlenmesidir. Ancak, bilgisayarlarında Unicode desteği olmayan kullanıcılar için Yönetici dosyaların şifreleme yöntemini belirleyerek sorunun üstesinden gelebilir. Lütfen ayar için Web Yönetim Arayüzünün "Sistem > Dil" sayfasına gidin.

| Cube Station «               | Ana Sayfa >> Sistem >> Dil    |                                  |         |  |  |  |
|------------------------------|-------------------------------|----------------------------------|---------|--|--|--|
| 🟫 Ana Sayfa 🛛 👂 Başlat 🔹     |                               |                                  |         |  |  |  |
| 🗄 🧰 Bilgi                    |                               |                                  |         |  |  |  |
| 🖃 😋 Sistem                   | DII                           |                                  |         |  |  |  |
| Ng 🦉                         | Ekran Dili                    |                                  |         |  |  |  |
| Dil                          | Channe differi anno           |                                  |         |  |  |  |
| PPPoE                        | Ekran dilini seç.             | -                                |         |  |  |  |
| Zaman                        | Ekran dili:                   | Türkçe                           | *       |  |  |  |
| Bildirim                     |                               |                                  |         |  |  |  |
| Güc.                         |                               |                                  |         |  |  |  |
| 📩 Geri Yükleme Varsavılanlar | Email Dili                    |                                  |         |  |  |  |
| Donanım Vazılımı Güncelle    | Email bildirimi icin dili sed | cin.                             |         |  |  |  |
| Nonetimi                     | Email dili:                   | Türkce                           | ~       |  |  |  |
|                              | Lindi dii.                    | Turkçe                           |         |  |  |  |
|                              |                               |                                  |         |  |  |  |
|                              | - Kod savfası                 |                                  |         |  |  |  |
| 🗄 🛄 Dosya Paylaşımı          |                               |                                  |         |  |  |  |
| 🗄 🚞 Ağ Hizmetleri            | Unicode oimayan dosya         | ı ismi dönüşümü için kod sayfası | nı seç. |  |  |  |
| 🗄 🧰 Uygulamalar              | Kod sayfası:                  | Türkçe                           | ~       |  |  |  |
| 🗉 🧰 Yedekle                  |                               |                                  |         |  |  |  |

## Paylaşımlı Klasörlere Erişim

## İntranet İçinde

#### Windows Kullanıcısı

Windows kullanıcıları Ağ Sürücüsünü eşlemek için Kurulum Yardımcı Programını kullanarak Synology Disk Station'ın paylaşımlı klasörlerine erişebilirler.

Yükleme CD'sinde bulunan Synology Assistant, sadece yöneticinin Synology Disk Station'ı yönetmesine yardımcı olmakla kalmaz aynı zamanda Ağ Sürücüsünü eşlemek için kullanıcılara aşağıdaki adımları sağlar:

- 1. Synology Assistant'ı çalıştırın.
- 2. Ağ sürücüsü eşlenecek sunucuyu seçin.
- 3. "Sürücü Eşle" düğmesine tıklayın.

| Synology Assistant |                 |                  |                   |                   |          |             |                       |
|--------------------|-----------------|------------------|-------------------|-------------------|----------|-------------|-----------------------|
| Yönetim Yük        | deme Kavnak     | <b>m</b> onitörü |                   |                   |          |             | Synology              |
| 🔍 Ara 🛛 🖁 Bağlan   | 📑 Harita Sürüci | üsü 🖨 Yazıc      | i Ekle 🛛 Kaynak I | Monitörünü Kur    |          |             | ¢ 🕕                   |
| Sunucu dui         | IF GUICSI       | ir uurumu        | Jistem uurumu     | mac durea         | Surum    | mouer       | 3611110               |
| DiskStation        | 192.168.24.242  | DHCP             |                   | 00:11:32:04:0C EA | 2.2-0933 |             | 89E1N01506            |
|                    |                 |                  |                   |                   | Tool     | and Sunday  | ay Quantum bulanda    |
|                    |                 |                  |                   |                   | юріа     | anti Synoid | igy Sunucusu bulundu. |
|                    |                 |                  |                   |                   |          |             |                       |

4. Ayarı tamamlamak için ekranda gösterilen adımları izleyin.

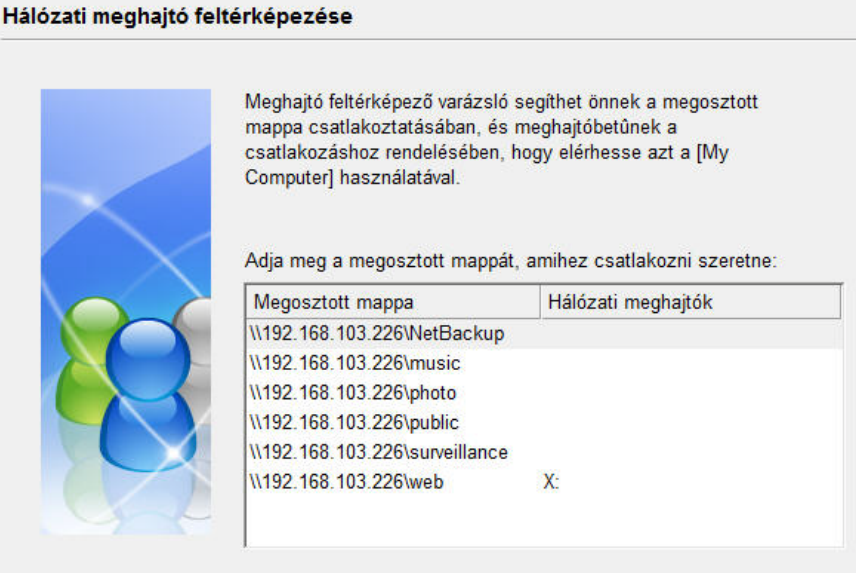

5. Tamamlandıktan sonra, kullanıcı Windows Explorer'da eşlenen paylaşımlı klasöre erişebilir.

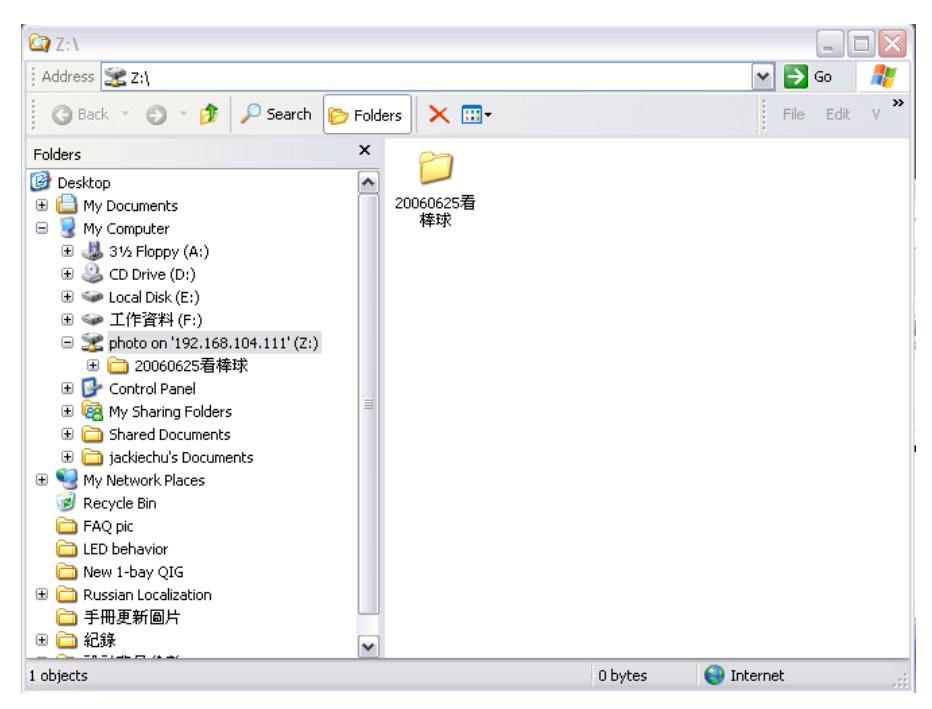

#### Mac Kullanıcısı

Mac kullanıcısı bir *Synology Disk Station*'a bağlanmak ve sunucudaki paylaşımlı klasöre erişmek için "Git > Sunucuya Bağlan" öğesini kullanarak "smb://server\_IP" veya "afp://server\_IP" yazabilir. Daha iyi performans elde etmek için "smb://" üzerinden bağlantı kurulması önerilir.

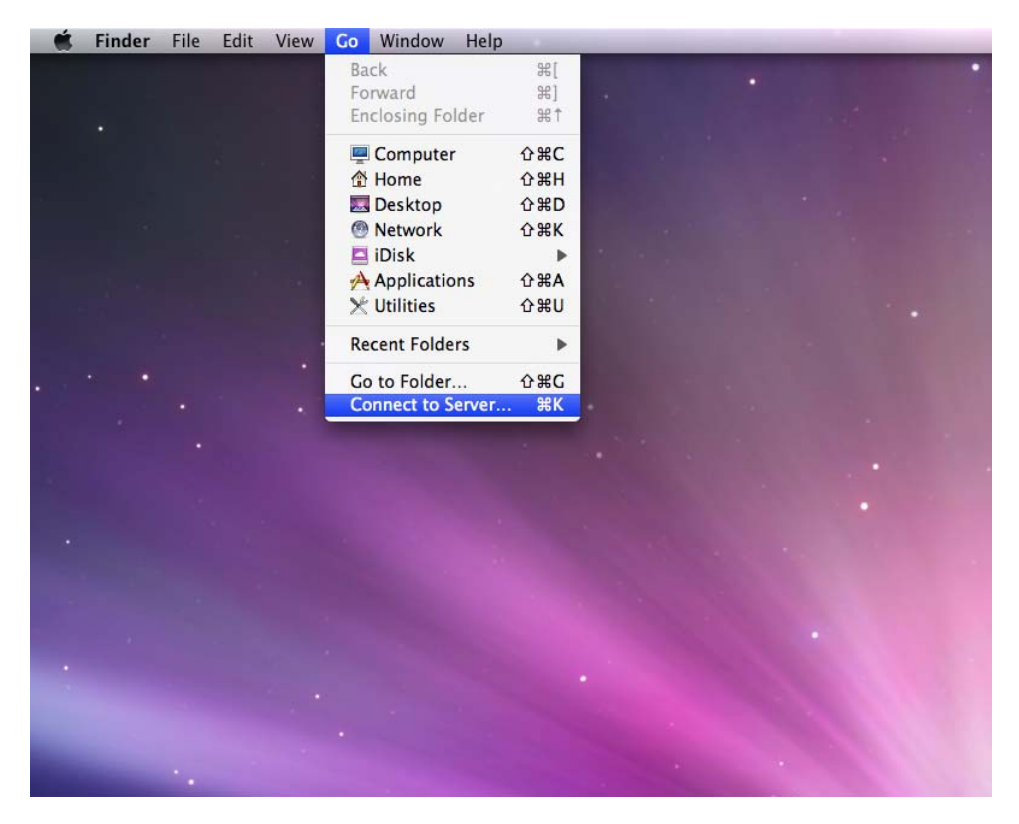

#### Linux Kullanıcısı

Linux kullanıcıları erişim için paylaşımlı klasörler yerleştirebilirler. Yerleştirme yolu Web Yönetim Arayüzünde "Ayrıcalıklar > Paylaşımlı Klasör > NFS Ayrıcalıkları" altında bulunabilir. Paylaşımlı klasörleri yerleştirmeden önce lütfen NFS hizmetinin etkinleştirildiğinden emin olun.

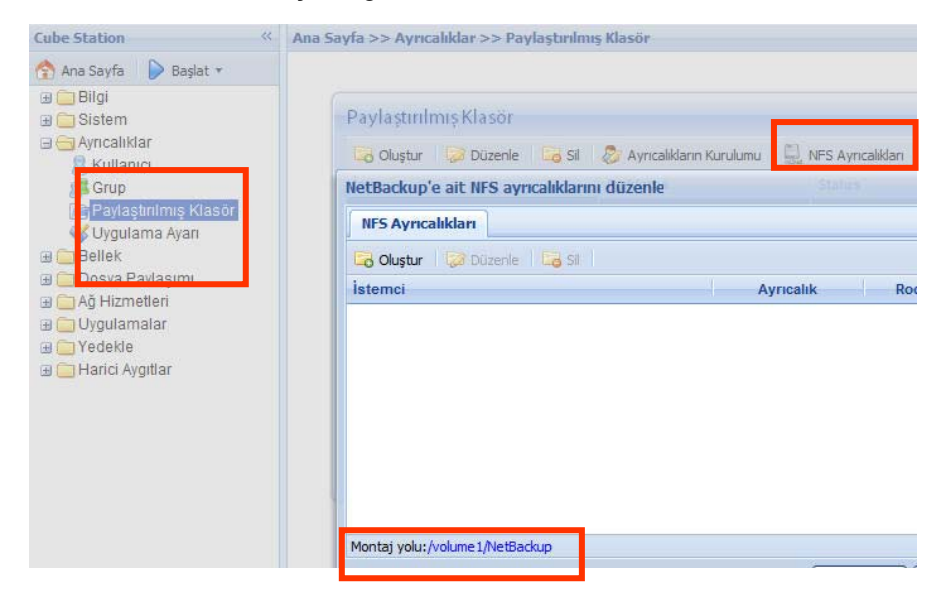

## İnternet Üzerinden

#### FTP Aracılığıyla

Synology Disk Station FTP hizmeti sağlar. Yönetici FTP hizmetini Web Yönetim Arayüzünün "Dosya Paylaşımı > FTP" sayfasında etkinleştirebilir. Kullanıcılar böylece FTP protokolü ile Synology Disk Station içindeki verilere erişebilir. Yönetici FTP hizmetini etkinleştirdiğinde, Synology Disk Station varsayılan olarak güvenli FTP destekler. Verilere aktarım sırasında erişilmesini engellemek için, kullanıcılar aynı zamanda verileri daha güvenli yapmakta FTP istemcisinde "SSL/TLS üzerinde FTP" kullanabilirler. FTP kullanımı ve sınırlamalarıyla ilgili ayrıntılı bilgi için lütfen "Dosya Paylaşımı > FTP" sayfasına bakın.

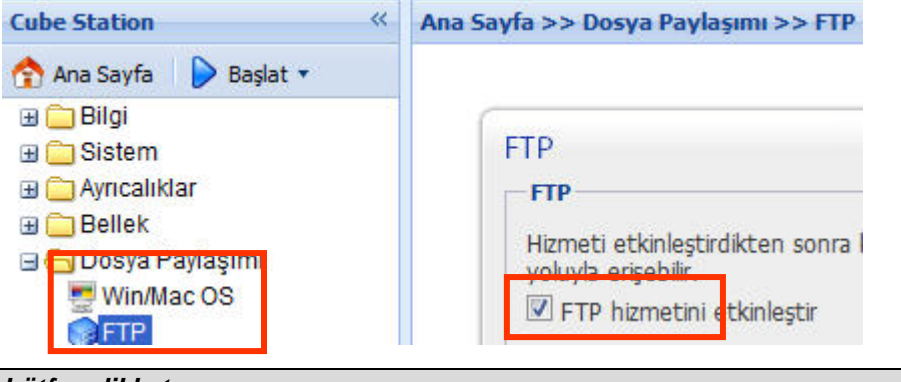

#### Lütfen dikkat:

Yönetici FTP Bant Genişliğini ayarlama veya Anonim oturum açmayı etkinleştirme seçeneğine sahiptir.

#### File Station 2 Aracılığıyla

Synology File Station 2 web tabanlı bir dosya yönetim aracıdır. Yönetici File Station 2 hizmetini Web Yönetim Arayüzünün "Dosya Paylaşımı > File Station" sayfasında etkinleştirebilir. Kullanıcılar böylece tarayıcılarla *Synology Disk Station* üzerinde saklanan verilere erişebilir ve onları yönetebilirler. File Station 2 üzerinde, sürükleyip bırakarak dosyaları klasörler arasında taşıyabilir ve dosyaları yönetmek için sağ tıklama eylemini kullanbilirsiniz. Aynı zamanda birden fazla dosyayı aynı anda yükleyebilir veya indirebilirsiniz. Öte yandan, yetkili kullanıcılar diğer kullanıcıların klasörlere, alt klasörlere ve dosyalara erişimi için ayrıcalık atayabilirler. Ayrıntılı işlev açıklamaları için lütfen File Station 2 kullanıcı arayüzündeki çevrimiçi Yardım'a başvurun.

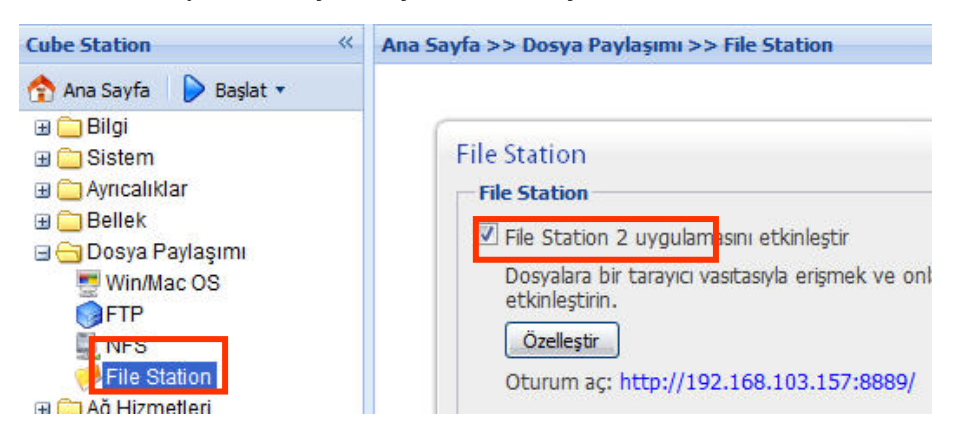

#### **Bir Mobil Cihazdan**

Files Station ve Photo Station içinde depolanan dosyalara göz atmak amacıyla iPhone OS 2.2.1 yukarısını veya Windows Mobile® 6.0 (Internet Explorer® Mobile veya Opera® 9.0 ve yukarısı) kullanabilmeniz için mobil cihaz desteği ilave edilmiştir.

# Yedekleme Çözümleri

Synology Disk Station aşağıdaki sunucu yedekleme çözümlerini sağlar:

- 1. "Yerel Yedekleme" kullanarak, Yönetici *Synology Disk Station*'ın verilerini harici USB veya SATA HDD'ye yedekleyebilir.
- Yönetici "Ağ Yedeklemesi" kullanarak Synology Disk Station'ın verilerini başka bir Synology Disk Station'a veya rsync uyumlu sunucuya yedekleyebilir.

Synology Disk Station aşağıdaki kişisel veri yedekleme çözümlerini sağlar:

- 3. İstemci bilgisayar üzerine Synology Data Replicator 3 yazılımını yükleyerek, Windows kullanıcıları verileri bilgisayardan *Synology Disk Station*'a yedekleyebilirler.
- 4. Max OS X üzerinde Time Machine kullanarak, Mac kullanıcıları verileri masaüstlerinden *Synology Disk Station* üzerindeki atanmış paylaşımlı klasöre yedekleyebilirler.

Synology Disk Station sistem ayarlarını yedeklemenize olanak sağlar.

## Yerel Yedekleme ve Ağ Yedeklemesi

Yerel ve Ağ Yedeklemesi gerçekleştirmek için lütfen aşağıdaki adımları izleyin:

- 1. Harici USB HDD veya SATA HDD'yi *Synology Disk Station* üzerinde bulunan ilgili bağlantı noktasına bağlayın.
- 2. Web Yönetim Arayüzünün "Harici Aygıtlar > USB Disk" ya da "Harici Aygıtlar > eSATA Disk" sayfasına gidin ve HDD'yi biçimlendirin.

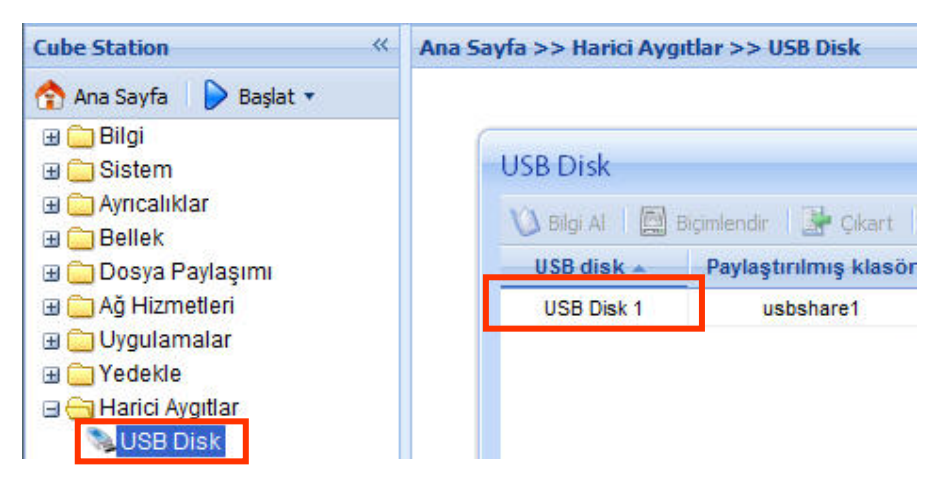

3. Başka bir *Synology Disk Station*'a ağ yedeklemesi yapmak istiyorsanız, yedekleme hedefi üzerinde Ağ Yedekleme Hizmetinin etkinleştirildiğinden emin olun.

| Cube Station 《                                                                                                    | Ana Sayfa >> Yedekle >> Ağ Yedekleme Hizmeti                                                                                                    |
|----------------------------------------------------------------------------------------------------|----------------------------------------------------------------------------------------------------|
| Ana Sayfa Başlat V<br>Başlat V<br>Bilgi<br>Sistem<br>Ayrıcalıklar<br>Bellek<br>Bellek<br>Dosya Paylaşımı<br>Ağ Hizmetleri<br>Duygulamalar<br>Yedekle<br>Vedekle<br>Mağ Yedekleme Hizmeti | Ağ Yedekleme Hizmeti<br>Ağ Yedekleme Hizmeti<br>Bir Synology sunucusunun veya rsync-uy<br>sorşaklaştirabilmesi için bu seçeneği etk<br>I Ağ yedekleme hizmetini etkinleştir |

4. Yedekleme görevinizi ayarlamak için "Yedekleme > Yedekleme" ye gidin, Bir görev oluştururken, Yerel Yedekleme seçebilirsiniz veya başka bir *Synology Disk Station* ya da rysnc uyumlu sunucuya Ağ Yedeklemesi gerçekleştirebilirsiniz.

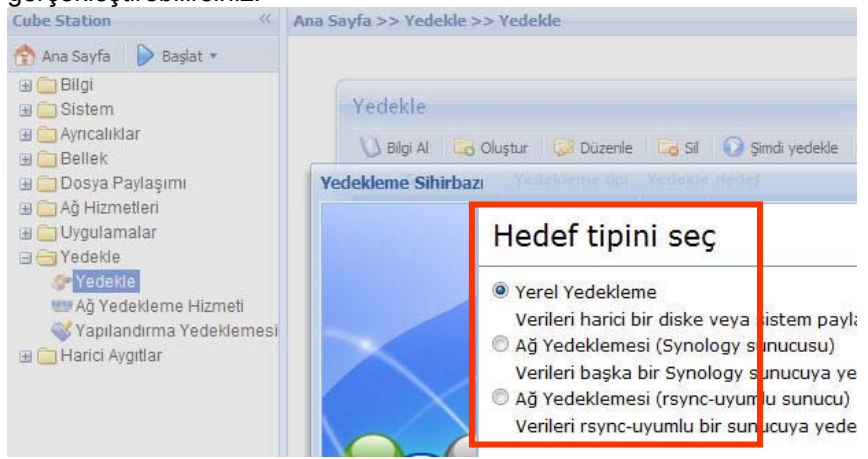

### Kişisel Verilerin Yedeklenmesi

#### Windows Kullanıcıları

Windows kullanıcıları yükleme CD'sinde bulunan "Synology Data Replicator 3" yedekleme yazılımını yükleyebilirler. İhtiyaç halinde verilerin düzgün bir kopyasını korumak için istemci bilgisayar verilerini *Synology Disk Station* 'a yedekleyebilirler.

Synology Data Replicator 3 kullanarak kullanıcılar:

- 1. İstemci bilgisayar üzerinde seçilen klasörleri gözleyebilir ve dosyada değişiklik yapıldığında gerçek zamanlı yedekleme gerçekleştirebilirler.
- 2. Yedekleme sürümlerini ve geri yükleme noktalarını ayarlayabilirler.
- 3. Synology Disk Station üzerindeki yedekleme verilerini kullanıcı tercihlerinde istemci bilgisayara geri yükleyebilirler.

#### Başlamadan önce

Synology Data Replicator 3'ü kullanmadan önce, lütfen şunları sağlayın:

- 1. Düzgün işlem için istemci bilgisayar ve *Synology Disk Station*'ın yedekleme için aynı şifrelemeyi kullanmasını.
- Synology Data Replicator 3, Synology Data Replicator'ün sonraki neslidir. Sadece kendisi tarafından oluşturulan yedekleme verisini Synology Disk Station'a geri yükleyebilir. Kullanıcılar Synology Disk Station üzerine verileri Synology Data Replicator kullanarak yedeklemişse, Synology Data Replicator 3 kullannmadan önce Synology Disk Station üzerindeki verilerin bilgisayara geri yüklenmesini öneririz.

#### Minimum Sistem Gereksinimi

- 1. Boş HDD alanı: 5MB
- 2. İşletim Sistemi: Windows 2000 ve yukarısı
- 3. En İyi Ekran Çözünürlüğü: 1024 x 768 ve yukarısı
- 4. TCP/IP üzerinden Microsoft Networking etkinleştirilmeli ve Synology Disk Station ile ağ bağlantısı olmalıdır.

#### Synology Data Replicator 3'ün Yüklenmesi

Yükleme CD'sini Windows kullanıcı CD/DVD-Rom sürücüsüne takın. "Synology Data Replicator 3" üzerine tıklayın ve ekranda gösterilen talimatları izleyin.

|                         | PDF biçiminde Hýzlý Yükleme Kýlavuzu |
|-------------------------|--------------------------------------|
| Hýzlý Yükleme Kýlavuzu  |                                      |
| Synology sunucusunu kur |                                      |
| Synology Assistant      |                                      |
| Data Replicator 3       |                                      |
| Download Redirector     |                                      |
| Kullaným Kýlavuzu       |                                      |

#### Synology Data Replicator 3'ün Kullanılması

Yükleme sonrasında, programı yürütmek için yazılım simgesine çift tıklayın. Ayrıntılı açıklama için "Yardım" üzerine tıklayın.

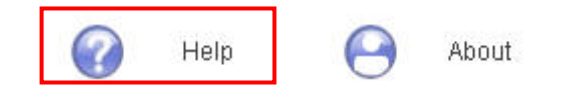

#### Mac OS X Kullanıcısı

Mac kullanıcıları verileri Synology Disk Station'a yedeklemek için AppleTalk uygulamasını etkinleştirip "Dosya Paylaşımı > Win/Mac OS" üzerinde bir hedef paylaşımlı kılasörü seçerek Time Machine programını kullanabilirler.

## Synology Disk Station Ayarlarının Yedeklenmesi

Kolay bakım ve geri yükleme amacıyla *Synology Disk Station*'ın "Kullanıcı", "Grup" ve "Paylaşımlı Klasör" ayarlarını yedeklemeniz için iki seçenek vardır.

#### Synology Disk Station'dan İstemci Bilgisayara

Ayarları *Synology Disk Station*'dan İstemci Bilgisayara yedeklemek için Web Yönetim Arayüzünün "Yedekleme > Yapılandırma Yedeklemesi" sayfasına gidin.

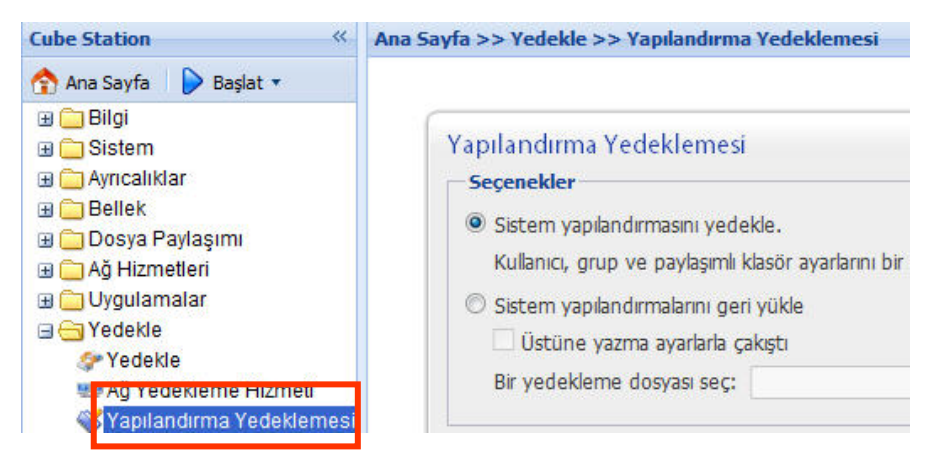

# Synology Disk Station'dan başka bir Synology Disk Station'a

"Ağ Yedeklemesi" kullanılarak başka bir *Synology Disk Station* veya rsync uyumlu sunucuya yedeklenen veriler "Kullanıcı", "Grup", "Paylaşımlı Klasör" ayarlarını otomatik olarak içerir. Verileri geri yüklerken bu ayarların geri yüklenmesini isteyip istemediğinizi belirtebilirsiniz.

# USB YazıcılarıPaylaştırma

Synology Disk Station kullanıcıların en çok 2 USB Yazıcı paylaştırmasını sağlar. Lütfen farklı platformlardaki ayrıntılı ayarlar için Web Yönetim Arayüzünün "Harici Aygıtlar > USB Yazıcı" sayfasındaki Yardım'a başvurun.

| Synology Di                                                                                                    | File Si<br>sk Station Manag | iation Audio Station               | Surveillance Station<br>Hoş geldiniz admin   D | 🥃 Downioa<br>Iesktop   Oturur |
|----------------------------------------------------------------------------------------------------|-----------------------------|------------------------------------|------------------------------------------------|-------------------------------|
| Cube Station «                                                                                                    | Ana Sayfa >> Harici Aygıtla | r >> USB Yazıcı                    |                                                |                               |
| Ana Sayfa Başlat V<br>Başlat V<br>Bildirim<br>Güç<br>Güç<br>Geri Yükleme Varsayılar<br>Donanım Yazılımı Günce<br>Paket Yönetimi<br>Ayrıcalıklar<br>Bellek<br>Dosya Paylaşımı<br>Dosya Paylaşımı<br>Ağ Hizmetleri<br>Dosya Paylaşımı<br>Dosya Paylaşımı<br>D | USB Yazıcı                  | le<br>Üretici<br>Seiko Epson Corp. | Ûri<br>Prin                                    | in<br>ter                     |

# Diğer Özellikler

### Yönetim

#### Kullanıcı Ana Sayfa

"Kullanıcı Ana Sayfa" etkinleştirldiğinde sistem otomatik olarak herbir kullanıcı hesabı için bir "home" klasörü oluşturacaktır. Böyleve kullanıcılar kendi "home" klasörlerine veri depolayabilirler.

| Cube Station «                                                                                        | Ana Sayfa >> Ayrıcalıklar >> Kullanıcı                                          |  |  |
|----------------------------------------------------------------------------------------------------|---------------------------------------------------------------------------------|--|--|
| 🕎 Ana Sayfa 🛛 👂 Başlat 🔹                                                                              |                                                                                 |  |  |
| Bilgi     Sistem     Ayrıcalıklar     Kullapye                                                        | Kullanıcı<br>& Oluştur 🐉 Düzenle 🚴 Sil 🗯 Kullanı                                |  |  |
| Grup                                                                                                  | Kullanıcı Ana Sayfa                                                             |  |  |
| Aylaştırılmış Klasor<br>Vygulama Ayarı<br>Ellek<br>Ellek<br>Ellek<br>Ellek<br>Ellek<br>Ellek<br>Ellek | Kullanıcı Ana Sayfa<br>I Kullanıcı ana say <sup>r</sup> a hizmetini etkinleştir |  |  |

#### Uygulamalar Ayrıcalık Ayarı

Admin "Ayrıcalıklar > Uygulama Ayarı" sayfasında diğer kullanıcıların uygulamalara erişimi için ayrıcalıklar atayabilir.

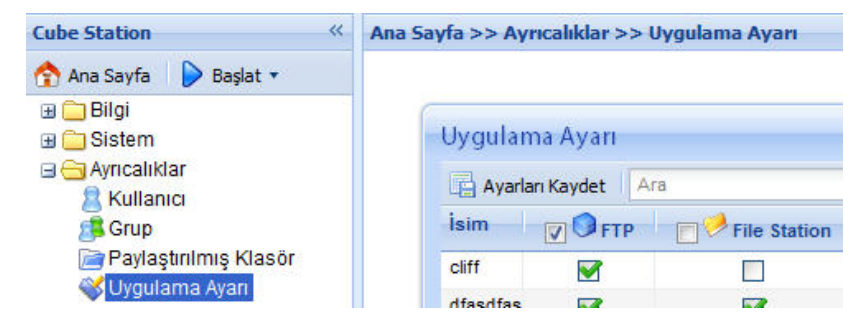

#### Hızlı Arama Kutusu

Hızlı Arama Kutusu etkinleştirildiğinde, Panel Listesinin alt kısmında görünecektir. "Yazarken arama" özelliği, yönetmek istediğiniz DSM 2.2 içindeki uygulamaları anahtar kelimeler girerek hızla bulmanıza yardım eder.

| 1   | File Station                                                                           | - |
|-----|----------------------------------------------------------------------------------------|---|
| 0   | File Station Yönetimi                                                                  |   |
| V   | <b>Uygulama Ayarı</b><br>Uygulama Ayarı                                                |   |
| Ø   | <b>Paylaştırılmış Klasör</b><br>Paylaştırılmış klasörleri ve erişim<br>haklarını yönet | ш |
| 8   | Kullanıcı<br>Kullanıcı hesaplarını yönet                                               |   |
|     | FTP<br>FTP hizmetini yönet                                                             |   |
| Ø   | Mail Station<br>Mail Station'ı Yönet                                                   | - |
| 1   | <b>UPnP</b><br>UPnP aygıtlar için çoklu ortam<br>hizmetini ve seçeneklerini yönet      |   |
| 500 | Yedekle                                                                                |   |

#### Bildirim

#### E-posta Bildirimi

Yönetici "Sistem > Bildirim" sayfasında e-posta adresi ve SMTP sunucu bilgisi girebilir. *Synology Disk Station* önemli bir olay olduğunda Yöneticiyi haberdar etmek için adrese e-posta gönderecektir.

| Disk Station                                                                                      | ~  | Home >> System >> Notificatio                                          | n                                    |
|---------------------------------------------------------------------------------------------------|----|------------------------------------------------------------------------|--------------------------------------|
| Disk Station      Home  Start ▼      □ Information     System     Network     Language     PPPoE  | ~~ | Home >> System >> Notification Notification An email notification will | n<br>I be sent when an error occurs. |
| ⊘ Time Notification Notification Notification Notification Notification Notification Notification |    | SMTP port:                                                             | 25<br>SSL/TLS) is required           |

#### SMS Bildirimi

SMS yoluyla bildirim almak isterseniz, SMS bildirimlerini etkinleştirin ve tercih ettiğiniz SMS servis sağlayıcı bilgilerini girin.

#### Donanım Yazılımı Güncelleme

Synology Disk Station'ın güncelliğini korumak için, Yönetici donanım yazılımını yükseltmek amacıyla "Sistem > Donanım Yazılımı Güncelleme" sayfasına gidebilir.

| Cube Station 《                                                                                                    | Ana Sayfa >> Sistem >> Donanim \                                                                                                    | /azılımı Güncelleme                                                                                         |
|----------------------------------------------------------------------------------------------------|----------------------------------------------------------------------------------------------------|----------------------------------------------------------------------------------------------------|
| 🏫 Ana Sayfa 🛛 ┝ Başlat 🔹                                                                                                    |                                                                                                    |                                                                                                    |
| Bilgi Sistem Ağ Dil PPPoE Zaman Bildirim Güç Gür Yukleme Varsayılanları Donanım Yazılımı Güncelle Peket Yönetimi Ayrıcalıklar Pellek | Donanım Yazılımı Günce<br>Donanım Yazılımı Güncelle<br>Geliştirilmiş işlevlere ve artırı<br>için Synology Web Sitesi sit<br>Model adı:<br>Geçerli donanım yazılım<br>sürümü:<br>Donanım yazılımı tarihi: | elleme<br>eme<br>Imş performansa sahip yeni d<br>esini kontrol edin.<br>CS407<br>DSM 2.1-0810<br>2009/01/20 |

#### Not:

Normalde, Synology Disk Station'ın donanım yazılımının yükseltilmesi Synology Disk Station üzerindeki verileri etkilemeyecektir. Ancak, veri güvenliğini sağlama almak için, güncelleme öncesinde verilerinizi yedeklemeniz önerilir.

#### **Audio Station**

Synology Disk Station üzerindeki USB portlarına doğrulanmış bir USB hoparlör takımı ile Synology Uzaktan alıcıyı bağlayarak, kullanıcılar *Synology Disk* Station üzerine depolanan müziği Audio Station web arayüzündeki müzik çalar ya da yöne bağlı olmayan uzaktan kumandayla dinleyebilirler. Kullanıcılar aynı zamanda *Synology Disk Station* üzerine depolanan müziği istemci bilgisayara akıtabilir ve müziği tümleşik hoparlörlerden dinleyebilirler. Kullanıcılar *Synology Disk Station* üzerinde bulunan müziğin yanısıra İnternet radyo istasyonlarını dinleyebilir veya bağlanan iPod'dan müzik çalabilirler. Bu işlev her seçildiğinde "Rasgele100" tümleşik çalma listesi rasgele seçerek 100 şarkıyı çalar. Ayrıntılı işlev açıklamaları için lütfen Audio Station web arayüzündeki çevrimiçi Yardım'a başvurun. Audio Station içindeki müziği iPhone/iPod touch cihazınıza akıtmak için DS audio Apple App Store üzerinden de indirilebilir.

| Audio Station |              |                              |                             | Stanoger      | nent 🔇 Fie Stato | n 🗑 Surveiliance Station 🥫 Download Station |
|---------------|--------------|------------------------------|-----------------------------|---------------|------------------|---------------------------------------------|
|               | Player       | Library Internet Radio       |                             | Streamin      | g Mode >>        |                                             |
|               |              | USB speaker not detected. Pt | ease connect USB speaker to | The system.   |                  |                                             |
|               | Husic Ra     | dio Pod                      |                             |               |                  |                                             |
|               | 00:00        | 0                            |                             | STEREO        | D MONO           |                                             |
|               | KBPS:<br>KHZ |                              | Repe                        | MAI Repeat On | e Shuffe         |                                             |
|               | 00           | ••                           | ĝ <b>.</b>                  |               |                  |                                             |
|               |              |                              | 000                         | 40            | 48               |                                             |
|               | Title        | Artist                       | Album                       | Genre         | Duration         |                                             |
|               |              |                              |                             |               |                  |                                             |
|               |              |                              |                             |               |                  |                                             |
|               |              |                              |                             |               |                  |                                             |
|               |              |                              |                             |               |                  |                                             |
|               | Page         | 1 of 1                       |                             |               | No data          |                                             |
|               |              |                              |                             |               |                  |                                             |

#### iTunes Hizmeti

"iTunes Hizmeti" etkinleştirildiğinde, kullanıcılar aynı alt ağda bulunan iTunes istemcilerle *Synology Disk Station* üzerinde depolanmış müzik dosyalarını çalabilirler. Ayrıntılı bilgi ve sınırlaması için lütfen Web Yönetim Arayüzünün "Uygulamalar > iTunes" sayfasındaki Yardım'a başvurun.

| Cube Station 《                               | Ana Sayfa >> Uygulamalar >> iTunes                                                                                                    |  |  |
|----------------------------------------------|----------------------------------------------------------------------------------------------------|--|--|
| Cube Station                                 | Ana Sayfa >> Uygulamalar >> iTunes<br>iTunes<br>iTunes<br>Aynı ağın alt ağındaki tüm iTunes istemc<br>işlemine izin vermek için iTunes hizmetini<br>iTunes Hizmetini Etkinleştir<br>Paylaşılan isim: Synolog<br>Parola gerektirir<br>Parola: |  |  |
| 😝 Download Station<br>📌 Surveillance Station | Yeniden İndeksle Akıllı Çalma Listesi                                                                                                    |  |  |

#### Media Server

DLNA/UPnP medya sunucusunu kullanarak DLNA/UPnP DMA (Dijital Ortam Adaptörü) ile sunucuda çoklu ortam dosyalarına göz atabilirsiniz. Media server "Uygulamalar > Medya Sunucusu" sayfasında etkinleştirildikten sonra, çoklu ortam dosyalarını aşağıdaki paylaşımlı klasörlerde birine koyun: photo, video veya music. DMA menüsünde dosyaların nasıl düzenleneceğini ve gösterileceğini özelleştirebilir veya gömülü dosyalar olmadan müzik dosyaları için albüm kapakları ekleyebilirsiniz. Ayrıca, DMA uyumunu artırmak için MIME tipleri ve kod çözücüler etkinleştirilebilir.

| DDNS                                                 | Medya Sunucusu                                   |                                                            |                       |
|------------------------------------------------------|--------------------------------------------------|------------------------------------------------------------|-----------------------|
| Terminal<br>Güvenlik Duvarı<br>SNMP                  | - Medya Sunucusu                                 | nucusunu etkinleştirin                                     |                       |
| Otomatik Engelleme                                   | <del>Çokla ortam dosyaları</del><br>etkinlestir. | <del>n bir Denny'uPnP DMA ile <mark>t</mark>aramak i</del> | çin DLNA/UPnP desteği |
| Medya Sunucusu                                       | DMA menü dili:                                   |                                                            | ~                     |
| GiTupon                                              | DMA menü stili:                                  |                                                            | ~                     |
| P Audio Station<br>Photo Station<br>Download Station | Özelleştir                                       |                                                            |                       |

#### **Download Station 2**

Synology Disk Station BitTorrent, FTP, HTTP, NZB ve eMule üzerinden İnternetten dosya indirebilir. BitTorrent kısmi dosya indirmekte mümkündür. İndirme görevinin tamamlanmasından sonra E-posta bildirimi isteğe bağlıdır. PC kullanıcıları ve Mac kullanıcıları indirme görevleri eklemek ve indirme kuyruğunu yönetmek için Download Redirector'ı yükleyebilir ya da Web Yönetim Arayüzündeki "Download Station" sayfasında oturum açabilirler. İndirme görevleri eklemeye başlamadan önce, *Synology Disk Station* üzerinde Download Station'ı etkinleştirmeniz gerekir.

## Download Station 2'nin Etkinleştirilmesi

"Uygulamalar > Download Station" sayfasına gidin.

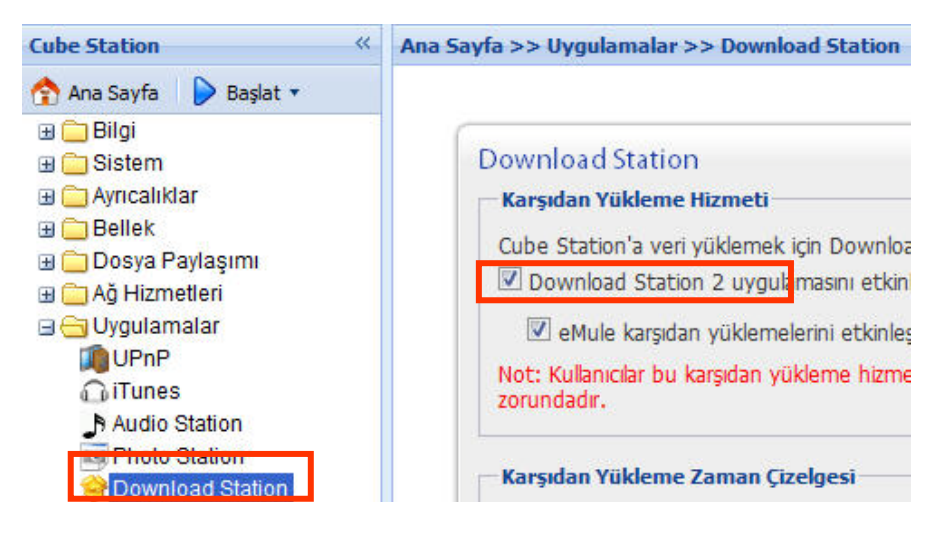

#### Download Redirector'ın Yüklenmesi

Yükleme CD'sini CD/DVD-Rom sürücüsüne takın. "Download Redirector" üzerine tıklayın ve yüklemeyi tamamlamak için ekranda gösterilen talimatları izleyin.

Download Redirector'ın ayrıntılı açıklamaları için lütfen Download Redirector program penceresindeki Yardım'a başvurun.

#### Web Station

"Web Station" kullanılarak kişisel veya şirket web sitesi kolaylıkla düzenlenebilir. PHP ve MySQL ile entegre ederek, kullanıcılar internet mağazası da kurabilirler. PHP desteği varsayılan olarak açıktır, MySQL manuel etkinleştirme gerektirir. Web Station etkin halde, Sanal Ana Makine desteği *Synology Disk Station* üzerinde en fazla 30 web sitesi barındırmanıza imkan tanır.

#### Web Station ve MySQL Etkinleştirme

"Ağ Hizmetleri > Web Hizmetleri" sayfasına gidin.

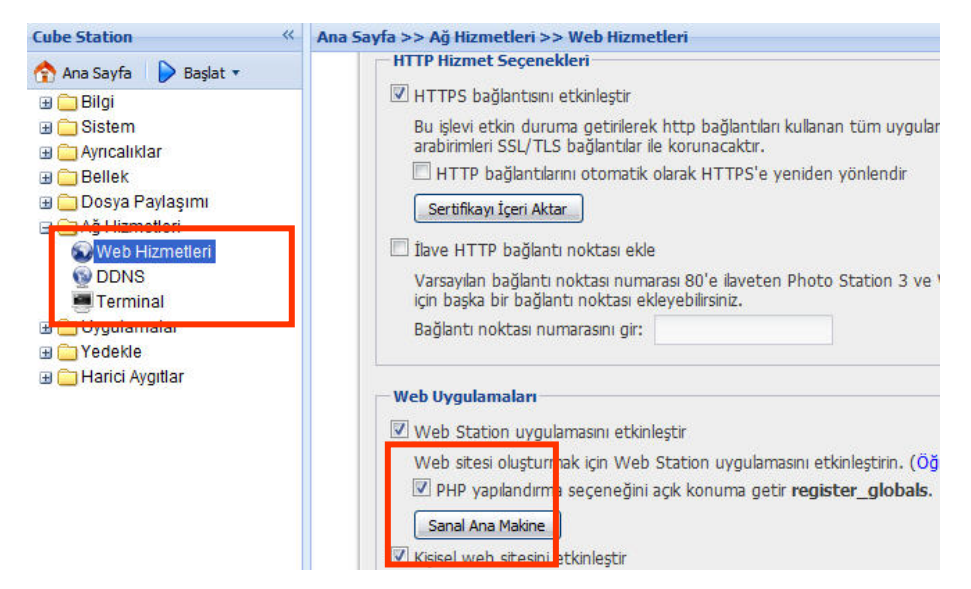

#### Sanal Ana Makine Etkinleştirme

"Ağ Hizmetleri > Web Hizmetleri" sayfasına gidin "Sanal Ana Makine" üzerine tıklayın.

#### Web Station'ın ayrıntılı açıklaması

Lütfen "Web Station'ı Etkinleştir" yanındaki "Öğreticiyi Oku" linkine tıklayın.

#### Photo Station 3

"Photo Station 3" blog sistemi entegre edilmiş yeni çevrimiçi albüm işlevidir. Fotoğraflar ve videolar içeren klasörü "photo" paylaşımlı klasörüne yükledikten sonra, Photo Station 3 küçük resimleri otomatik olarak oluşturmaya başlayacaktır. Bundan sonra yönetici albümü yönetmek ve bloglar oluşturmak üzere Photo Station 3'e giriş yapabilir. Yönetici Photo Station 3 arkaplanını ve temasını özelleştirebilir ve tercih ettiği dili seçebilir. Photo Station 3 aynı zamanda kullanıcılara arama işlevi de sunar. Kullanıcılar anahtar kelimeler girerek ilgili fotoğrafları, videoları ve dosyaları bulabilirler. Aynı zamanda gelişmiş arama yapmak için açılır mesaja da tıklayabilirsiniz.

Photo Staion 3 mobil cihaz üzerindeki OS 2.2.1 yukarısı veya Windows Mobile® 6.0 (Internet Explorer® Mobile veya Opera® 9.0 ve yukarısı) ile erişilebilir. Aynı zamanda, iPhone/iPod Touch üzerinde saklanan fotoğrafları *Synology Disk Station* üzerine yüklemek için Apple App Store üzerinden DS photo indirebilirsiniz.

#### Photo Station 3'ü Etkinleştirme

"Uygulamalar > Photo Station" sayfasına gidin.

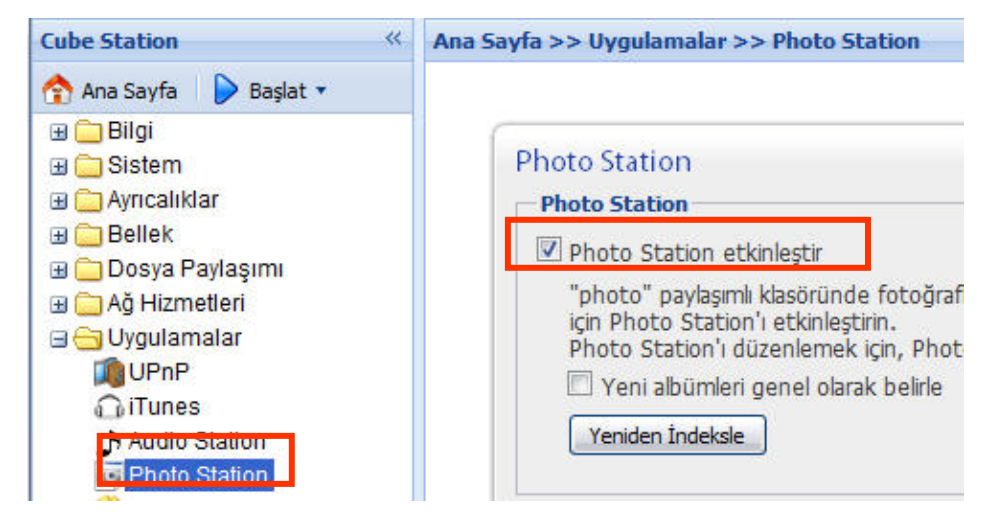

#### Photo Station 3'ün ayrıntılı açıklaması

Lütfen "Photo Station 3'ü Etkinleştir" yanındaki "Öğreticiyi Oku" llinkine tıklayın.

#### **Surveillance Station 3**

"Surveillance Station 3" kullanarak, ağda bulunan çeşitli IP kameraların canlı görüntüsünü izleyebilir, video kayıt seçeneklerini özelleştirebilir ve Sürekli Kayıt, Hareket Algılama Kaydı ve Alarm Kaydı arasından seçim yapabilirsiniz. Kaydedilen olayları oynatırken hızlı ileri sarabilir, yavaşlatabilir veya aynı anda 4 kanala kadar yürütme yapabilirsiniz. M-JPEG video formatı ve MPEG4 formatının her ikisi de desteklenir; IP kamera yeteneğine bağlı olarak, megapiksel video canlı görüntüleme ve kaydetme de desteklenebilir. Olayı MPEG4 formatı ile kaydederseniz ve kamera ses kayıt işlevini desteklerse, sistem bir olayı kaydederken hem sesler hem de görüntüler kaydedilecektir. Merkezi yönetim sayesinde birden fazla Disk Station üzerine takılı IP kameraların canlı görüntüsünü izleyebilirsiniz. Seçtiğiniz olaylar olduğunda SMS bildirimi size bir mesaj yollar.

Desteklenen kamera sayısı enn iyi performans için modele göre değişir. Desteklenen kamera sayısı için lütfen ürün teknik özellikler tablosuna bakın.

#### Surveillance Station 3'nin Etkinleştirilmesi

"Uygulamalar > Surveillance Station 3" sayfasına gidin.

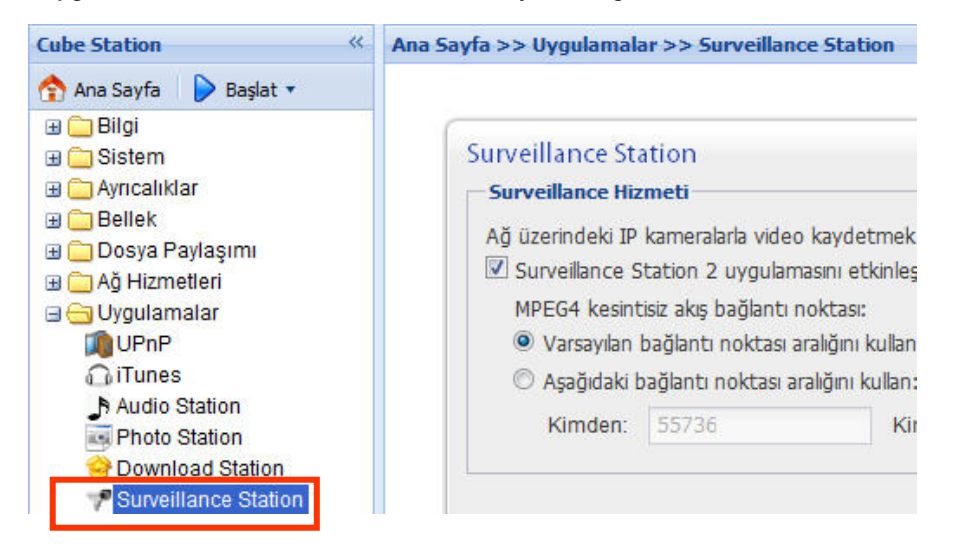

#### Surveillance Station 3'nin ayrıntılı açıklaması

Ayrıntılı işlev açıklamaları için lütfen Surveillance Station 3 Web Yönetim Arayüzündeki "Yardım" a tıklayın.

## **Mail Station**

Mail Station eklentisi ile, posta almak ve göndermek amacıyla *Synology Disk Station* bir posta sunucusuna dönüştürülebilir.

#### **Mail Station Yüklemesi**

"Sistem > Paket Yönetimi" sayfasına gidin ve Synology web sitesinde bulunan Mail Station paketini yükleyin. Ayrıntılı talimatlar için lütfen Synology web sitesini ziyaret edin.

| Cube Station 《                                                            | Ana Sayfa >> Sistem >> Paket Yönetimi |  |
|---------------------------------------------------------------------------|---------------------------------------|--|
| 🏫 Ana Sayfa 🛛 👂 Başlat 🔹                                                  |                                       |  |
| ⊞ 🗀 Bilgi<br>⊟ 😋 Sistem<br>➡ Ağ                                           | Paket Yönetimi                        |  |
| PPPoE                                                                     | Paket ismi Sürür                      |  |
| 🐼 Zaman<br>🍛 Bildirim<br>🊹 Güç                                            | MailStation 2110.                     |  |
| Ceri Yükleme Varsayılanlar<br>Donanım Yazılımı Güncelle<br>Paket Yönetimi |                                       |  |

## Mail Station Ayarı

"Uygulamalar > Mail Station" sayfasına gidin.

| Cube Station 《                                                                               | Ana Sayfa >> Uygulamalar >> Mail Station                                                                              |  |
|----------------------------------------------------------------------------------------------|----------------------------------------------------------------------------------------------------|--|
| Ana Sayfa<br>→ Bilgi<br>→ Sistem                                                             | Mail Station                                                                                                    |  |
| ⊞ 🔁 Ayrıcanıdar<br>⊞ 🔁 Bellek<br>⊞ 🔁 Dosya Paylaşımı<br>⊞ 🔁 Ağ Hizmetleri<br>⊒ 😋 Uygulamalar | Etki alanýndan posta alýp göndermek<br>Etki alaný ismi: synology.mail.com                                             |  |
|                                                                                              | Mail sunucu ayarlarý<br>Mail alýp göndermek için SMTP etkinle<br>Ø SMTP etkinleþtir<br>SMTP Yetkilendirmesi gerekiyor |  |

## Mail Station'ın ayrıntılı açıklaması

Ayrıntılı işlev açıklamaları için lütfen "Uygulamalar > Mail Station" sayfasındaki "Yardım" a tıklayın.

## **USBCopy**<sup>\*</sup>

Ön paneldeki USB portuna bir USB Aygıt bağlandığında, "KOPYALA" düğmesini kullanarak USB Aygıt içindeki tüm veriler *Synology Disk Station*'ın dahili HDD'sine kopyalanacaktır.

#### **USBCopy Hedef Konumunun Ayarlanması**

USBCopy hedef konumunu Web Yönetim Arayüzünün "Harici Aygıtlar > USBCopy" sayfasında ayarlayabilirsiniz. Bundan sonra "Kopyala" düğmesine basıldığında, veriler hedef konuma kopyalanacaktır.

| Disk Station «                                                                                                    | Ana Sayfa >> Harici Aygıtlar >> USBCopy                                                                                                    |                                                                                                    |
|----------------------------------------------------------------------------------------------------|----------------------------------------------------------------------------------------------------|----------------------------------------------------------------------------------------------------|
| Disk Station «<br>Ana Sayfa Başlat •<br>Bilgi<br>Sistem<br>Ayrıcalıklar<br>Bellek<br>Dosya Paylaşımı<br>Ağ Hizmetleri<br>Uygulamalar<br>Vedekle<br>Harici Aygıtlar<br>USB Disk<br>SeSATA disk<br>USB Yazıcı | Ana Sayfa >> Harici Aygıtlar >> USB<br>USBCopy<br>USBCopy<br>USBCopy, ön panel üzerinde<br>kopyalamanıza imkan tanır.<br>Yedeklenecek paylaşımlı<br>klasörler: | aki Kopyala düğmesine bir dokunuşla<br>public<br>music<br>NetBackup<br>photo<br>public<br>surveillance |
| USBCopy                                                                                                    |                                                                                                    | web                                                                                                    |

<sup>\*</sup> Sadece belirli modellerde desteklenir. Lütfen ürün Teknik Özellik tablosuna bakın.

# Depolama Kapasitesinin Artırılması

Yönetici harici sabit sürücüler bağlayarak, dahili sabit sürücüyü daha büyüğüyle değiştirerek veya birime bir sabit sürücü ilave ederek depolama kapasitesini artırabilir.

## DX5/RX4ile<sup>\*</sup>

Bir DX5/RX4 bağlayarak *Synology Disk Station*'ın kapasitesi artırılabilir. Ayrıntılı işlev açıklamaları için lütfen Birim sayfasındaki "Yardım" a tıklayın.

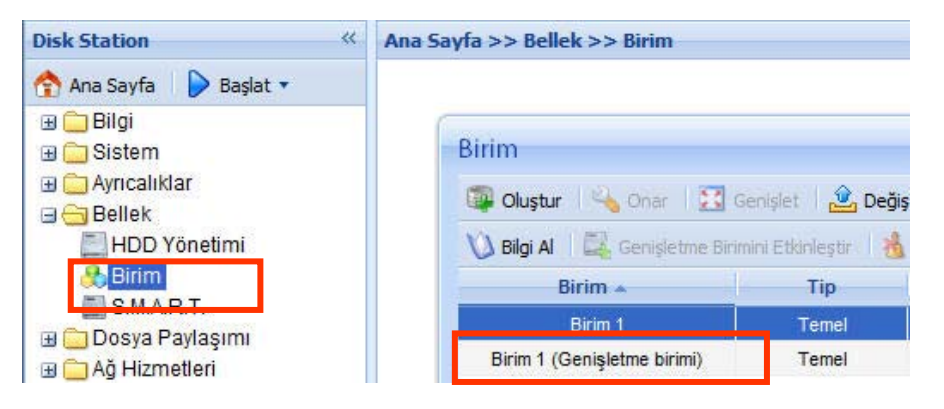

<sup>\*</sup> Sadece belirli modellerde desteklenir. Lütfeb www.synology.com adresine bakın.
### Harici HDD ile

#### Harici USB HDD

Synology Disk Station'ın USB portuna bir harici USB HDD bağlandığında, "usbshare1" paylaşımlı klasörü otomatik olarak oluşturulacaktır. Harici USB HDD bağlantısının kesilmesi üzerine paylaşımlı klasör kaldırılacaktır. 1'den fazla USB HDD bağlanması halinde gerektiği şekilde "usbshare2", "usbshare3" oluşturulacaktır.

Harici USB HDD'yi Çıkarmak veya Biçimlendirmek için Web Yönetim Arayüzünün "Harici Aygıtlar > USB Disk" sayfasına gidin.

| Cube Station «                | Ana Sayfa >> Harici Aygıtlar >> USB Disk |                                                    |  |
|-------------------------------|------------------------------------------|----------------------------------------------------|--|
| 🟫 Ana Sayfa 🛛 ┝ Başlat 🔹      |                                          |                                                    |  |
| <ul> <li>         ⊞</li></ul> | USB Disk                                 | USB Disk<br>Va Bilgi Al 🛛 🖾 Biçimlendir 🛛 👺 Çıkart |  |
| 🗄 🦲 Dosya Paylaşımı           | USB disk 🔺                               | Paylaştırılmış klasör                              |  |
| 🕀 🧰 Ağ Hizmetleri             | USB Disk 1                               | usbshare1                                          |  |
|                               |                                          |                                                    |  |
|                               |                                          |                                                    |  |

### Harici SATA HDD<sup>\*</sup>

Synology Disk Station'ın eSATA portuna bir harici SATA HDD bağlandığında, "satashare" paylaşımlı klasörü otomatik olarak oluşturulacaktır. Harici SATA HDD bağlantısının kesilmesi üzerine paylaşımlı klasör kaldırılacaktır.

Harici SATA HDD'yi Çıkarmak veya Biçimlendirmek için Web Yönetim Arayüzünün "Harici Aygıtlar > eSATA Disk" sayfasına gidin.

| Disk Station                                                                 | Ana Sayfa >> Harici Aygıtlar >> eSATA disk                   |                                                                                                |
|------------------------------------------------------------------------------|--------------------------------------------------------------|------------------------------------------------------------------------------------------------|
| 🕎 Ana Sayfa 🛛 ┣ Başlat 🔹                                                     |                                                              |                                                                                                |
| Bilgi<br>Distem<br>Ayrıcalıklar                                              | eSATA disk<br>eSATA disk                                     |                                                                                                |
| Bellek<br>B Dosya Paylaşımı<br>B Ağ Hizmetleri<br>B Uygulamalar<br>B Yedekle | eSATA disk:<br>Paylaştırılmış klasör:<br>Dosya sistemi tipi: | External SATA Disk<br><paylaşımlı değil=""><br/><desteklenmiyor></desteklenmiyor></paylaşımlı> |
| ☐ Harici Aygıtlar USB Disk @ eSATA disk ☐ USB Yazıcı                         | Kullanılan/Toplam Boyut:<br>Status:                          | 0/0 MB<br>Normal                                                                               |

\* Sadece belirli modellerde desteklenir. Lütfen ürün Teknik Özellik tablosuna bakın.

## Daha Büyük Dahili HDD Değişimi

Dahili HDD kapasitesi tükendiğinde, Yönetici daha büyük bir HDD ile değiştirmek ve orijinal verileri kullanmayı sürmek amacıyla adımları izleyebilir:

#### Bir yuvalı modeller için<sup>\*</sup>

- 1. Synology Disk Station'ı kapatın.
- 2. Dahili sabit sürücüyü daha büyüğüyle değiştirin.
- 3. Synology Disk Station'ı açın.
- 4. Sistemi yeniden yükleyin.
- 5. Değiştirilen sabit sürücüyü USB ya da eSATA portuna bağlayın.
- 6. Değiştirilen sabit sürücüden verileri yeni sabit sürücüye kopyalayın.
- 7. Değiştirilen sabit sürücüyü çıkarın.

#### İki veya daha fazla yuvalı modellerde Basic veya RAID 0 birim için<sup>\*</sup>

- 1. Synology Disk Station üzerinde depolanmış tüm verileri yedekleyin.
- 2. Synology Disk Station'ı kapatın.
- 3. Dahili sabit sürücüleri daha büyükleriyle değiştirin.
- 4. Synology Disk Station'ı açın.
- 5. Sistemi yeniden yükleyin.
- 6. Yedeklenmiş verileri yeni birime kopyalayın.

#### İki veya daha çok yuvalı modellerde RAID 1 birimi için\*

- 1. Synology Disk Station'ı kapatın.
- 2. İlk dahili sabit sürücüyü daha büyük sabit sürücü ile değiştirin.
- 3. Synology Disk Station'ı açın ve birimi yeniden oluşturun.
- Dahili sabit sürücülerin tamamı daha büyük sabit sürücüler ile değiştirilinceye kadar Adım 1'den 3'e kadar tekrarlayın.
- 5. Birim boyutunu genişletmek için "Genişlet" düğmesine tıklayın.

#### not.

Sıcak değiştirilebilir modeller için, yukarıdaki prosedürleri model enerjili vaziyette gerçekleştirebilirsiniz.

<sup>\*</sup> Sadece belirli modellerde desteklenir. Lütfen ürün Teknik Özellik tablosuna bakın.

#### Dört veya daha fazla yuvalı modellerde RAID 5 veya RAID 6 birimi için<sup>\*</sup>

- 1. Synology Disk Station'ı kapatın.
- 2. İlk dahili sabit sürücüyü daha büyük sabit sürücü ile değiştirin.
- 3. Synology Disk Station'ı açın ve birimi yeniden oluşturun.
- 4. Dahili sabit sürücülerin tamamı daha büyük sabit sürücüler ile değiştirilinceye kadar Adım 1'den 3'e kadar tekrarlayın.
- 5. Birim boyutunu genişletmek için "Genişlet" düğmesine tıklayın.

#### not.

Sıcak değiştirilebilir modeller için, yukarıdaki prosedürleri model enerjili vaziyette gerçekleştirebilirsiniz.

# RAID 5/ RAID 6 BirimeHDD Eklenmesi<sup>\*</sup>

RAID 5/RAID 6 birime yedek bir HDD ilave ederek RAID 5/RAID 6 birimin depolama kapasitesini artırabilirsiniz. Lütfen ayrıntılı talimatlar için Web Yönetim Arayüzündeki "Depolama > Birim" sayfasındaki çevrimiçi yardıma başvurun.

## Birim Tipini Değiştirme

Basic, RAID 1 veya RAID 5 birim tipi oluşturulmuşsa, *Synology Disk Station*'a yeni bir sürücü ilave edebilirsiniz. Bu durumda Birim sayfasına giderek "Değiştir"e tıklayın. Aşağıdaki seçenekleriniz vardır:

- 1. Temel i RAID1 olarak değiştir
- 2. Temel i RAID5 olarak değiştir
- 3. RAID 5 i RAID5 olarak değiştir
- 4. RAID 5 i RAID5+Spare olarak değiştir

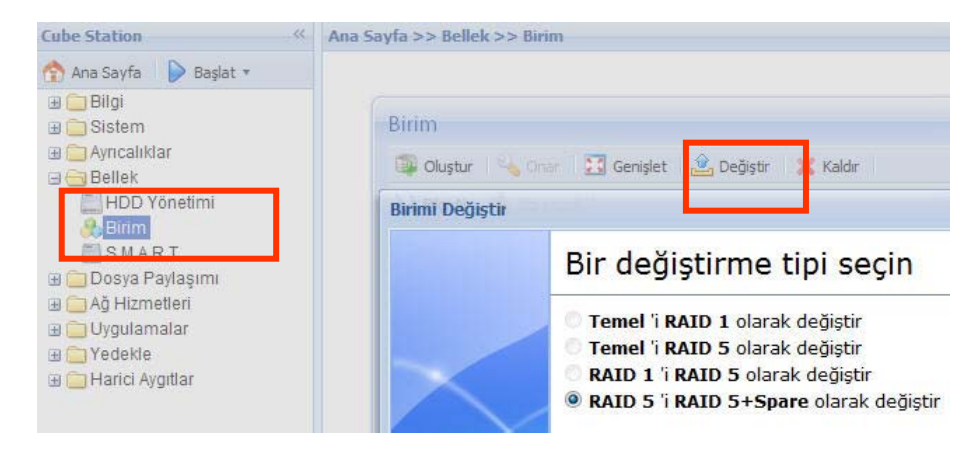

\* Sadece belirli modellerde desteklenir. Lütfen ürün Teknik Özellik tablosuna bakın.

# Sorun giderme

*Synology Disk Station* yönetimi ile ilgili her türlü sorularınız için lütfen Web Yönetim Arayüzünün her sayfasında bulunan "Yardım" düğmesine başvurun. Bunun dışındaki sorularınızda daha fazla yardım için lütfen (<u>www.synology.com</u>) adresindeki Synology Inc. web sitesini ziyaret edin.

# Ek

# Önerilen Çevre Birimleri

Sabit disk, USB yazıcı, DMA ve UPS dahil önerilen çevre birimi modelleri için lütfen www.synology.com sitesini ziyaret edin.

# Önerilen NTP Sunucusu

Ağ Zaman Protokolünün (NTP) esas gayesi veri ağındaki bilgisayar sisteminin saatlerini senkronize etmektir. Birkaç tane önerilen NTP sunucusu belirttik. NTP Sunucusu ile ilgili daha fazla bilgi için lütfen ziyaret edin: <u>http://www.eecis.udel.edu/~mills/ntp/servers.html</u>

Aşağıda birkaç tane önerilen NTP sunucusu verilmiştir:

- 1. time.apple.com
- 2. time.asia.apple.com
- 3. time.euro.apple.com
- 4. time.nist.gov
- 5. time.windows.com

Ayrıntılı bilgi için lütfen bakın: http://ntp.isc.org/bin/view/Servers/WebHomeesi